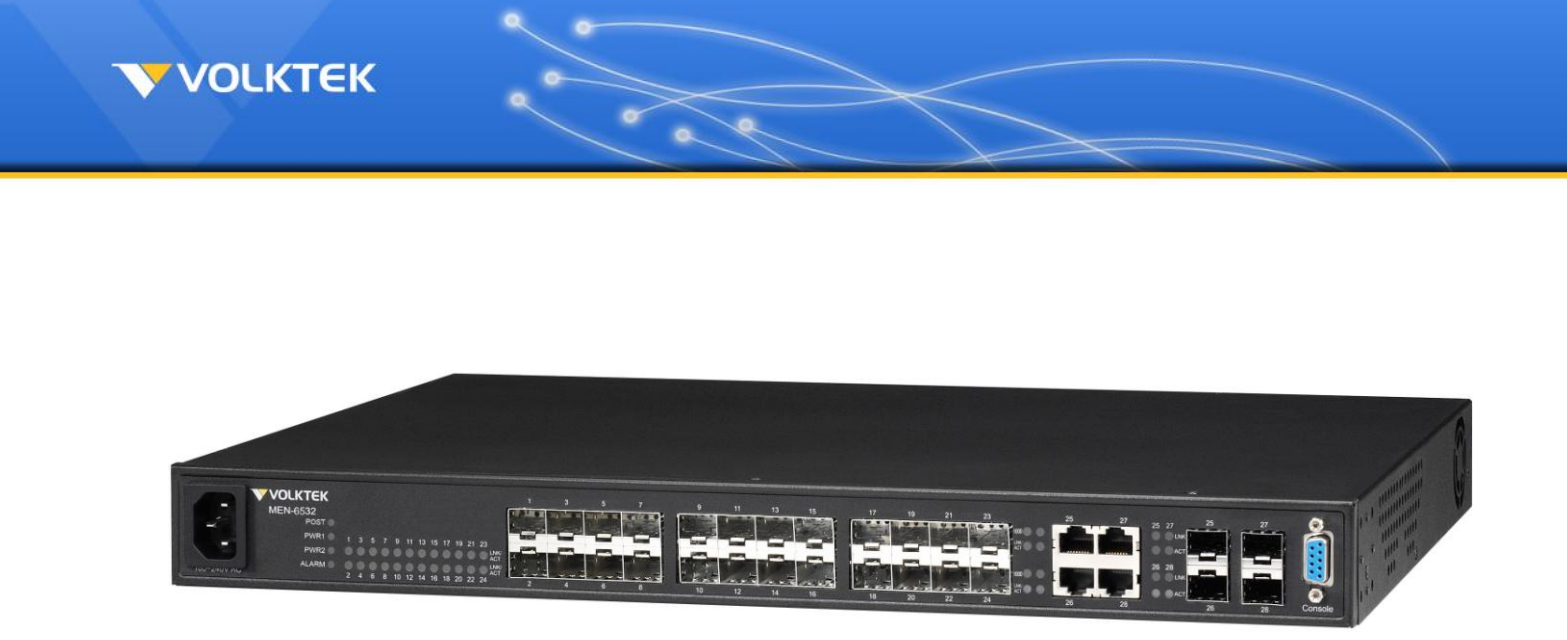

# **MEN-6532**

24 slot Gigabit Multi-rate SFP + 4 Gigabit Combo Managed Aggregation Switch

# User Manual

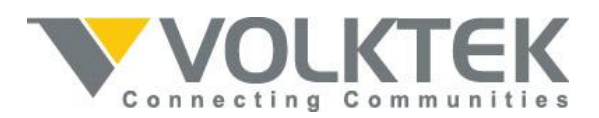

Version 1.0 Mar 2013

#### COPYRIGHT

All rights reserved. No part of this publication may be reproduced, stored in a retrieval system, or transmitted in any form or by any means, whether electronic, mechanical, photo copying, recording or otherwise, without the prior written permission of the publisher.

#### FCC WARNING

This equipment has been tested and found to comply with the limits for a class A device, pursuant to part 15 of FCC rules. These limits are designed to provide reasonable protection against harmful interference in a commercial installation. This equipment gene rates, uses and can radiate radio frequency energy and, if not installed and used in accordance with the instructions, may cause harmful interference to radio communication. Operation of this equipment in a residential area is likely to cause harmful interference, in which case, the user will be required to correct the interference at the user's own expense.

#### CE

This is a Class A product. In a domestic environment, this product may cause radio interference in which case the user may be required to take adequate measures.

Take special care to read and understand all the content in the warning boxes:

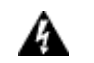

Warning

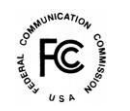

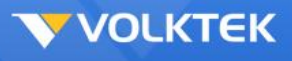

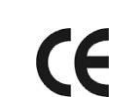

# VOLKTEK

# Table of Contents

| About This Manual                                                                                  |    |
|----------------------------------------------------------------------------------------------------|----|
| Welcome                                                                                            | 6  |
| Purpose                                                                                            | 6  |
| Terms/ Usage                                                                                       | 6  |
| Features                                                                                           | 6  |
| Specifications                                                                                     | 7  |
| Hardware Description                                                                               | 10 |
| Connectors                                                                                         |    |
| Multirate (100/1000) Gigabit Ports                                                                 |    |
| 10/100/1000Base-T Ports<br>SEP Slots for SEP modules                                               |    |
| SFF SIOLS TOF SFF THOULIES                                                                         |    |
| Installation                                                                                       | 11 |
| Desktop Installation                                                                               |    |
| Mounting on a Rack                                                                                 |    |
| Getting Connected                                                                                  |    |
| Powering On the Unit                                                                               |    |
| Installing the SFP modules and Fiber Cable                                                         |    |
| Connecting a Copper Cable                                                                          |    |
| Connecting the Console Port Cable                                                                  |    |
| Connecting to Computers or a LAN                                                                   |    |
| Power On the Unit                                                                                  |    |
| LED Indicators                                                                                     | 16 |
| Management Options                                                                                 | 17 |
| Web-based Management Interface                                                                     |    |
| SNMP-based Management                                                                              |    |
| Configuring the Switch via a Console Port (RS-232 DCE)<br>Using HyperTerminal to Set an IP Address |    |
| Telnet                                                                                             |    |
| SNMP Settings                                                                                      |    |
| -<br>Traps                                                                                         |    |
| MIBs                                                                                               |    |
| First Time Connecting to the Switch                                                                | 21 |
| Web Management                                                                                     |    |
| Log into Web Management                                                                            |    |
| Status                                                                                             |    |
|                                                                                                    |    |

~ ~

| System Information                  | 25 |
|-------------------------------------|----|
| Basic Setting                       | 25 |
| General Setup                       | 25 |
| User Account                        | 26 |
| IP Setup                            | 27 |
| Port Setup                          | 28 |
| Interface Config                    | 28 |
| Runtime Status                      | 29 |
| Bandwidth Limitation                | 30 |
| DHCP Relay                          | 31 |
| IGMP Snooping                       | 32 |
| General Setting                     | 32 |
| Querier Mode                        | 33 |
| Multicast MAC Address               | 34 |
| Multicast VLAN Registration         | 34 |
| Link Aggregation                    | 36 |
| Configuration                       | 36 |
| LACP                                | 36 |
| Port Priority                       | 37 |
| Loop Detection                      | 38 |
| MAC Forwarding                      | 40 |
| Dynamic MAC Addresses               | 40 |
| Static MAC Addresses                | 41 |
| Static Multicast MAC Addresses      | 42 |
| Mirroring                           | 43 |
| Port Isolation                      | 44 |
| QoS                                 | 46 |
| CoS Queue Mapping                   | 47 |
| 802.1p Priority                     | 47 |
| Spanning Tree                       | 48 |
| STP Status                          | 48 |
| Current Roots                       | 49 |
| Bridge Parameters                   | 50 |
| Port Parameters                     | 51 |
| Storm Control                       | 53 |
| VLAN Configuration                  | 53 |
| Static VLAN                         | 53 |
| Dynamic VLAN                        | 57 |
| Q-in-Q                              | 59 |
| Security                            | 63 |
| DHCP Binding Table                  | 63 |
| DHCP Snooping                       | 64 |
| DHCP Snooping Setting               | 64 |
| DHCP Snooping VLAN Setting          | 65 |
| DHCP Static Binding Table           | 66 |
| ARP Inspection                      | 67 |
| ARP Inspection Setting              | 67 |
| ARP Inspection VLAN Setting         | 68 |
| Access Control List                 | 69 |
| 802.1x                              | 70 |
| Management                          | 73 |
| Reboot                              | 73 |
| Firmware Upgrade                    | 73 |
| Save Configuration & Reload Default | 75 |

. .

| ower On                                          |  |
|--------------------------------------------------|--|
| ogin and Logout                                  |  |
| LI Commands                                      |  |
| ACL                                              |  |
| QoS                                              |  |
| Bandwidth Management                             |  |
| Bandwidth Limitation                             |  |
| Storm Control                                    |  |
| DHCP Client                                      |  |
| DHCP Relay                                       |  |
| DHCP Option 82                                   |  |
| IGMP Snooping                                    |  |
| IP Source Guard                                  |  |
| DHCP Snooping                                    |  |
| DHCP Snooping Binding Table                      |  |
| ARP Inspection                                   |  |
| Blacklist Filter                                 |  |
| Link Aggregation (Trunk)                         |  |
| Static Link Aggregation                          |  |
| 802.3ad Link Aggregation Control Protocol (LACP) |  |
| Loopback Detection                               |  |
| MAC Address Management                           |  |
| Port Management                                  |  |
| Port Mirror                                      |  |
| Port Security                                    |  |
| SNMP                                             |  |
| STP & RSTP                                       |  |
| Configuration Management                         |  |
| Firmware Upgrade                                 |  |
| System Management                                |  |
| System Management                                |  |
| User Account                                     |  |
| VLAN                                             |  |
| VLAN                                             |  |
| Port Isolation                                   |  |
| GARP                                             |  |
| GVRP                                             |  |
| Dot 1x                                           |  |

. ~

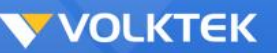

# **About This Manual**

# Welcome

Congratulations on choosing the MEN-6532 24-port Gigabit SFP + 4 Gigabit Combo Managed Aggregation Switch. The MEN-6532 is a high-performance managed SNMP Layer 2 switch that provides users with 24 Multi-rate (100/1000) Gigabit SFP slots and four Gigabit Combo ports with both SFP slot and RJ-45. The Web/SNMP management provides remote control capability that provides flexible network management and monitoring options. Whether managed via an "in-band" SNMP management station, an Internet Web browser, or via an "out-of-band" RS-232 console port, the MEN-6532 facilitates network operational control and diagnostics.

The management functions enable efficient network usage. VLAN reduces the collisions caused by broadcasting. QoS secures the bandwidth for some bandwidth-hungry applications like VoIP and video conferencing. The Switch also supports Port Mirroring that allows web manager to watch abnormal traffic.

# Purpose

This manual discusses how to install and configure your Managed Layer 2 Aggregation Switch.

# Terms/ Usage

In this manual, the term "Switch" (first letter upper case) refers to the MEN-6532 Switch, and "switch" (first letter lower case) refers to other switches.

# Features

- 24-port 100/1000 SFP plus a choice of four Gigabit copper or fiber ports
- Supports per-port Egress/Ingress rate control
- Supports 802.3x flow control for Full-duplex mode and collision-based backpressure for half-duplex mode
- Provides trunk groups of up to eight member ports per trunk, up to eight groups
- Broadcast storm prevention
- Supports jumbo frames of up to 10K bytes
- QoS with eight Priority Queues
- Automatic learning of up to 32K MAC addresses
- Supports STP and RSTP
- Tagged VLAN 802.1q with 802.1p up to 4K VLANs
- Double VLAN tagging (Q-in-Q)
- Supports 802.1X EAP and RADIUS Authentication
- IGMP Snooping V1/V2/V3 with Multicast Filtering
- Access Control List (Layer 2, 3, and 4)
- QoS Supports 802.1p, WRR, Strict Scheduling Priority Queue (SPQ), Bandwidth Management

# **VOLKTEK**

- SNMP V1, V2c with RMON groups 1, 2, 3, and 9
- FCC Class A & CE approved

\* Available in future firmware upgrade.

# **Specifications**

## Performance:

| Throughput:         | 14,880 packets per second (pps) to 10 Mbps ports |
|---------------------|--------------------------------------------------|
|                     | 148,800 pps to 100Mbps ports                     |
|                     | 1,488,000 pps to 1000Mbps ports                  |
| Address Table Size: | 32K MAC entries                                  |
| VLANs:              | Port-based                                       |
|                     | Tag-based (4096VLANs)                            |
| Link Aggregation:   | Up to eight aggregation groups                   |
| Max. Distance:      | UTP: 100 meters                                  |
| Fiber:              | Based on Mini GBIC module                        |
| Management via:     | SNMP V1, V2c                                     |
|                     | Web Management                                   |
|                     | Command Line Interface (CLI)                     |
|                     | RS-232 console                                   |
|                     |                                                  |

#### **Connectors and Cabling:**

| Ports:         | 24 x Multirate 100/1000 SFP slots                                                    |
|----------------|--------------------------------------------------------------------------------------|
|                | 4 x Gigabit Combo Ports (10/100/1000 RJ-45 Ethernet ports / Gigabit fiber SFP slots) |
| Smart Control: | RS-232                                                                               |

#### SNMP Standards & Protocols:

| RFC 1157 | Simple Network Management Protocol |
|----------|------------------------------------|
| RFC 1213 | MIB II                             |
| RFC 1493 | Bridge MIB                         |
| RFC 1643 | Ethernet Interface MIB             |
| RFC 1757 | RMON                               |

# VOLKTEK

#### Network Management:

| System Configuration:       | Console port, Telnet, Web browser, and SNMP/RMON             |
|-----------------------------|--------------------------------------------------------------|
| Management Agent:           | SNMP Support: MIB II, Bridge MIB, Ethernet MIB, and RMON MIB |
| RMON Groups:                | 1, 2, 3, and 9 (Statistics, History, Alarm and Event)        |
| Spanning Tree Algorithm:    | IEEE 802.1D and 802.1w provide redundant link support        |
| Port-based or 802.1Q VLANs: | Up to 4096 VLANs, with GVRP for dynamic VLAN registration    |
| Link Aggregation:           | 2~8 ports can be combined into a fat pipe                    |

#### Standards and Compliance:

IEEE 802.3 10Base-T Ethernet IEEE 802.3u 100Base-TX Ethernet EEE 802.3ab 1000Base-T Ethernet IEEE 802.3z 1000Base-SX/LX/LHX IEEE 802.3z 1000Base-SX/LX/LHX IEEE 802.3 NWay Auto-negotiation IEEE 802.3x Flow Control IEEE 802.1D Spanning Tree protocol IEEE 802.1D Spanning Tree protocol IEEE 802.1w Rapid Spanning Tree protocol IEEE 802.1p Class of Service, Priority protocols IEEE 802.1Q VLAN Tagging IEEE 802.1X Port Authentication IEEE 802.1ad VLAN Stacking IEEE 802.3ad LACP Aggregation

## **Power Characteristics:**

| Input voltage:     | 100 to 240V AC (auto-ranging) 50 to 60 Hz or DC-48V |
|--------------------|-----------------------------------------------------|
| Power Consumption: | 55-Watts max.                                       |

#### Environmental Characteristics:

| Operating | Temperature: 0°C to 50°C                      |
|-----------|-----------------------------------------------|
|           | Relative Humidity: 10% to 80%, non-condensing |
| Storage   | Temperature: -20°C to 70°C                    |
|           | Humidity: 5% to 90% (non-condensing)          |

## Dimensions:

44mm (H) x 440mm (W) x 284mm (D)

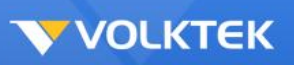

# Weight:

4.5kg

# Mounting:

Standard 19" Rack-mountable case

# Electromagnetic Compatibility:

Emissions: FCC Class A, & CE approved

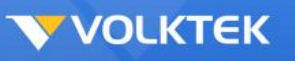

# **Hardware Description**

The MEN-6532 is a high-performance managed SNMP Layer 2 switch that provides users with 24 x Gigabit Ethernet SFP slots and four Gigabit Combo ports. The Web/SNMP management provides remote control capability that gives user-friendly and flexible network management and monitoring options.

For increased bandwidth applications, the MEN-6532 can accommodate trunk groups with eight ports in each trunk, up to eight trunking groups.

Moreover, these trunk ports ship with fair-over function to provide redundant backup if one or more of the ports are malfunctioning. It also supports both Port-based VLAN and Tag-based VLAN, thereby simplifying network traffic segmentation, broadcast domain extension and other associated benefits of constructing VLANs. This abundance of features translates into increased efficiency and performance in network administration.

Being SNMP-ready, the Switch enables network managers to remotely monitor the entire network status quickly and easily via RJ-45 (in-band), or console port (out-of-band) connection. This managed Switch can extend the enterprise LAN configuration range up to 110km while simultaneously minimizing the troubleshooting time. The Switch is designed for 'plug-n-play' to enable hassle-free integration in today's managed mixed cabling network configurations.

Featuring auto MDI/MDI-X detection for direct connections to a workstation, switch or hub, network managers no longer need to worry about the cable configuration (crossover or straight through) when establishing connections between RJ-45 ports.

The Switch has auto-negotiation capabilities that allow it to support connection with leading NWay switches. In full-duplex mode, this unit can sustain distances of up to 550m (with multi-mode fiber) and 110km (with long-haul single-mode fiber) between a LAN switch and another switch or data/file server.

# Connectors

The Switch utilizes ports with copper and SFP fiber port connectors functioning under Ethernet/Fast Ethernet/Gigabit Ethernet standards.

## Multi-rate (100/1000) Gigabit Ports

The 100/1000 ports support network speeds of either 100Mbps or 1000Mbps (1Gbps) and are designed to house 100Mbps/Gigabit SFP modules.

#### 10/100/1000Base-T Ports

The Switch has four Gigabit 10/100/1000Base-T ports for RJ-45 connectors that support autonegotiation and MDI/MDI-X. The only difference is that the Gigabit copper ports support network speeds of 10/100/1000Mbps.

These four ports are located next to the four SFP-type fiber slots and each one of these RJ-45 ports is interchangeable with a corresponding SFP slot. The Gigabit copper port will have the same number as its corresponding SFP slot. This means that once an SFP slot is connected, the correspondingly numbered RJ-45 port (25, 26, 27 or 28) will not function.

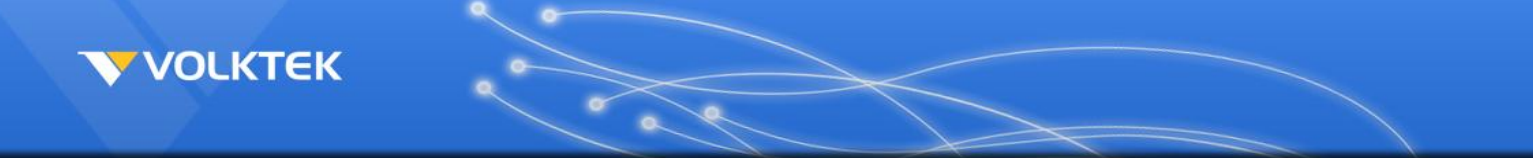

#### SFP Slots for SFP modules

The four uplink SFP slots are designed to house Gigabit SFP modules that support network speeds of 1000Mbps. These slots are interchangeable with the four 1000Base-T ports to their left and the slots have the same port numbers as their corresponding 1000Base-T ports. This means that once an SFP slot is connected via an SFP module, the correspondingly numbered 1000Base-T port (25, 26, 27 and 28) will not function.

# Installation

The location chosen for installing the Switch may greatly affect its performance. When selecting a site, we recommend considering the following rules:

- Install the Switch in an appropriate place. See Technical Specifications for the acceptable temperature and humidity ranges.
- Install the Switch in a location that is not affected by strong electromagnetic field generators (such as motors), vibration, dust, and direct sunlight.
- Leave at least 10cm of space at the front and rear of the unit for ventilation.
- Affix the provided rubber pads to the bottom of the Switch to protect the case from scratching.

# **Desktop Installation**

Follow the instructions listed below to install the Switch in a desktop location.

- 1. Locate the Switch in a clean, flat and safe position that has convenient access to AC power.
- 2. Affix the four self-adhesive rubber pads to the underside of the Switch.
- 3. Apply AC power to the Switch (The green PWR LED on the front panel should light up).
- 4. Connect cables from the network partner devices to the ports on the front panel (The green LNK LED on the upper right of the port should light).

This Switch can also be mounted on a vertical surface. Simply use the underside of the unit as a template to measure and mark out the position of the holes on to the surface where the unit is to be installed. Then use the two screws provided to mount the Switch firmly in place.

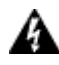

**Warning:** Because invisible laser radiation may be emitted from the aperture of the port when no cable is connected, avoid exposure to laser radiation and do not stare into open apertures.

# Mounting on a Rack

Attach brackets to each side of the switch and place the brackets in the rack's slots. Insert and tighten two screws to securely attach the bracket to the rack on each side.

**VOLKTEK** 

# **Getting Connected**

The Switch is capable of connecting up to 26 network devices employing a combination of twisted-pair and fiber cabling paths at Ethernet, Fast Ethernet, or Gigabit Ethernet speeds.

# Powering On the Unit

The Switch uses an AC power supply 100~240V AC, 50~60 Hz, or DC -48V. The power on/off switch is located at the rear of the unit, adjacent to the AC power connector and the system fans. The Switch's power supply automatically self-adjusts to the local power source and may be powered on without having any or all LAN segment cables connected.

- 1. Insert the power cable plug directly into the receptacle located at the back of the device.
- 2. Plug the power adapter into an available socket.
- *Note:* For international use, you may need to change the AC power adapter cord. You must use a power cord set that has been approved for the receptacle type and electrical current in your country.
  - 3. Check the front-panel LEDs as the device is powered on to verify that the Power LED is lit. If not, check that the power cable is correctly and securely plugged in.

# Installing the SFP modules and Fiber Cable

1) The MEN-6532 has two Gigabit SFP slots situated under the RS-232 port:

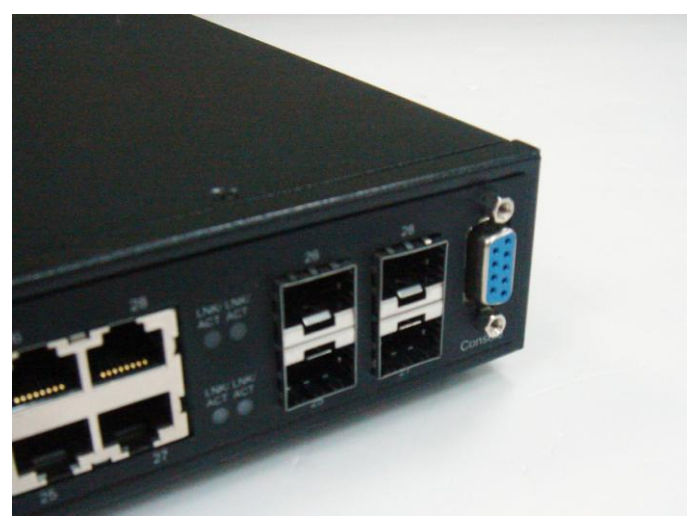

2) Slide the selected SFP module into the selected SFP slot. (Make sure the SFP module is aligned correctly with the inside of the slot):

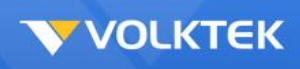

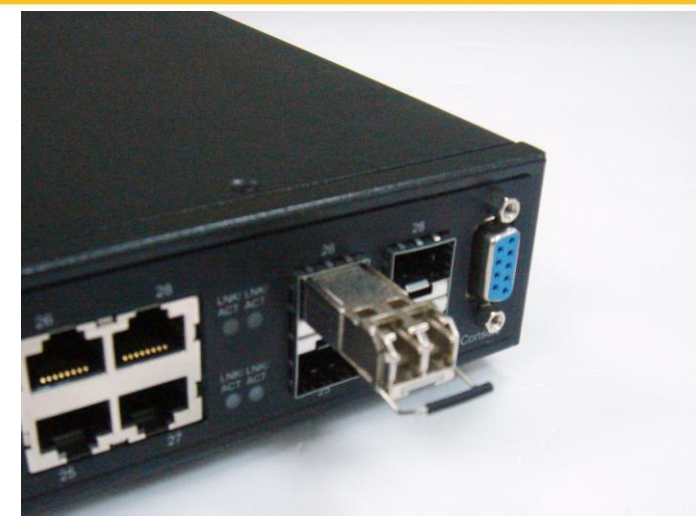

3) Insert and slide the module into the SFP slot until it clicks into place:

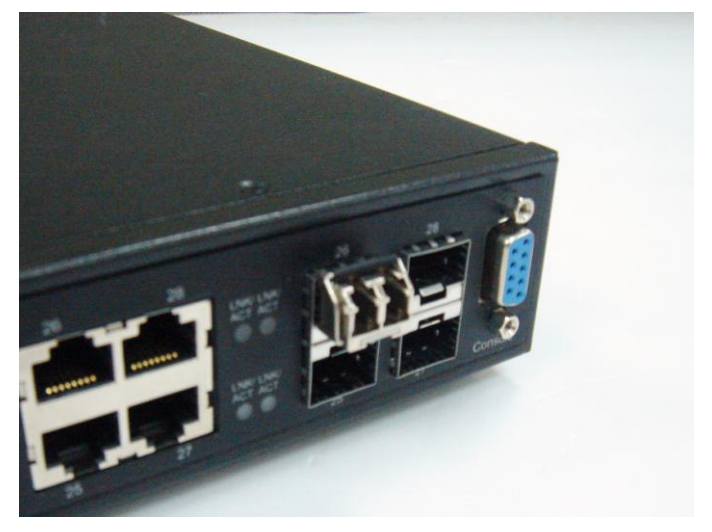

- 4) Remove any rubber plugs that may be present in the SFP module's mouth.
- 5) Align the fiber cable's connector with the SFP module's mouth and insert the connector:

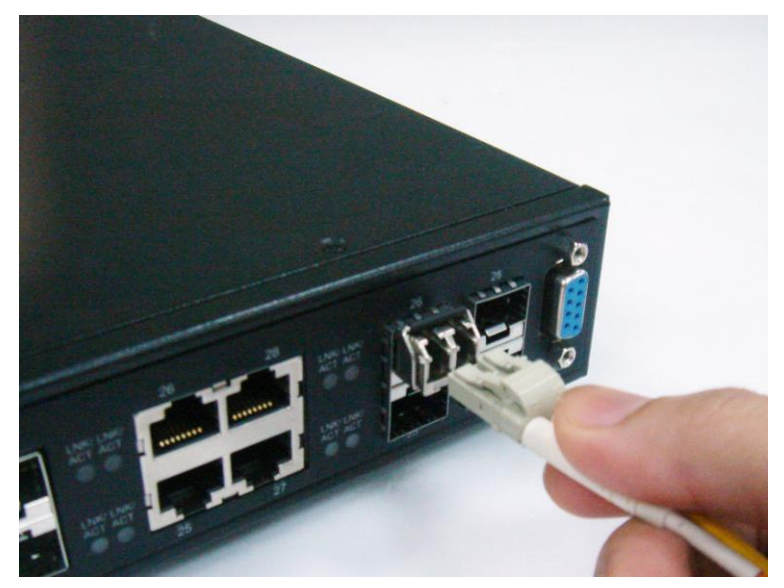

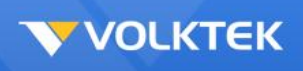

6) Slide the connector in until a click is heard:

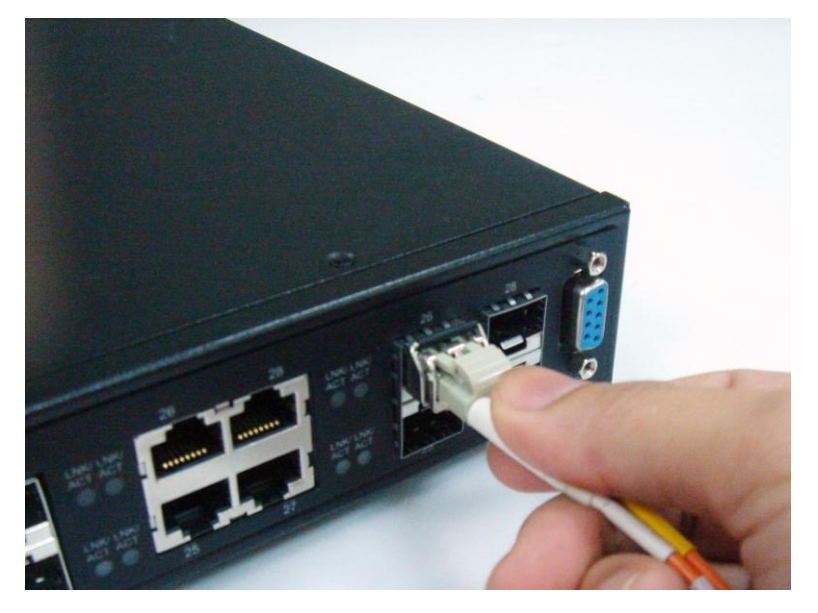

7) If you want to pull the connector out, first push down the release clip on top of the connector to release the connector from the SFP module.

**To properly connect fiber cabling:** Check that the fiber terminators are clean. You can clean the cable plugs by wiping them gently with a clean tissue or cotton ball moistened with a little ethanol. Dirty fiber terminators on fiber optic cables will impair the quality of the light transmitted through the cable and lead to degraded performance on the port.

# *Note:* When inserting the cable, be sure the tab on the plug clicks into position to ensure that it is properly seated.

Check the corresponding port LED on the Switch to be sure that the connection is valid. (Refer to the LED chart)

# **Connecting a Copper Cable**

The 10/100BASE-TX RJ-45 Ethernet port fully supports auto-sensing and auto-negotiation.

- 1. Insert one end of a Category 3/4/5/5e (see recommendation above) type twisted-pair cable into an available RJ-45 port on the Switch and the other end into the port of the network node.
- 2. Check the corresponding port LED on the Switch to ensure that the connection is valid. (Refer to LED chart)

# Connecting the Console Port Cable

The console port (DB-9) provides the out-of-band management facility.

- 1 Use null modem cable to connect the console port on the Switch and the other end into the COM port of the computer.
- 2 Configure the Hyper Terminal settings as mentioned in chapter 5 or 6.3.1.

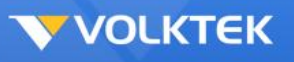

# **Connecting to Computers or a LAN**

You can use Ethernet cable to connect computers directly to the switch ports. You can also connect hubs/switches to the switch ports by Ethernet cables. You can use either the crossover or straight-through Ethernet cable to connect computers, hubs, or switches.

Use a twisted-pair Category 5 Ethernet cable to connect the 1000BASE-T port, otherwise the link speed will not be able to reach 1Gbps.

# Power On the Unit

Connect the AC power cord to the POWER receptacle on the front of the Switch and plug the other end of the power cord into a wall outlet or a power strip.

Check the front LED indicators with the description in the next chapter. If the LEDs light up as described, the Switch's hardware is working properly.

# **LED Indicators**

This Switch is equipped with Unit LEDs to enable you to determine the status of the Switch, as well as Port LEDs to display what is happening in all your connections. They are as follows:

| Unit LEDs                                      |                  |                                   |
|------------------------------------------------|------------------|-----------------------------------|
| LED                                            | Condition        | Status                            |
| POST                                           | Flashing         | Self test fails                   |
| F031                                           | On               | System ready to use               |
| D\A/D                                          | On (Green)       | Primary power normal              |
| FWK                                            | Off              | Primary power off or failure      |
| (25 <sup>th</sup> ~28 <sup>th</sup> G E Ports) | On (Green)       | The port is linked.               |
| Link/Act                                       | Flashing (Green) | Data traffic passing through port |
|                                                | Off              | No valid link established on port |
| (25th~28th G E Ports)<br><b>100M</b>           | On (Green)       | The port linked at 100Mbps        |
| (25th~28th G E Ports)<br><b>1000M</b>          | On (Green)       | The port linked at 1000Mbps       |

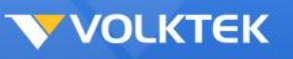

# **Management Options**

This system may be managed out-of-band through the console port on the front panel or inband by using Telnet. The user may also choose web-based management, accessible through a Web browser.

# Web-based Management Interface

After you have successfully installed the Switch, you can configure the Switch, monitor the LED panel, and display statistics graphically using a Web browser.

# **SNMP-based Management**

You can manage the Switch with SNMP Manager software. The SNMP agent decodes the incoming SNMP messages and responds to requests with MIB objects stored in the database. The SNMP agent updates the MIB objects to generate statistics and counters.

# Configuring the Switch via a Console Port (RS-232 DCE)

Prior to accessing the switch's onboard agent via a network connection, you must first configure it by giving it a valid IP address, subnet mask, and default gateway, using an out-of-band connection or the BOOTP protocol.

After configuring the Switch's IP parameters, you can access the onboard configuration program from anywhere within the attached network or via internet. The onboard configuration program can be accessed by using Telnet from any computer attached to the network. It can also be managed with any computer using a Web browser (Internet Explorer 4.0 or above, or Netscape Navigator 4.0 or above).

Access the Switch via a terminal emulator (such as HyperTerminal) attached to the console port. The console port is set at the factory with the following default COM port properties. Configure your own terminal to match the following:

- Baud rate: 38,400
- Data size: 8bits
- Parity: None
- Stop bits: 1
- Flow Control: None

# *Note:* Ensure that the terminal or PC you are using to make this connection is configured to match the above settings. Otherwise the connection will not work.

A console port cable is provided with the Switch to connect the PC's COM port with the Switch's serial console (RJ-45) port.

#### Using HyperTerminal to Set an IP Address

Prior to following the instructions listed below for HyperTerminal, verify that a console cable (RJ45 to DB9) connection between the Switch and workstation exists. Then follow the steps below:

1. Launch the terminal emulation program on the remote workstation and power on the Switch. Be sure to select the correct COM port.

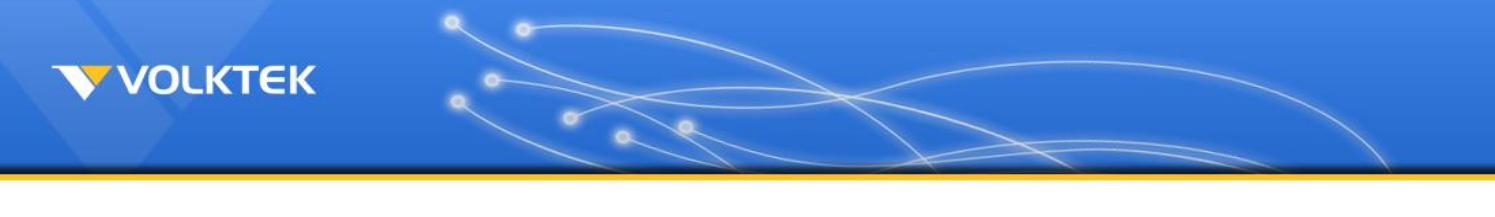

| Connect To        | ? 🛛                                     |
|-------------------|-----------------------------------------|
| <b>8</b> 57000    |                                         |
| Enter details for | the phone number that you want to dial: |
| Country/region:   | United States (1)                       |
| Area code:        | 11                                      |
| Phone number:     |                                         |
| Connect using:    | СОМ1                                    |
|                   | OK Cancel                               |

2. Enter the correct parameters according to the defaults given on the previous page:

| COM2 Properties  |       |         | ?        |
|------------------|-------|---------|----------|
| Port Settings    |       |         |          |
|                  |       |         |          |
| Bits per second: | 38400 |         | ~        |
| Data bits:       | 8     |         | ~        |
| Parity:          | None  |         | ~        |
| Stop bits:       | 1     |         | ~        |
| Flow control:    | None  |         | ~        |
|                  |       | Restore | Defaults |
| 0                | K [   | Cancel  | Apply    |

- 3. The prompt screen will appear after clicking the **OK** button. The default log-in name is "admin" with no password. If you want to enter the privileges mode, execute the command "enable." The default log-in name is "admin" with password "admin."
- 4. The prompt **Switch>** will appear. For a list of main commands, type "?" and <Enter>. For a list of sub-commands, type a main command like "list" and <Enter>:

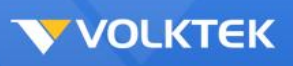

| Switch>    |                                             |
|------------|---------------------------------------------|
| enable     | Turn on privileged mode command             |
| exit       | Exit current mode and down to previous mode |
| list       | Print command list                          |
| ping       | Send echo messages                          |
| quiť       | Exit current mode and down to previous mode |
| show       | Show running system information             |
| telnet     | Open a telnet connection                    |
| traceroute | Trace route to destination                  |
| web_pass   | internal use only                           |

After successful log-in, type the following command line to change the device IP, Network Mask, and Gateway address:

```
Switch#config terminal
Switch(config)#interface eth0
Switch(config-if)#ip address xxx.xxx.xxx/dd
Switch(config-if)#exit
```

The **xxx**s represent values between **0** and **255** and the user should enter their own IP address in this form. The /**dd** represents the total bits of the subnet mask. The configuration program will not accept anything outside this format. Remember to separate each part of the address with a period (dot).

When the address has been changed, please make a note of the new address, and keep it in a safe place. With HyperTerminal, the command lines are the same as that for telnet. Users can continue to use Hyper Terminal along with the instructions given in next sections. Otherwise, log out by typing 'exit' and pressing the **<ENTER>** key. Then, the user can choose to configure the Switch via HTTP Web Browser or Telnet with Menu Driven or Command Line interfaces.

# Note: IP addresses are unique. If an address isn't available, please contact the appropriate authorities to apply for one.

# Telnet

Activate your workstation's command prompt program and access your Switch via the Internet by typing in the correct IP address (factory default IP address is **192.168.0.254** – connect directly via console port to configure a unique IP address). Your command prompt program will allow use of the Telnet protocol.

Example where IP address is typed in and Telnet is selected (using a command prompt program such as Putty):

**VOLKTEK** 

| PuTTY Confi                                                                                                    | guration 🛛 🔀                                                                                                    |
|----------------------------------------------------------------------------------------------------|----------------------------------------------------------------------------------------------------|
| Category:<br>Session<br>Logging<br>Terminal<br>Keyboard<br>Bell                                                                                                    | Basic options for your PuTTY session         Specify the destination you want to connect to         Host Name (or IP address)         Port         192.168.0.254 |
| <ul> <li>Features</li> <li>Window</li> <li>Appearance</li> <li>Behaviour</li> <li>Translation</li> <li>Selection</li> <li>Colours</li> <li>Connection</li> <li>Data</li> <li>Proxy</li> <li>Telnet</li> <li>Rlogin</li> <li>SSH</li> <li>Serial</li> </ul> | Connection type:                                                                                                    |
| About                                                                                                    | Close <u>w</u> indow on exit:<br>Always Never Only on clean exit<br><u>Open</u> <u>Cancel</u>                                                                    |

After opening the program, a command prompt screen will appear. At the **Switch login** line, type the pre-set password – the factory default is **admin**. Type '**?**' for a list of main commands. For example, a user has typed the **list** command below the last listed main command:

```
Switch login: admin
Switch>
            Turn on privileged mode command
 enable
             Exit current mode and down to previous mode
  exit
  list
             Print command list
 ping
            Send echo messages
 quit
            Exit current mode and down to previous mode
 show
            Show running system information
 telnet Open a telnet connection
 traceroute Trace route to destination
 web pass
            internal use only
Switch> list
 enable
 exit
  list
 ping WORD
 ping ip WORD
 quit
 show arp
 show gvrp statistics [IFNAME]
 show ip forwarding
  show in osnf
```

# **SNMP Settings**

Simple Network Management Protocol (SNMP) is an Application Layer designed specifically for

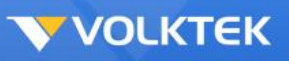

managing and monitoring network devices. SNMP enables network management stations to read and modify the settings of gateways, routers, switches, and other network devices. Use SNMP to configure system features for proper operation, monitoring performance, and detecting potential problems in the Switch, switch group, or network. Managed devices that support SNMP include software (referred to as an agent), which runs locally on the device. A defined set of variables (managed objects) is maintained by the SNMP agent and used to manage the device. These objects are defined in a Management Information Base (MIB), which provides a standard presentation of the information controlled by the on-board SNMP agent. SNMP defines both the format of the MIB specifications and the protocol used to access this information over the network.

# Traps

Traps are messages that alert network personnel of events that occur on the Switch. The events can be as serious as a reboot (someone accidentally turned OFF the Switch), or less serious like a port status change. The Switch generates traps and sends them to the trap recipient (or network manager). Typical traps include trap messages for Authentication Failure, Topology Change and Broadcast/Multicast Storm.

# MIBs

The Switch in the MIB stores management and counter information. It uses the standard MIB-II Management Information Base module. Consequently, values for MIB objects can be retrieved from any SNMP-based network management software. MIB values can be either read-only or read-and-write.

# First Time Connecting to the Switch

The Switch supports user-based security that can allow you to prevent unauthorized users from accessing the Switch or changing its settings. This section tells you how to log into the Switch. If you don't have the correct version of Java on your computer, the following will apply to you:

## Installing the Java Runtime Environment Software:

If you don't already have the correct Java Runtime Environment (JRE) on your computer, this manual will help you to install it. To test if you already have the correct software, open your network browser (**you must be connected to the internet for the following function**) and type in the factory default IP address of the Switch: **192.168.0.254** in the address bar. If a popup screen appears and advises you to click on it to install, do so.

# *Note*: Depending on your connection speed, this process will take between 5 to 30 minutes to complete.

Step 1: If you get this Internet Explorer Security Warning, click Install.

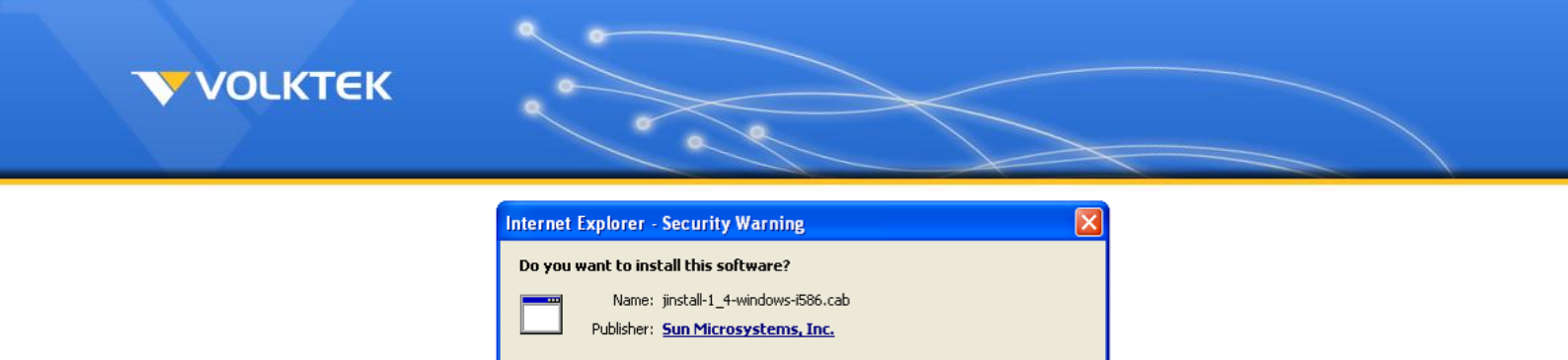

Install

While files from the Internet can be useful, this file type can potentially harm your computer. Only install software from publishers you trust. <u>What's the risk?</u>

Don't Install

**Step 2:** The installation page will appear. Wait until the next screen appears.

× More options

IJ

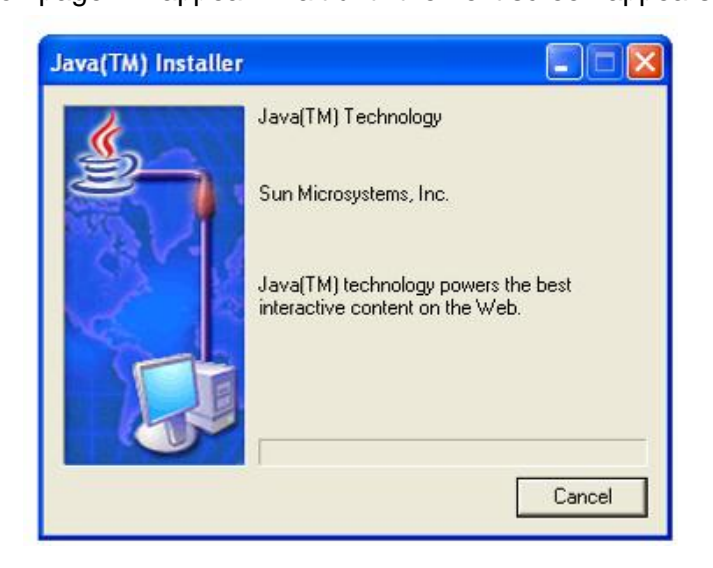

**Step 3:** This is the User's Agreement page. Read through it and click on the <u>Accept</u> > button. (The page also gives you the option to choose "Typical setup" or "Custom setup".

(The software vendor strongly suggests that the user select "Typical setup".)

VOLKTEK

| License Agreement                                                                                                    | See  |
|----------------------------------------------------------------------------------------------------|------|
| Please read the following license agreement carefully.                                                                                                    | 4.14 |
| Sun Microsystems, Inc. Binary Code License Agreement                                                                                                    | ^    |
| for the JAVA 2 PLATFORM STANDARD EDITION RUNTIME ENVIRONMENT 5.0                                                                                                    | 1    |
| SUN MICROSYSTEMS, INC. ("SUN") IS WILLING TO LICENSE THE SOFTWARE IDENTIFIED<br>BELOW TO YOU ONLY UPON THE CONDITION THAT YOU ACCEPT ALL OF THE TERMS<br>CONTAINED IN THIS BRUARY CODE LICENSE AGREEMENT AND SUPPLEMENTAL LICENSE<br>TERMS (COLLECTIVELY "AGREEMENT"). PLEASE READ THE AGREEMENT CAREFULLY. BY<br>DOWNLOADING OR INSTALLING THIS SOFTWARE, YOU ACCEPT THE TERMS OF THE<br>AGREEMENT. INDICATE ACCEPTANCE BY SELECTING THE "ACCEPT" BUTTON AT THE | 4    |
| Typical setup - All recommended features will be installed.                                                                                                    |      |
| Custom setup - Specify the features to install. For advanced users.                                                                                                    |      |
|                                                                                                    |      |
|                                                                                                    |      |

**Step 4:** If Internet Explorer is set as the default browser on your system, then the Java Runtime Environment 5.0 Update 5 – Google Programs dialog box will appear. By default, Google Toolbar for Internet Explorer is checked. Click the <u>Next</u> > button. This will start installing selected program features, including the JRE, on your system.

| Google Toolbar                                                          |                      | SI.                     |
|-------------------------------------------------------------------------|----------------------|-------------------------|
| Install a free program with the Java Runtime Envir                      | ronment              |                         |
| Select to install the free Google Toolbar                               |                      |                         |
| Google Toolbar for Internet Explorer                                    |                      |                         |
| * Search the Web with Google from any site                              | Q text • O           | 3260                    |
| * Block annoying pop-up aus<br>* Autofill web forms with a single click | Agress               |                         |
|                                                                         | Google -             | C Search *              |
|                                                                         |                      |                         |
| By installing this application you agree to the appr                    | opriate terms of use | and privacy policy. You |
| can remove this application easily at any time.                         |                      |                         |
| can remove this application easily at any time.                         |                      |                         |

*Note:* You can choose to install or ignore this useful additional program by checking or un-checking the check box.

**Step 5:** This page appears when the installation process has started and shows you how far the process has progressed. Depending on your connection speed, the process can take between 5 and 30 minutes.

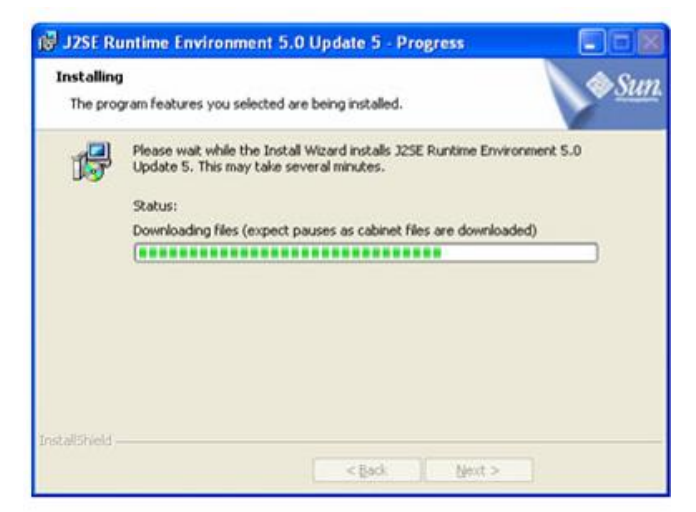

**Step 6:** A few brief dialog boxes will confirm the last steps of the installation process, and a concluding message will appear with the confirmation "Installation Completed OK." Click **Finish**.

**Step 7:** After finishing the installation process, the program will show this page every time you type the IP address. **The default User Name and Password is "admin" and "admin".** 

|            | Switch |   |
|------------|--------|---|
| User Name: |        | 1 |
| Password:  |        |   |
|            | Login  |   |

Click **OK** to enter the management interface of the MEN-6532.

#### TROUBLESHOOTING:

If you still have problems accessing the hyperlink, check the following:

1) Check the firewall in your PC or the firewall that your company uses. This firewall could be blocking access to the hyperlink.

2) Make sure you have downloaded the latest version of Java Runtime Environment. This software will run on any of the normal Windows systems, as well as on Apple's Mac OSX and Unix.

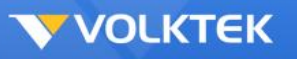

# Web Management

The Switch provides Web pages that allow equipment management through the Internet. The Java Runtime Environment (JRE) is required to run Java applet programs that are automatically downloaded from the Switch during management functions. (See section 7 above).

# Log into Web Management

From a PC, open your Web browser, type the following in the Web address (or location) box: http://192.168.0.254 and then press <Enter>.

This is the factory default IP address for the switch. A login dialog is displayed, as shown in the figure on the right:

Enter your user name and password, then click **OK**.

Use the following defaults the first time you log into the program. You can change the password at any time through CLI interface.

Default User Name: admin Default Password: admin

|          | Switch   |  |
|----------|----------|--|
| User Nam | e: admin |  |
| Password | •••••    |  |
|          | Login    |  |

# Status

The Status folder contains a read-only window for System Information.

#### System Information

The **System Information** window appears each time you log into the program. Alternatively, this window can be accessed by clicking **Status** > **Switch Information**.

# **Basic Setting**

The Basic Setting folder contains configuration windows for General Setup, User Account, IP Setup, DHCP Client, and Port Setup.

#### General Setup

The **General Setup** window contains the following information:

- Model Name: The Switch model name.
- MAC Address: The Switch MAC address.

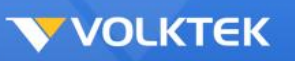

- Firmware Version: The Switch's firmware version.
- **Host Name:** The name of this Switch. Users can modify the name if desired. Please note that no space is allowed in the host name.

Click Submit to commit the settings. Click Refresh to display current settings of the Switch.

To make all changes permanent in Flash memory, go to the **Save Configuration & Reload Default** window (**Management** > **Save Configuration & Reload Default**) and click **OK**.

#### User Account

The User Account window allows users to modify the access account info.

| User Name         |               |                |        |
|-------------------|---------------|----------------|--------|
| User Password     |               |                |        |
| User Authority    | Normal 💌      |                |        |
|                   | Apply Refresh |                |        |
|                   |               |                |        |
| User Account List |               |                |        |
| User Account List | User Name     | User Authority | Action |

#### User Account window

| Parameter     | Description                                                                                                    |
|---------------|----------------------------------------------------------------------------------------------------|
| User Name     | Enter a new user name.                                                                                                    |
| User Password | Enter the password.                                                                                                    |
| User Level    | Choose either admin (read and write) or normal (read only) for this user.                                                   |
| Action        | After you put in the new user, choose <b>add</b> . To <b>delete</b> an existing user, first select it from the table first. |
| Submit        | Click <b>Submit</b> to commit the settings.                                                                                 |
| Refresh       | Click <b>Refresh</b> to display the current settings of the Switch.                                                         |

To make all changes permanent in Flash memory, go to the **Save Configuration & Reload Default** window (**Management** > **Save Configuration & Reload Default**) and click **OK**.

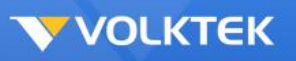

## **IP Setup**

The **IP Setup** window contains the following information:

- **IP Address:** The IP address for the Switch.
- Subnet Mask: The subnet mask for this network.

Click to modify the IP Address and/or the Subnet Mask if there is a need to change either.

|                   |                 | neral octaings |  |  |
|-------------------|-----------------|----------------|--|--|
| System            | Jumbo Frame     | SNTP           |  |  |
| System Settings   |                 |                |  |  |
| Hostname          | L2SWITCH        |                |  |  |
| DHCP Client       | Disable - Renew |                |  |  |
| Static IP Address | 192.168.0.254   |                |  |  |
| Subnet Mask       | 255.255.255.0   |                |  |  |
| Default Gateway   | 0.0.0.0         |                |  |  |
| Management VLAN   | 1               |                |  |  |
|                   | Ap              | pply Refresh   |  |  |

IP Setup window

Click **Submit** to commit the settings. Click **Refresh** to display current settings of the Switch.

To make all changes permanent in Flash memory, go to the **Save Configuration & Reload Default** window (**Management** > **Save Configuration & Reload Default**) and click **OK**.

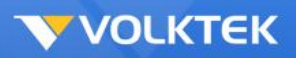

## Port Setup

#### Interface Config

The **Port Setup** window **Interface Config** tab displays the Ethernet port status in real time. Users can configure ports in the fields described in the table below.

|               |                            | Port Settings |                    |
|---------------|----------------------------|---------------|--------------------|
|               |                            |               |                    |
| ort Settings  | _                          | _             |                    |
|               | Port                       | State         | Speed/Duplex       |
| From:         | 1 • To: 1 •                | Enable 💌      | Auto               |
| Port range mu | st be port1~24 or port25~2 | 3)            |                    |
|               |                            |               |                    |
|               |                            | Apply Refresh |                    |
| ort Status    |                            |               |                    |
| Dent          | Chata                      | Creed/Dunley  | Link Status        |
| Port          | Enabled                    | Speed/Duplex  |                    |
| 2             | Enabled                    | Auto          |                    |
| 2             | Enabled                    | Auto          |                    |
| 3             | Enabled                    | Auto          | Link Down          |
| 4             | Enabled                    | Auto          | Link Down          |
| 5             | Enabled                    | Auto          | Link Down          |
| 7             | Enabled                    | Auto          | Link Down          |
| 8             | Enabled                    | Auto          | Link Down          |
| 0             | Enabled                    | Auto          | Link Down          |
| 3<br>10       | Enabled                    | Auto          | Link Down          |
| 11            | Enabled                    | Auto          | Link Down          |
| 12            | Enabled                    | Auto          | Link Down          |
| 13            | Enabled                    | Auto          | Link Down          |
| 14            | Enabled                    | Auto          | Link Down          |
| 15            | Enabled                    | Auto          | Link Down          |
| 16            | Enabled                    | Auto          | Link Down          |
| 17            | Enabled                    | Auto          | Link Down          |
| 18            | Enabled                    | Auto          | Link Down          |
| 19            | Enabled                    | Auto          | Link Down          |
| 20            | Enabled                    | Auto          | Link Down          |
| 21            | Enabled                    | Auto          | Link Down          |
| 22            | Enabled                    | Auto          | Link Down          |
| 23            | Enabled                    | Auto          | Link Down          |
| 24            | Enabled                    | Auto          | Link Down          |
| 25            | Enabled                    | Auto          | 1000M / Full / Off |
| 26            | Enabled                    | Auto          | Link Down          |
| 27            | Enabled                    | Auto          | Link Down          |
| 20            | Enabled                    | Auto          | Link Down          |

Port Setup window - Interface Config tab

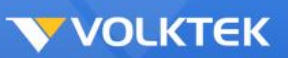

| Parameter    | Description                                                                                                    |
|--------------|----------------------------------------------------------------------------------------------------|
| Interface    | Select the port that you are going to configure by clicking the corresponding port in the below table (1~26 port). Port 25 and 26 are the uplink SFP/RJ-45 combo ports.                                                                                                    |
| Status       | This enables or disables the port.                                                                                                    |
| Flow Control | This enables or disables the 802.3x flow control mechanism.                                                                                                    |
| Duplex       | Set the half or full duplex mode.                                                                                                    |
| Speed        | Set the speed of each port. Port 1~24 supports 10/100 Base-T while port 25 and 26 supports 10/100/1000.                                                                                                    |
| NWay         | The enables or disables auto-negotiation (NWay) on each port.                                                                                                    |
| Priority     | Set the priority $(0~7)$ on the port basis. The packets from higher port priority will be transmitted faster than the packets with lower priority.                                                                                                    |
| Jumbo Frame  | The normal Ethernet frame size cannot exceed the boundary of 1522 bytes; any packet more than this value will be fragmented into smaller data grams. Jumbo frames extend this maximum frame size of the Ethernet from 1518 up to 2048 bytes (including Ethernet headers). The more the frames that the network device has to handle, the less the TCP throughput and the more the CPU overhead. By allowing the frame to extend in size from 1518 to 2048 bytes jumbo frames, the Switch will handle lower number of frames or data grams. |
| Modify       | After all the configurations are set, click <b>Modify</b> to apply the configurations to the port. The field changed will update the content of the display window. However, the new settings do not take effect until the <b>Submit</b> button is clicked.                                                                                                    |
| Submit       | Click <b>Submit</b> to commit the settings.                                                                                                    |
| Refresh      | Before submitting the configurations, users can click <b>Refresh</b> to clear the current configurations.                                                                                                    |

To make all changes permanent in Flash memory, go to the **Save Configuration & Reload Default** window (**Management** > **Save Configuration & Reload Default**) and click **OK**.

#### **Runtime Status**

The **Port Setup** window **Runtime Status** tab displays at-a-glance interface information for each port:

- Ethernet Link: The link is connected or not connected.
- **Duplex:** The port state is full duplex or half duplex.
- **Speed:** The port link speed.
- **NWay:** The port is enabled or disabled for auto-negotiation (NWay).
- Flow Control: The setting of the 802.3x flow control mechanism on both directions of the port.

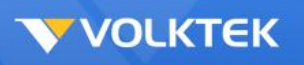

#### Advanced Setting

Advanced Setting folders contain configuration windows for Bandwidth Control, DHCP Relay, IGMP Snooping, Link Aggregation, Loop Detection, MAC Forwarding (Dynamic MAC Addresses, Static MAC Addresses, and Static Multicast MAC Addresses), Mirroring, Port Isolation, QoS, Spanning Tree, Storm Control, and VLAN Configuration (Static VLAN and Dynamic VLAN).

#### Bandwidth Limitation

The **Bandwidth Limitation** window allows a rate limit to be applied on ingress or egress packets. Select an interface from the list and set the ingress/egress traffic based on the unit of 125 kbits per second (the maximum for Fast Ethernet is 800 x 125kbits/s), then click **Apply**.

| Storm Control Bandwidth Limitation          |                                     |             |          |              |             |  |  |
|---------------------------------------------|-------------------------------------|-------------|----------|--------------|-------------|--|--|
|                                             |                                     |             |          |              |             |  |  |
| Bandwidth Limitation Settings               |                                     |             |          |              |             |  |  |
|                                             | Port Ingress Egress                 |             |          |              |             |  |  |
| From: 1 + To: 1 + 0 * 8(Kbits) 0 * 8(Kbits) |                                     |             |          |              | * 8(Kbits)  |  |  |
|                                             | (Disable:0, Giga Ethernet:1~128000) |             |          |              |             |  |  |
|                                             |                                     | Apply       | Refresh  | ······       | <b>,</b>    |  |  |
|                                             |                                     | Coppig      | Terreart |              |             |  |  |
| Bandwidth Lin                               | nitation Status                     |             |          |              |             |  |  |
| _                                           |                                     |             |          |              |             |  |  |
| Port                                        | Ingress (Kb)                        | Egress (Kb) | Port     | Ingress (Kb) | Egress (Kb) |  |  |
| 1                                           | 0                                   | 0           | 2        | 0            | 0           |  |  |
| 3                                           | 0                                   | 0           | 4        | 0            | 0           |  |  |
| 5                                           | 0                                   | 0           | 6        | 0            | 0           |  |  |
| 7                                           | 0                                   | 0           | 8        | 0            | 0           |  |  |
| 9                                           | 0                                   | 0           | 10       | 0            | 0           |  |  |
| 11                                          | 0                                   | 0           | 12       | 0            | 0           |  |  |
| 13                                          | 0                                   | 0           | 14       | 0            | 0           |  |  |
| 15                                          | 0                                   | 0           | 16       | 0            | 0           |  |  |
| 17                                          | 0                                   | 0           | 18       | 0            | 0           |  |  |
| 19                                          | 0                                   | 0           | 20       | 0            | 0           |  |  |
| 21                                          | 0                                   | 0           | 22       | 0            | 0           |  |  |
| 23                                          | 0                                   | 0           | 24       | 0            | 0           |  |  |
| 25                                          | 0                                   | 0           | 26       | 0            | 0           |  |  |
| 27                                          | 0                                   | 0           | 28       | 0            | 0           |  |  |

Click **Refresh** to display current settings of the Switch.

To make all changes permanent in Flash memory, go to the **Save Configuration & Reload Default** window (**Management** > **Save Configuration & Reload Default**) and click **OK**.

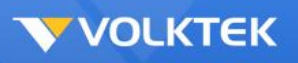

#### DHCP Relay

The **DHCP Relay** window allows users to take advantage of DHCP Relay and DHCP Option 82 on the Switch. To use DHCP Relay, select **Enable** in the first field and set up a DHCP Server by entering the appropriate IP address in the second field, choosing **Add** from the DHCP VLAN drop-down menu, and entering a VLAN ID in the next field. To globally enable DHCP Option 82, toggle this setting to **Enable**. Please note that the Switch should have a static IP address if DHCP is enabled. The Switch allows up to three DHCP servers to be configured.

| DHCP Relay Settings                                                                     |                                              |  |  |
|-----------------------------------------------------------------------------------------|----------------------------------------------|--|--|
| State                                                                                   | Disable 💌                                    |  |  |
| VLAN State                                                                              | Add 🗾                                        |  |  |
| DHCP Server IP                                                                          | 0.0.0.0                                      |  |  |
| Option 82 State                                                                         | Disable 💌                                    |  |  |
| Option 82 Information                                                                   |                                              |  |  |
| Option 82 Information                                                                   |                                              |  |  |
| Option 82 Information                                                                   | Apply Refresh                                |  |  |
| Option 82 Information                                                                   | Apply Refresh                                |  |  |
| Option 82 Information DHCP Relay Status DHCP Relay State                                | Apply Refresh<br>Disabled                    |  |  |
| Option 82 Information DHCP Relay Status DHCP Relay Status Enabled on VLAN               | Apply Refresh<br>Disabled<br>None            |  |  |
| Option 82 Information DHCP Relay Status DHCP Relay State Enabled on VLAN DHCP Server IP | Apply Refresh<br>Disabled<br>None<br>0.0.0.0 |  |  |

#### DHCP Relay window

| Parameter         | Description                                                                                                    |
|-------------------|----------------------------------------------------------------------------------------------------|
| DHCP Relay        | Enable or disable the DHCP Relay for the Switch.                                                                                                    |
| DHCP Server       | Enter the DHCP Server IP address.                                                                                                    |
| DHCP Option<br>82 | Globally <b>Enable</b> or <b>Disable</b> the DHCP Relay Option 82 for the Switch.                                                                                        |
| Information       | The information for the DHCP Relay Option 82. If the DHCP Option 82 is<br>enabled, the Switch will append the Information into the DHCP discover and<br>request packets. |
| DHCP VLAN         | Enable or disable the DHCP Relay on these VLANs.                                                                                                    |
| Submit            | Click <b>Submit</b> to commit the settings.                                                                                                    |
| Refresh           | Before submitting the configurations, users can click <b>Refresh</b> to clear the current configurations.                                                                |

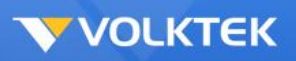

To make all changes permanent in Flash memory, go to the **Save Configuration & Reload Default** window (**Management** > **Save Configuration & Reload Default**) and click **OK**.

#### **IGMP Snooping**

#### **General Setting**

Internet Group Management Protocol (IGMP) is a protocol through which hosts can register with their local router for multicast services. If there is more than one multicast router on a given subnetwork, one of the routers is elected and assumes the responsibility of keeping track of group membership.

Layer 2 switches can use IGMP snooping to constrain the flooding of multicast traffic by dynamically configuring Layer 2 interfaces so that multicast traffic is forwarded to only those interfaces associated with IP multicast devices. As the name implies, IGMP snooping requires the LAN switch to snoop on the IGMP transmissions between the host and the router and to keep track of multicast groups and member ports. When the switch receives an IGMP report from a host for a particular multicast group, the switch adds the host port number to the forwarding table entry; when it receives an IGMP Leave Group message from a host, it removes the host port from the table entry. It also periodically deletes entries if it does not receive IGMP membership reports from the multicast clients.

|                           | IGMP Snooping             |
|---------------------------|---------------------------|
| General Settings Port     | Settings Querier Settings |
| IGMP Snooping Settings    |                           |
| IGMP Snooping State       | Disable 🔽                 |
| IGMP Snooping VLAN State  | Add 💌                     |
| Unknown Multicast Packets | Drop 💌                    |
|                           | Apply Refresh             |
| IGMP Snooping Status      |                           |
| IGMP Snooping State       | Disabled                  |
| IGMP Snooping VLAN State  | None                      |
| Unknown Multicast Dackots | Drop                      |

#### IGMP Snooping window – General Setting tab

| Parameter                           | Description                                                                             |
|-------------------------------------|-----------------------------------------------------------------------------------------|
| IGMP<br>Snooping                    | IGMP Snooping is a global setting to enable or disable the IGMP queries for the Switch. |
| The Unknown<br>Multicast<br>Packets | Decide how to deal with unknown multicast packets, Drop or Flooding.                    |
| IGMP<br>Snooping<br>VLAN            | IGMP Snooping VLAN enables or disables IGMP snooping on a specific VLAN.                |

# **VOLKTEK**

Submit Click **Submit** to commit the settings.

Refresh Before submitting the configurations, users can click **Refresh** to clear the current configurations.

To make all changes permanent in Flash memory, go to the **Save Configuration & Reload Default** window (**Management** > **Save Configuration & Reload Default**) and click **OK**.

#### **Querier Mode**

The **Querier Mode** tab allows users to have the Switch forward IGMP join or leave packets to an IGMP query port, treating the port as being connected to an IGMP multicast router or server. Please note that IGMP snooping must also be enabled (see the previous tab).

|                    |               | IGMP Snooping    |
|--------------------|---------------|------------------|
| General Settings   | Port Settings | Querier Settings |
| Querier Settings   |               |                  |
| Querier State      | Disable 💌     |                  |
| Querier VLAN State | Add 💌         |                  |
|                    |               | Apply Refresh    |
| Querier Status     | _             |                  |
| Querier Status     | Disable       |                  |
| Querier VLAN Statu | Is None       |                  |

#### IGMP Snooping window – Querier Mode tab

| -                                |                                                                                                    |
|----------------------------------|----------------------------------------------------------------------------------------------------|
| Parameter                        | Description                                                                                                    |
| IGMP<br>Snooping<br>Querier      | IGMP Snooping Querier is a global setting to enable or disable IGMP queries for the Switch.                                                                                                    |
| IGMP<br>Snooping<br>Querier VLAN | IGMP Snooping Querier VLAN enables or disables IGMP queries for a specific VLAN If the IGMP Snooping Querier is enabled, the Switch is a Querier. Normally there is only one Querier per physical network. All multicast routers start up as a Querier on each attached network. If a multicast router hears a query message from a router with a lower IP address, it MUST become a Non-Querier on that network. If a router has not heard a query message from another router (Other Querier Present Interval), it resumes the role as Querier. Routers periodically (Query Interval) send a General Query on each attached network for which this router is the Querier to solicit membership information. On startup, a router SHOULD send [Startup Query Count] General Queries spaced closely together [Startup Query Interval] in order to quickly and reliably determine membership information. A General Query is addressed to the all-systems multicast group (224.0.0.1), has a Group Address field of 0, and has a Max Response Time of [Query Response Interval]. |
| Interface                        | Click the Interface to be modified in the table.                                                                                                    |
| Querier Mode                     | Select the desired setting, Auto, Fixed, or Edge. Auto means the Switch                                                                                                    |

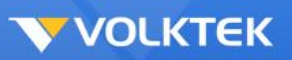

|         | uses the port as an IGMP query port if the port receives IGMP query packets.<br><b>Fixed</b> means the Switch always treats the port(s) as IGMP query port(s). This<br>is for when connecting an IGMP multicast server to the port(s). <b>Edge</b> means<br>the Switch does not use the port as an IGMP query port. In this case, the<br>Switch does not keep a record of an IGMP router being connected to this port<br>and the Switch does not forward IGMP join or leave packets to this port. |
|---------|----------------------------------------------------------------------------------------------------|
| Modify  | Click the Querier Mode setting to be changed, and then click <b>Modify</b> .                                                                                                    |
| Submit  | Click <b>Submit</b> to commit the settings.                                                                                                    |
| Refresh | Before submitting the configurations, users can click <b>Refresh</b> to clear the current configurations.                                                                                                    |

To make all changes permanent in Flash memory, go to the **Save Configuration & Reload Default** window (**Management** > **Save Configuration & Reload Default**) and click **OK**.

#### Multicast MAC Address

The **Multicast MAC Address** tab allows users to see the updated status of the multicast members, both static and dynamic. Please note if the static entries occupy all 256 spaces, IGMP snooping does not work normally. The Switch only allows 256 Layer 2 multicast groups.

| manucust Addres | ss settings | _           | _        | _    | _ |
|-----------------|-------------|-------------|----------|------|---|
| VLAN II         | ) (         | MAC Address |          | Port |   |
| 1 -             |             |             |          |      |   |
|                 |             | Apply       | Defrech  |      |   |
|                 |             | Арріу       | Reliesii |      |   |
|                 |             |             |          |      |   |

IGMP Snooping window – Multicast MAC Address tab

Click **Refresh** to display current settings of the Switch.

## Multicast VLAN Registration

Multicast VLAN Registration (MVR) allows the network administrator to multicast packets from a particular VLAN in order to prevent multiple multicast streams being sent in the core network and degrading network performance.

On the Multicast VLAN Registration page, enter the VLAN ID and Name of the Multicast VLAN. Select the required mode (Dynamic or Compatible) and, optionally, the 802.1p (CoS) Priority of the VLAN. In Dynamic mode the Switch performs standard IGMP snooping. IGMP information packets are sent to the switch CPU, but multicast data packets are not sent to the CPU.

Dynamic mode allows the multicast router to run normally because the switch sends the IGMP join messages to the router, and the router only forwards multicast streams for a particular group to an interface if it has received a join message from the interface for the group. Receiver ports are treated as members of the multicast VLAN for MVR multicast control and data traffic. IGMP reports for MVR groups are sent out source ports in the multicast VLAN.

**VOLKTEK** 

Compatible mode works the same as dynamic mode for all multicast data packets and IGMP query and leave packets. However, received IGMP report packets for MVR groups are not sent out on the multicast VLAN source ports. In contrast to dynamic mode, the switch does not send join messages to the router. The router must be statically configured for the interface to receive the multicast stream. Therefore, in this mode, MVR does not support dynamic membership joins on source ports.

| Entor the Course | Decelurar and   | Toward Douto | and them alight | A mm lut to oouro |
|------------------|-----------------|--------------|-----------------|-------------------|
| Enter the Source | Receiver and    | Tadded Pons  | and men click   | ADDIV TO SAVE     |
|                  | 1 COODINOI UITU | ruggou rono, |                 |                   |

| Multicast VLAN Registration |                |       |           |        |               |                 |
|-----------------------------|----------------|-------|-----------|--------|---------------|-----------------|
| MVR Settings                | Group Settings |       |           |        |               |                 |
| MVR Settings                |                |       |           |        |               |                 |
|                             |                |       |           |        |               | Querier Setting |
| VLAN ID                     |                | Name  |           |        |               |                 |
| State                       | Enable 👻       | Mode  | Dynamic 🔻 | 802.1p | Priority      | 0 🔻             |
| Source Ports                |                |       |           |        | (ex.1,3,5-10) |                 |
| Receiver Ports              |                |       |           |        | (ex.1,3,5-10) |                 |
| Tagged Ports                |                |       |           |        | (ex.1,3,5-10) |                 |
|                             |                | Apply | Refresh   |        |               |                 |
| M\/D Statue                 | _              |       |           |        |               | _               |
| WVR Status                  |                | _     |           | _      | _             | _               |
|                             |                |       |           |        |               |                 |

The Group Settings tab allows the administrator to group IP addresses under a specific MVR.

Set the VLAN the group will belong to, followed by a Group Name and the Start Address and Quantity. For example, if IP addresses in the range from 192.168.2.101 to 192.168.2.150 then the Start Address should be 192.168.2.101, with the Quantity as 50. Once the correct numbers have been entered, click **Apply** to save.

| MVR Settings   | Group Settings |               |
|----------------|----------------|---------------|
| Group Settings |                |               |
| MVR VLAN       | •              |               |
| Group Name     |                |               |
| Start Address  |                | Quantity:     |
|                |                | Apply Refresh |
| Group Status   |                |               |
|                |                |               |
|                |                |               |

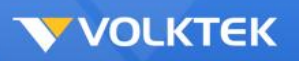

## Link Aggregation

#### Configuration

The **Configuration** tab allows user to set up static port trunking. Up to eight port trunk groups are supported. To start, select an entry from the table (the Group ID will be displayed in the first field), decide on the type of Load Balancing algorithm for the trunk group, **src-mac** (source MAC), **dst-mac** (destination MAC), **src-dst-mac** (source-destination MAC), **src-ip** (source IP), **dst-ip** (destination IP), or **src-dst-ip** (source-destination IP), choose which ports will be in the trunk (clicking **Attach All** selects every port while clicking **Detach All** clears every port) and then toggle Active to **Enable**.

To change a configured port trunk, select it, follow the same steps above, and then click **Modify**.

Click Submit to commit the settings. Click Refresh to display current settings of the Switch.

To make all changes permanent in Flash memory, go to the **Save Configuration & Reload Default** window (**Management** > **Save Configuration & Reload Default**) and click **OK**.

#### LACP

The **LACP** tab allows users to set up Link Aggregation Control Protocol-compliant devices to negotiate the aggregated link in order that the group may be changed dynamically. Up to eight LACP port trunk groups of up to eight member ports per trunk are supported. The port trunk groups must first be set up on the previous tab.

To enable or disable LACP globally, toggle the first LACP field to **Enable**.

To enable and/or modify an individual LACP port, select the group from the table (the Group ID appears in the field above), make the desired change, and then click **Modify**.
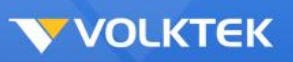

Link Aggregation

| ACP Settings           |                                                                               |                                                                                                    |
|------------------------|-------------------------------------------------------------------------------|----------------------------------------------------------------------------------------------------|
| Nor Settings           |                                                                               |                                                                                                    |
| State                  | Disable 💌                                                                     |                                                                                                    |
| System Priority        | 32768                                                                         |                                                                                                    |
| System Filony          | 32100                                                                         |                                                                                                    |
| Group LACP             | Group 1 💌 Disable 💌                                                           |                                                                                                    |
|                        | Annhy                                                                         | Defrech                                                                                                    |
|                        | Арріу                                                                         | Reiresn                                                                                                    |
|                        |                                                                               |                                                                                                    |
| AL LLI-PAUD STATUR     |                                                                               |                                                                                                    |
| ACP Group Status       | _                                                                             |                                                                                                    |
| ACP Group Status       | oup ID                                                                        | LACP State                                                                                                    |
| ACP Group Status<br>Gr | oup ID 1                                                                      | LACP State<br>Disabled                                                                                                 |
| ACP Group Status<br>Gr | oup ID 1<br>2                                                                 | LACP State<br>Disabled<br>Disabled                                                                                     |
| ACP Group Status<br>Gr | oup ID<br>1<br>2<br>3                                                         | LACP State<br>Disabled<br>Disabled<br>Disabled                                                                         |
| ACP Group Status<br>Gr | oup ID       1       2       3       4                                        | LACP State<br>Disabled<br>Disabled<br>Disabled<br>Disabled<br>Disabled                                                 |
| ACP Group Status<br>Gr | oup ID 1 1 2 3 4 5                                                            | LACP State<br>Disabled<br>Disabled<br>Disabled<br>Disabled<br>Disabled<br>Disabled                                     |
| ACP Group Status<br>Gr | oup ID        1     2       3     -       4     -       5     -       6     - | LACP State<br>Disabled<br>Disabled<br>Disabled<br>Disabled<br>Disabled<br>Disabled<br>Disabled                         |
| ACP Group Status<br>Gr | oup ID     I       1     2       3     4       5     6       7     4          | LACP State<br>Disabled<br>Disabled<br>Disabled<br>Disabled<br>Disabled<br>Disabled<br>Disabled<br>Disabled<br>Disabled |

Link Aggregation window - LACP tab

Click **Submit** to commit the settings. Click **Refresh** to display current settings of the Switch.

To make all changes permanent in Flash memory, go to the **Save Configuration & Reload Default** window (**Management** > **Save Configuration & Reload Default**) and click **OK**.

### Port Priority

The **Port Priority** tab provides users with a read-only view of the system priority for each port.

| Link Aggregation       |                |              |          |  |
|------------------------|----------------|--------------|----------|--|
| StaticTrunk            | LACP F         | ort Priority |          |  |
| Port Priority Settings |                |              |          |  |
| Port<br>Priority       | From: 1  To: 1 |              |          |  |
| Port Priority Status   | Арру           | Refresh      |          |  |
| Port                   | Priority       | Port         | Priority |  |
| 1                      | 32768          | 2            | 32768    |  |
| 3                      | 32768          | 4            | 32768    |  |
| 5                      | 32768          | 6            | 32768    |  |
| 7                      | 32768          | 8            | 32768    |  |
| 9                      | 32768          | 10           | 32768    |  |
| 11                     | 32768          | 12           | 32768    |  |
| 13                     | 32768          | 14           | 32768    |  |
| 15                     | 32768          | 16           | 32768    |  |
| 17                     | 32768          | 18           | 32768    |  |
| 19                     | 32768          | 20           | 32768    |  |
| 21                     | 32768          | 22           | 32768    |  |
| 23                     | 32768          | 24           | 32768    |  |
| 25                     | 32768          | 26           | 32768    |  |
| 27                     | 32768          | 28           | 32768    |  |

### Link Aggregation window – Port Priority tab

Click **Refresh** to display current settings of the Switch.

# Loop Detection

The loop detection function sends special packets periodically to detect if the network is in loop. The Switch shuts down a port if it detects that packets loop back to the same port on the Switch.

Loop Detection

.0

| State                | Disable 👻         |        |               |                     |
|----------------------|-------------------|--------|---------------|---------------------|
| MAC Address          | 01.80.05.21.22.23 |        |               |                     |
| Port                 | State             | Action | Loop Recovery | Recovery Time (min) |
| From: 1 <b>T</b> o:  | 1 🔹 Disable 🗸     | None - | Enable 🔻      | 3 (Range: 1-60)     |
| oop Detection Status | _                 | _      | _             | _                   |
| Port                 | State             | Status | Loop Recovery | Recovery Time (min  |
| 1                    | Disabled          | Normal | Enabled       | 3                   |
| 2                    | Disabled          | Normal | Enabled       | 3                   |
| 3                    | Disabled          | Normal | Enabled       | 3                   |
| 4                    | Disabled          | Normal | Enabled       | 3                   |
| 5                    | Disabled          | Normal | Enabled       | 3                   |
| 6                    | Disabled          | Normal | Enabled       | 3                   |
| 7                    | Disabled          | Normal | Enabled       | 3                   |
| 8                    | Disabled          | Normal | Enabled       | 3                   |
| 9                    | Disabled          | Normal | Enabled       | 3                   |
| 10                   | Disabled          | Normal | Enabled       | 3                   |
| 11                   | Disabled          | Normal | Enabled       | 3                   |
| 12                   | Disabled          | Normal | Enabled       | 3                   |
| 13                   | Disabled          | Normal | Enabled       | 3                   |
| 14                   | Disabled          | Normal | Enabled       | 3                   |
| 15                   | Disabled          | Normal | Enabled       | 3                   |
| 16                   | Disabled          | Normal | Enabled       | 3                   |
| 17                   | Disabled          | Normal | Enabled       | 3                   |
| 18                   | Disabled          | Normal | Enabled       | 3                   |
| 19                   | Disabled          | Normal | Enabled       | 3                   |
| 20                   | Disabled          | Normal | Enabled       | 3                   |
| 21                   | Disabled          | Normal | Enabled       | 3                   |
| 22                   | Disabled          | Normal | Enabled       | 3                   |
| 23                   | Disabled          | Normal | Enabled       | 3                   |
| 24                   | Disabled          | Normal | Enabled       | 3                   |
| 25                   | Disabled          | Normal | Enabled       | 3                   |
| 26                   | Disabled          | Normal | Enabled       | 3                   |
| 37                   | Dischlad          | Normal | Enabled       | 2                   |

#### Loop Detection window

| Parameter   | Description                                                                                                    |
|-------------|----------------------------------------------------------------------------------------------------|
| Loop Detect | Set Loop Detect to <b>Enable</b> or <b>Disable</b> the global Loop Detection function on the Switch. Ethernet Loop Detection is used to detect Ethernet Loop conditions on active ports. |

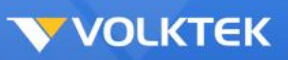

| MAC          | Use the default MAC address or enter a specific MAC as the destination MAC address for Ethernet Loop Detection.                      |
|--------------|----------------------------------------------------------------------------------------------------|
| Interface    | The specific interface being configured for loop detection.                                                                          |
| Status       | Enable or Disable an interface on the table at the top of the window.                                                                |
| Retry Time   | The retry time allows the Switch to retry more times before it blocks any specific ports with looping. Note: The default value is 0. |
| Retry Period | The Retry Period allows the Switch to retry the looping with delay.<br>Note: The default value is 0 seconds.                         |
| Submit       | Click <b>Submit</b> to commit the settings.                                                                                          |
| Refresh      | Before submitting the configurations, users can click <b>Refresh</b> to clear the current configurations.                            |

To enable or disable loop detection on a specific port, first click the port from the list below, choose to enable or disable Port Loop Detect, and click **Modify** to make the setting.

If the Switch detects a loop, it will automatically block that port. The user can manually unblock the port by choosing the port in the Port Unblocking table at the bottom of the window.

To make all changes permanent in Flash memory, go to the **Save Configuration & Reload Default** window (**Management** > **Save Configuration & Reload Default**) and click **OK**.

## MAC Forwarding

## Dynamic MAC Addresses

The **Dynamic MAC Address** window allows the Switch's dynamic MAC address forwarding table to be displayed. When the Switch learns an association between a MAC address and a port number, it enters the information in the table. These entries are used to forward packets through the Switch.

| MAC                                     | Address Manageme | nt      |      |
|-----------------------------------------|------------------|---------|------|
| Static MAC Settings MAC Table           |                  |         |      |
| MAC Table                               |                  | _       |      |
|                                         |                  |         |      |
| Show Type All  Apply Refr               | esh              |         |      |
| Show Type All  Apply Refree MAC Address | Type             | VLAN ID | Port |

#### Dynamic MAC Addresses window

| Parameter   | Description                                                |
|-------------|------------------------------------------------------------|
| Port        | Tick the check box and enter a port or <b>CPU</b> .        |
| VLAN ID     | Tick the check box and enter a VLAN ID between 1 and 4094. |
| MAC Address | Tick the check box and enter a MAC address.                |

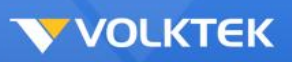

| Query      | Click to move to a sector of the database corresponding to a user-<br>defined port, VLAN, or MAC Address. |
|------------|----------------------------------------------------------------------------------------------------|
| Aging Time | Configure an aging time between <b>10</b> and 1 <b>000000</b> seconds                                     |
| Submit     | Click <b>Submit</b> to commit the settings.                                                               |
| Refresh    | Before submitting the configurations, users can click <b>Refresh</b> to clear the current configurations. |

To make all changes permanent in Flash memory, go to the **Save Configuration & Reload Default** window (**Management** > **Save Configuration & Reload Default**) and click **OK**.

### Static MAC Addresses

The **Static MAC Address** window allows users to add, remove, or modify a static MAC address from the Switch's static MAC address table. Enter a destination MAC Address, VLAN ID, and destination Port, and then click **Add**, or choose an entry from the table to either **Modify** or **Remove** it.

|                             | MAC Address Manageme | ent  |        |
|-----------------------------|----------------------|------|--------|
| tatic MAC Settings MAC Tabl | e                    |      |        |
| Static MAC Settings         |                      |      |        |
| MAC Address                 | VLAN ID              |      | Port   |
|                             |                      |      | 1 💌    |
|                             | Apply Refresh        |      |        |
| Static MAC Table            |                      | _    | _      |
| MAC Addross                 | VI AN ID             | Port | Action |

#### Static MAC Addresses window

Click **Submit** to commit the settings. Click **Refresh** to display current settings of the Switch.

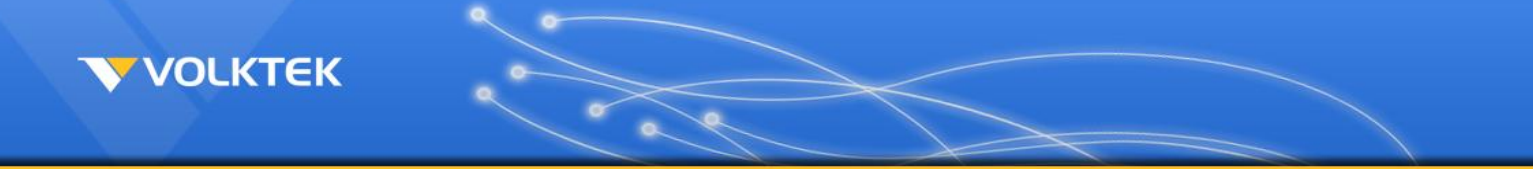

## Static Multicast MAC Addresses

The **Static Multicast Addresses** window allows users to add or remove static multicast MAC addresses from the Switch's static multicast MAC address table. Enter a MAC Address, VLAN ID, and Port (click **Detach All** to clear all the ports or **Attach All** to select all the ports), and then click **Add**, or choose an entry from the table to **Remove** it.

| VLAN ID | M | AC Address |         | Port |  |
|---------|---|------------|---------|------|--|
| 1 -     |   |            |         |      |  |
|         |   |            |         |      |  |
|         |   |            |         |      |  |
|         |   | Apply I    | Refresh |      |  |

Static Multicast MAC Addresses window

Click **Submit** to commit the settings. Click **Refresh** to display current settings of the Switch.

# Mirroring

Port Mirroring, together with a network traffic analyzer, helps to monitor network traffic. Users can monitor the selected ports for egress and/or ingress packets.

| ort Mirroring Settings |             |                   |             |
|------------------------|-------------|-------------------|-------------|
| State                  | Disable 💌   |                   |             |
| Monitor Port           |             |                   |             |
|                        | All P       | Ports : Disable 💌 |             |
| Source Port            | Mirror Mode | Source Port       | Mirror Mode |
| 1                      | Disable 💌   | 2                 | Disable 💌   |
| 3                      | Disable 💌   | 4                 | Disable 💌   |
| 5                      | Disable 💌   | 6                 | Disable 💌   |
| 7                      | Disable 💌   | 8                 | Disable 💌   |
| 9                      | Disable 💌   | 10                | Disable 💌   |
| 11                     | Disable 💌   | 12                | Disable 💌   |
| 13                     | Disable 💌   | 14                | Disable 💌   |
| 15                     | Disable 💌   | 16                | Disable 💌   |
| 17                     | Disable 💌   | 18                | Disable 💌   |
| 19                     | Disable 💌   | 20                | Disable 💌   |
| 21                     | Disable 💌   | 22                | Disable 💌   |
| 23                     | Disable 💌   | 24                | Disable 💌   |
| 25                     | Disable 💌   | 26                | Disable 💌   |
| 27                     | Disable 💌   | 28                | Disable 💌   |

### Mirroring window

| Parameter           | Description                                                                                                    |
|---------------------|----------------------------------------------------------------------------------------------------|
| Mirror Mode         | Enables or disables the mirror function for the selected group.                                                                                                    |
| Monitor Port        | Receives the copies of all the packets in the selected mirrored ports.                                                                                                    |
|                     | The monitor port cannot belong to any link aggregation group.                                                                                                    |
|                     | Check the box of ingress/egress/both on the right. After you have the box checked, click on the port to be monitored.                                                      |
| Ingress/Egress/Both | For example, if you want to monitor port 18's egress packets, you have to check the Egress box on the right first, and then click port 18. You will see an E on that port. |

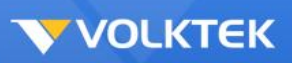

| Detach All | After you do some settings on the diagram, click <b>Detach All</b> , and all the settings on the diagram will be cleaned.               |
|------------|----------------------------------------------------------------------------------------------------|
| Attach All | After you check Ingress, Egress or Both, click <b>Attach All</b> , and the setting will be attached to all ports on the diagram.        |
| Modify     | Click <b>Modify</b> to apply the settings on the diagram to the ports. The field changed will update the content of the display window. |

Click **Submit** to set the changes to the connected Switch. Click **Refresh** to show the values of the Switch.

To make all changes permanent in Flash memory, go to the **Save Configuration & Reload Default** window (**Management** > **Save Configuration & Reload Default**) and click **OK**.

## Port Isolation

Port isolation allows the user to manage connections between ports. Select a port and then click the port on the front panel display to mark "V," meaning the port can forward packets to ports marked "V" only.

Port Isolation

| Port          | From: 1 💌 To: 1 💌   |           |
|---------------|---------------------|-----------|
| Egress Port : |                     |           |
| C Select All  | O Deselect All      |           |
|               |                     | C 25 C 27 |
|               | □ 10 □ 12 □ 14 □ 16 | □ 26 □ 28 |
| ✓ 0 (CPU)     |                     |           |

Port Isolation Status

|      |   |   |   |   |   |   |   |   |   |   |    |    |    |    | Egr | ess I | Port |    |    |    |    |    |    |    |    |    |    |    |    |
|------|---|---|---|---|---|---|---|---|---|---|----|----|----|----|-----|-------|------|----|----|----|----|----|----|----|----|----|----|----|----|
| Port | 0 | 1 | 2 | 3 | 4 | 5 | 6 | 7 | 8 | 9 | 10 | 11 | 12 | 13 | 14  | 15    | 16   | 17 | 18 | 19 | 20 | 21 | 22 | 23 | 24 | 25 | 26 | 27 | 28 |
| 1    | ۷ | ۷ | ۷ | ۷ | ۷ | ۷ | ۷ | ۷ | ۷ | ۷ | ۷  | ۷  | v  | V  | ۷   | ٧     | ۷    | ٧  | v  | v  | ٧  | ٧  | v  | ۷  | v  | ٧  | ۷  | ٧  | ۷  |
| 2    | ۷ | ۷ | ۷ | ۷ | ۷ | ۷ | ۷ | ۷ | ۷ | ۷ | ۷  | ۷  | ۷  | V  | ۷   | ٧     | ۷    | ۷  | V  | V  | ۷  | ۷  | v  | ۷  | v  | ٧  | ۷  | ۷  | ۷  |
| 3    | ۷ | ۷ | ۷ | ۷ | ۷ | ۷ | ۷ | ۷ | ۷ | ۷ | ۷  | ۷  | ٧  | v  | ۷   | v     | ۷    | ۷  | v  | v  | ٧  | ٧  | v  | ۷  | v  | ٧  | ٧  | ٧  | ٧  |
| 4    | ۷ | ۷ | ۷ | ۷ | ۷ | ۷ | ۷ | ۷ | ۷ | ۷ | ۷  | ۷  | ٧  | v  | ۷   | ٧     | ۷    | ٧  | v  | v  | ٧  | ۷  | v  | ٧  | v  | ٧  | ۷  | ٧  | ٧  |
| 5    | ۷ | ٧ | ٧ | ٧ | ۷ | ۷ | ۷ | ٧ | ۷ | ۷ | ۷  | ۷  | ٧  | ۷  | ۷   | ۷     | ۷    | ۷  | ۷  | v  | ۷  | ۷  | ۷  | ۷  | ٧  | ٧  | ۷  | ۷  | v  |
| 6    | ۷ | ۷ | ۷ | ۷ | ۷ | ۷ | ۷ | ۷ | ۷ | ۷ | ۷  | ۷  | ۷  | v  | ۷   | ۷     | ۷    | ٧  | v  | v  | ۷  | ۷  | v  | ۷  | v  | ٧  | ۷  | ٧  | ۷  |
| 7    | ۷ | ۷ | ٧ | ۷ | ۷ | ۷ | ٧ | ۷ | ۷ | ۷ | ۷  | ۷  | ۷  | ۷  | ۷   | ۷     | ۷    | ۷  | ۷  | ٧  | ۷  | ۷  | ۷  | ۷  | ۷  | ٧  | ۷  | ۷  | v  |
| 8    | ۷ | ۷ | ۷ | ۷ | ۷ | ۷ | ۷ | ۷ | ۷ | ۷ | ۷  | ۷  | ۷  | ۷  | ۷   | ۷     | ۷    | ۷  | ۷  | v  | ۷  | ۷  | ۷  | ۷  | ۷  | ۷  | ۷  | ۷  | ۷  |
| 9    | ۷ | ۷ | ۷ | ۷ | ۷ | ۷ | ۷ | ۷ | ۷ | ۷ | ۷  | ۷  | v  | ۷  | ۷   | ٧     | ۷    | ٧  | ٧  | v  | ۷  | ۷  | ۷  | ۷  | v  | ٧  | ۷  | ۷  | v  |
| 10   | ۷ | ۷ | ۷ | ۷ | ۷ | ۷ | ۷ | ۷ | ۷ | ۷ | ۷  | ۷  | ۷  | ۷  | ۷   | ۷     | ۷    | ۷  | ۷  | ۷  | ۷  | ۷  | ۷  | ۷  | ۷  | ۷  | ۷  | ۷  | ۷  |
| 11   | ۷ | ۷ | ۷ | ۷ | ۷ | ۷ | ۷ | ۷ | ۷ | ۷ | ۷  | ۷  | ۷  | ٧  | ۷   | ٧     | ۷    | ۷  | V  | v  | ۷  | ۷  | ۷  | ۷  | ۷  | ٧  | ۷  | ۷  | ۷  |
| 12   | ۷ | ۷ | ۷ | ۷ | ۷ | ۷ | ۷ | ۷ | ۷ | ۷ | ۷  | ۷  | ۷  | ۷  | ۷   | ۷     | ۷    | ۷  | ۷  | v  | ۷  | ۷  | ۷  | ۷  | ۷  | ٧  | ۷  | ۷  | ۷  |
| 13   | ۷ | ٧ | ۷ | ۷ | ۷ | ۷ | ۷ | ۷ | ۷ | ٧ | ۷  | ۷  | ۷  | V  | ۷   | ٧     | ۷    | ۷  | ٧  | v  | v  | ۷  | v  | ۷  | ٧  | v  | ۷  | ۷  | v  |
| 14   | ۷ | ۷ | ۷ | ۷ | ۷ | ۷ | ۷ | ۷ | ۷ | ۷ | ۷  | ۷  | ۷  | ۷  | ۷   | ۷     | ۷    | ۷  | ۷  | ٧  | ۷  | ۷  | ۷  | ۷  | ۷  | ٧  | ۷  | ۷  | v  |
| 15   | ۷ | ۷ | ۷ | ۷ | ۷ | ۷ | ۷ | ۷ | ۷ | ۷ | ۷  | ۷  | ۷  | ۷  | ۷   | ۷     | ۷    | ۷  | ۷  | ۷  | ۷  | ۷  | ۷  | ۷  | ۷  | ۷  | ۷  | ۷  | V  |
| 16   | ۷ | ۷ | ۷ | ۷ | ۷ | ۷ | ۷ | ۷ | ۷ | ۷ | ۷  | ۷  | ۷  | ۷  | ۷   | ۷     | ۷    | ۷  | ۷  | ۷  | ۷  | ۷  | ۷  | ۷  | ۷  | ۷  | ۷  | ۷  | ۷  |
| 17   | ۷ | ۷ | ۷ | ۷ | ۷ | ۷ | ۷ | ۷ | ۷ | ۷ | ۷  | ۷  | ۷  | ۷  | ۷   | ۷     | ۷    | ۷  | ۷  | ۷  | ۷  | ۷  | ۷  | ۷  | ۷  | ۷  | ۷  | ۷  | ۷  |
| 18   | ۷ | ۷ | ۷ | ۷ | ۷ | ۷ | ۷ | ۷ | ۷ | ۷ | ۷  | ۷  | ۷  | ۷  | ۷   | ۷     | ۷    | ۷  | V  | ۷  | ۷  | ۷  | ۷  | ۷  | ۷  | ٧  | ۷  | ۷  | ۷  |
| 19   | ۷ | ۷ | ۷ | ۷ | ۷ | ۷ | ۷ | ۷ | ۷ | ۷ | ۷  | ۷  | ۷  | ۷  | ۷   | ۷     | ۷    | ۷  | ۷  | ۷  | ۷  | ۷  | ۷  | ۷  | ۷  | ۷  | ۷  | ۷  | ۷  |
| 20   | ۷ | ۷ | ۷ | ۷ | ۷ | ۷ | ۷ | ۷ | ۷ | ۷ | ۷  | ۷  | ۷  | ۷  | ۷   | ۷     | ۷    | ۷  | ۷  | ۷  | ۷  | ۷  | ۷  | ۷  | ۷  | ۷  | ۷  | ۷  | ۷  |
| 21   | ۷ | ۷ | ۷ | ۷ | ۷ | ۷ | ۷ | ۷ | ۷ | ۷ | ۷  | ۷  | v  | ۷  | ۷   | ۷     | ۷    | ۷  | V  | V  | V  | ۷  | ۷  | ۷  | ۷  | V  | ۷  | ۷  | v  |
| 22   | ۷ | ۷ | ۷ | ۷ | ۷ | ۷ | ۷ | ۷ | ۷ | ۷ | ۷  | ۷  | ۷  | ۷  | ۷   | ۷     | ۷    | ۷  | ۷  | ٧  | ۷  | ۷  | ۷  | ۷  | ۷  | ۷  | ۷  | ۷  | ۷  |
| 23   | ۷ | ۷ | ۷ | ۷ | ۷ | ۷ | ۷ | ۷ | ۷ | ۷ | ۷  | ۷  | ۷  | ۷  | ۷   | ۷     | ۷    | ۷  | ۷  | ۷  | ۷  | ۷  | ۷  | ۷  | ۷  | ۷  | ۷  | ۷  | ۷  |
| 24   | ۷ | ۷ | ۷ | ۷ | ۷ | ۷ | ۷ | ۷ | ۷ | ۷ | ۷  | ۷  | ۷  | ۷  | ۷   | ۷     | ۷    | ۷  | ۷  | ۷  | ۷  | ۷  | ۷  | ۷  | ۷  | ۷  | ۷  | ۷  | ۷  |
| 25   | ۷ | ۷ | ۷ | ۷ | ۷ | ۷ | ۷ | ۷ | ۷ | ۷ | ۷  | ۷  | ۷  | ۷  | ۷   | ۷     | ۷    | ۷  | ۷  | ۷  | ۷  | ۷  | ۷  | ۷  | ۷  | ۷  | ۷  | ۷  | ۷  |
| 26   | ۷ | ۷ | ۷ | ۷ | ۷ | ۷ | ۷ | ۷ | ۷ | ۷ | ۷  | ۷  | ۷  | ۷  | ۷   | ۷     | ۷    | ۷  | ۷  | ۷  | ۷  | ۷  | ۷  | ۷  | ۷  | ۷  | ۷  | ۷  | ۷  |
| 27   | ۷ | ۷ | ۷ | ۷ | ۷ | ۷ | ۷ | ۷ | ۷ | ۷ | ۷  | ۷  | ۷  | ۷  | ۷   | ۷     | ۷    | ۷  | ۷  | ۷  | ۷  | ۷  | ۷  | ۷  | ۷  | ۷  | ۷  | ۷  | ۷  |
| 28   | ۷ | ۷ | ۷ | ۷ | ۷ | ۷ | ۷ | ۷ | ۷ | ۷ | ۷  | ۷  | ۷  | ۷  | ۷   | ۷     | ۷    | ۷  | ۷  | ۷  | ۷  | ۷  | ۷  | ۷  | ۷  | ۷  | ۷  | ۷  | ۷  |

## Port Isolation window

Click **Submit** to save changes to RAM memory. Click **Refresh** to view effect of changes.

To make all changes permanent in Flash memory, go to the **Save Configuration & Reload Default** window (**Management** > **Save Configuration & Reload Default**) and click **OK**.

**Note:** Port 0 is for packets to transmit to the CPU. If port 0 is unchecked under port ID 1, the user cannot configure the settings through port 1.

## QoS

Typically, networks operate on a best-effort delivery basis, which means that all traffic has equal priority and an equal chance of being delivered in a timely manner. When congestion occurs, all traffic has an equal chance of being dropped.

When a user configures the QoS feature, specific network traffic can be selected and prioritized according to relative importance. Use congestion-management and congestion-avoidance techniques to give preferential treatment. Implementing QoS in a network makes network performance more predictable and bandwidth utilization more effective.

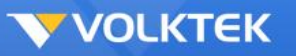

### CoS Queue Mapping

The Switch supports four egress queues for each port with a strict priority scheduler. That is, each CoS value can map into one of the four queues. Queue three has the highest priority to transmit packets.

|                          |                    | QoS           |                   |
|--------------------------|--------------------|---------------|-------------------|
| Port Priority            | IP DiffServ (DSCP) | Schedule Mode | CoS Queue Mapping |
| CoS Queue Mapping Settir | ngs                |               |                   |
|                          | Reset to default   |               |                   |
| Priority                 | Queue ID           |               |                   |
| 0                        | 0 -                |               |                   |
| 1                        | 1 -                |               |                   |
| 2                        | 2 🕶                |               |                   |
| 3                        | 3 💌                |               |                   |
| 4                        | 4 💌                |               |                   |
| 5                        | 5 💌                |               |                   |
| 6                        | 6 🕶                |               |                   |
| 7                        | 7 💌                |               |                   |
|                          |                    | Apply Defrech |                   |
|                          | -                  | Apply Refresh |                   |

QoS window – CoS Queue Mapping tab

Click **Submit** to save changes to RAM memory. Click **Refresh** to view effect of changes.

To make all changes permanent in Flash memory, go to the **Save Configuration & Reload Default** window (**Management** > **Save Configuration & Reload Default**) and click **OK**.

### 802.1p Priority

Each port has four egress queues. These queues can either be configured with the Weighted Round Robin (WRR) scheduling algorithm or High First (SPQ). The Strict Priority Queue must be empty before the WRR queues are serviced. You can use the strict priority queue for mission-critical and time-sensitive traffic. There are two options:

- **High First (SPQ):** Packet's priority depends on its CoS value. This queuing processes as many packets as possible in Queue[3] before processing any packets in Queue[2], then processes as many packets as possible in Queue[2] before processing any packets in Queue[1] or Queue[0].
- Weighted Round Robin (WRR): If WRR scheduling algorithm is enabled, the ratio of the weights is the ratio of the bandwidth, For example, by default, Queue[3] has the weight value of eight. This means Queue[3] has eight times the bandwidth as Queue[0]. After Queue[3] uses up all the bandwidth, the next queue (queue[2]) moves up and shares four times the bandwidth of queue [0].

| Port Priority         | IP DiffServ (DSCP) | Schedule Mode            | CoS Queue Mapping |
|-----------------------|--------------------|--------------------------|-------------------|
| ort Priority Settings |                    |                          |                   |
|                       |                    |                          | -                 |
|                       | All Por            | ts 802.1p priority : - 💌 |                   |
| Port                  | 802.1p priority    | Port                     | 802.1p priority   |
| 1                     | 0                  | 2                        | 0 -               |
| 3                     | 0 💌                | 4                        | 0 💌               |
| 5                     | 0 💌                | 6                        | 0 -               |
| 7                     | 0 💌                | 8                        | 0 💌               |
| 9                     | 0 -                | 10                       | 0 🗸               |
| 11                    | 0 -                | 12                       | 0 -               |
| 13                    | 0 -                | 14                       | 0 💌               |
| 15                    | 0 -                | 16                       | 0 🗸               |
| 17                    | 0 🗸                | 18                       | 0 🗸               |
| 19                    | 0 💌                | 20                       | 0 💌               |
| 21                    | 0 🗸                | 22                       | 0 💌               |
| 23                    | 0 💌                | 24                       | 0 💌               |
| 25                    | 0 🗸                | 26                       | 0 💌               |
| 27                    | 0 -                | 28                       | 0 💌               |
|                       |                    |                          |                   |

QoS window - 802.1p Priority tab

Click **Submit** to save changes to RAM memory. Click **Refresh** to view effect of changes.

To make all changes permanent in Flash memory, go to the **Save Configuration & Reload Default** window (**Management** > **Save Configuration & Reload Default**) and click **OK**.

## Spanning Tree

This section configures two types of Spanning Tree Protocol, Spanning Tree Protocol and Rapid Spanning Tree Protocol.

## STP Status

The **STP Status** tab enables or disables STP. Two modes can be enabled, STP and RSTP.

The Spanning Tree Protocol (STP) is used for detecting and disabling network loops, and to provide backup links between switches, bridges or routers. This allows the Switch to communicate and interact with other bridging devices (i.e. STA-compliant devices) in a network to ensure that only one route exists between any two stations, and it provides redundant or backup links that automatically takeover when a primary link goes down.

Rapid Spanning Tree Protocol (RSTP) is a refinement of STP. RSTP provides faster spanning tree convergence than STP after a topology change. While STP can take 30 to 50 seconds to

respond to a topology change, RSTP is typically able to respond to changes within a second.

|                       |             | Spanning | Tree Protoco | bl               |           |            |
|-----------------------|-------------|----------|--------------|------------------|-----------|------------|
| General Settings      | Port Parame | ters     | STP Status   |                  |           |            |
| Current Root Status   |             |          |              |                  |           |            |
| MAC Address           | Prior       | ity      | Max Age      | Hello Tin        | ne Forv   | ward Delay |
| Current Bridge Status | _           | _        |              | _                | _         | _          |
| MAC Address           | Priority    | Max Age  | Hello Time   | Forward<br>Delay | Path Cost | Root Port  |
|                       |             |          | Refresh      |                  |           |            |
|                       |             |          | Retresh      |                  |           |            |

Spanning Tree window – STP Status tab

To make all changes permanent in Flash memory, go to the **Save Configuration & Reload Default** window (**Management** > **Save Configuration & Reload Default**) and click **OK**.

## **Current Roots**

The Current Roots tab displays information of the current root bridge, which includes:

- MAC Address of root bridge
- Priority of root bridge
- Maximum age of root bridge
- Hello time of root bridge
- Forwarding delay timer of root bridge

### Path Cost of Root Bridge Telnet

Activate your workstation's command prompt program (like Putty) and access your Switch via the Internet by typing in the correct IP address (the factory default IP address is 192.168.0.254 – connect directly via the console port to configure a unique IP address). A command prompt program like Putty will allow you to access the Switch via Telnet.

### **Bridge Parameters**

The **Bridge Parameters** tab allows users to configure spanning tree parameters for BPDU transmission.

| Port Parameters<br>ngs<br>Disable •<br>RSTP • | S             | TP Status     |                                              |                                                    | -                                                         |
|-----------------------------------------------|---------------|---------------|----------------------------------------------|----------------------------------------------------|-----------------------------------------------------------|
| ngs<br>Disable 💌<br>RSTP 💌                    | -             | -             | _                                            | -                                                  | -                                                         |
| Disable 💌<br>RSTP 💌                           |               |               |                                              |                                                    |                                                           |
| RSTP -                                        |               |               |                                              |                                                    |                                                           |
|                                               |               |               |                                              |                                                    |                                                           |
|                                               |               |               |                                              |                                                    |                                                           |
| 5                                             | Max Age       | 20            | Hello                                        | Time 2                                             | 2                                                         |
| 2768                                          |               | 15            |                                              |                                                    |                                                           |
| hort 💌                                        |               |               |                                              |                                                    |                                                           |
|                                               | Apply         | Refresh       |                                              |                                                    |                                                           |
| 5                                             | 768<br>Iort 💌 | 768<br>Nort 💌 | Max Age 20<br>768<br>Nort 💌<br>Apply Refresh | Max Age 20 Hello<br>768<br>Nort 💌<br>Apply Refresh | Max Age 20 Hello Time 2<br>768<br>Nort 💌<br>Apply Refresh |

Spanning Tree window – Bridge Parameters tab

| Parameter     | Description                                                                                                    |
|---------------|----------------------------------------------------------------------------------------------------|
|               | Set the bridge priority. The range is between <b>0</b> (the highest priority) and <b>61440</b> (the lowest priority).                                                                                                    |
| Priority      | Bridge priority is used in selecting the root device, root port, and designated port. The device with the highest priority becomes the STA root device. However, if all devices have the same priority, the device with the lowest MAC address will become the root device. |
| Forward Delay | Set the Forward Delay. The range is from <b>4</b> to <b>30</b> seconds. This is the maximum time (in seconds) the root device will wait before changing states (i.e., listening to learning to forwarding).                                                                 |
| Max Age       | Set the waiting time for receiving packets before attempting to reconfigure the link. The range is from <b>6</b> to <b>40</b> seconds.                                                                                                    |
| Hello Time    | Set the time at which the root switch transmits a configuration message. The range is from <b>1</b> to <b>10</b> seconds.                                                                                                    |

### **Port Parameters**

The **Port Parameters** tab allows users to show and edit the current configurations for each port. Select a port then edit it. Click the port in the below table first, and then click **Modify** to change the port setting for spanning tree.

| General S   | ettings Po     | ort Parameters | STP Statu     | IS        |             |            |
|-------------|----------------|----------------|---------------|-----------|-------------|------------|
| Port Parame | eters Settings |                |               |           |             |            |
|             | Port           | Path Cost      | Port Priority | Edge Port | BPDU Filter | BPDU Guar  |
| From: 1     | To: 1 💌        | ſ              |               | Disable 💌 | Disable 💌   | Disable 💌  |
|             |                |                | Apply Refrest | 1         |             |            |
| Port Status | _              | _              | _             | _         | _           | _          |
| Port        | Status         | Path Cost      | Port Priority | Edge Port | BPDU Filter | BPDU Guard |
| 1           | Discarding     | 250            | 128           | Disabled  | Disabled    | Disabled   |
| 2           | Discarding     | 250            | 128           | Disabled  | Disabled    | Disabled   |
| 3           | Discarding     | 250            | 128           | Disabled  | Disabled    | Disabled   |
| 4           | Discarding     | 250            | 128           | Disabled  | Disabled    | Disabled   |
| 5           | Discarding     | 250            | 128           | Disabled  | Disabled    | Disabled   |
| 6           | Discarding     | 250            | 128           | Disabled  | Disabled    | Disabled   |
| 7           | Discarding     | 250            | 128           | Disabled  | Disabled    | Disabled   |
| 8           | Discarding     | 250            | 128           | Disabled  | Disabled    | Disabled   |
| 9           | Discarding     | 250            | 128           | Disabled  | Disabled    | Disabled   |
| 10          | Discarding     | 250            | 128           | Disabled  | Disabled    | Disabled   |
| 11          | Discarding     | 250            | 128           | Disabled  | Disabled    | Disabled   |
| 12          | Discarding     | 250            | 128           | Disabled  | Disabled    | Disabled   |
| 13          | Discarding     | 250            | 128           | Disabled  | Disabled    | Disabled   |
| 14          | Discarding     | 250            | 128           | Disabled  | Disabled    | Disabled   |
| 15          | Discarding     | 250            | 128           | Disabled  | Disabled    | Disabled   |
| 16          | Discarding     | 250            | 128           | Disabled  | Disabled    | Disabled   |
| 17          | Discarding     | 250            | 128           | Disabled  | Disabled    | Disabled   |
| 18          | Discarding     | 250            | 128           | Disabled  | Disabled    | Disabled   |
| 19          | Discarding     | 250            | 128           | Disabled  | Disabled    | Disabled   |
| 20          | Discarding     | 250            | 128           | Disabled  | Disabled    | Disabled   |
| 21          | Discarding     | 250            | 128           | Disabled  | Disabled    | Disabled   |
| 22          | Discarding     | 250            | 128           | Disabled  | Disabled    | Disabled   |
| 23          | Discarding     | 250            | 128           | Disabled  | Disabled    | Disabled   |
| 24          | Discarding     | 250            | 128           | Disabled  | Disabled    | Disabled   |
| 25          | Discarding     | 250            | 128           | Disabled  | Disabled    | Disabled   |
| 26          | Discarding     | 250            | 128           | Disabled  | Disabled    | Disabled   |
| 27          | Discarding     | 250            | 128           | Disabled  | Disabled    | Disabled   |
| 28          | Discarding     | 250            | 128           | Disabled  | Disabled    | Disabled   |

#### Spanning Tree window – Port Parameters tab

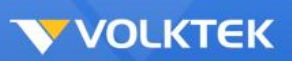

| Parameter | Description                                                                                                    |
|-----------|----------------------------------------------------------------------------------------------------|
| Path Cost | The valid value is from <b>1</b> to <b>200000000</b> . Higher cost paths are more likely to be blocked by STP if a network loop is detected.                                                                              |
| Edge Port | An edge port is the same as a Port Fast-enabled port, and you should<br>enable it only on ports that connect to a single end station.                                                                                     |
|           | This function can only be enabled in RSTP mode.                                                                                                    |
| Priority  | Set the port priority in the switch. Low numeric value indicates a high priority. A port with lower priority is more likely to be blocked by STP if a network loop is detected. The valid value is from 0 to <b>240</b> . |

After the configurations are done, click **Modify** to apply the configurations to the port. The field you change will update the content of the display window.

Click **Submit** to commit the settings. Click **Refresh** to display current settings of the Switch.

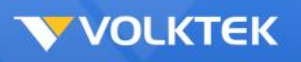

## Storm Control

Storm Control protects the Switch bandwidth from flooding packets, including broadcast packets, multicast packets, and destination lookup failure (DLF). The Rate is a threshold that limits the total number of the selected type of packets. For example, if the broadcast and multicast options are selected, the total amount of packets per second for those two types will not exceed the limit value.

Select an interface from the list and assign the desirable settings, then click **Modify**.

|            | -           |                    |                  | 5          | 2        |
|------------|-------------|--------------------|------------------|------------|----------|
|            | Port        |                    | Rate             |            | уре      |
| From:      | 1 • To: 1 • | 0                  | (pps)            |            | <u> </u> |
|            |             | (Disable:0, Giga E | thernet:1~148800 | 00)        |          |
|            |             | Apply              | Refresh          |            |          |
|            |             |                    |                  |            |          |
| rm Control | Status      |                    |                  |            |          |
|            |             |                    | 1                |            |          |
| Port       | Rate (pps)  | Туре               | Port             | Rate (pps) | Туре     |
| 1          | 0           | 5                  | 2                | 0          | 1.50     |
| 3          | 0           | 2                  | 4                | 0          | -        |
| 5          | 0           | -                  | 6                | 0          | -        |
| 7          | 0           | 2                  | 8                | 0          | -        |
| 9          | 0           | -                  | 10               | 0          | -        |
| 11         | 0           | -                  | 12               | 0          | -        |
| 13         | 0           | -                  | 14               | 0          | -        |
| 15         | 0           | -                  | 16               | 0          | -        |
| 17         | 0           | -                  | 18               | 0          | 550      |
| 19         | 0           | 2                  | 20               | 0          | 123      |
| 21         | 0           | 2                  | 22               | 0          | -        |
| 11-11-1-   | 0           | -                  | 24               | 0          | -        |
| 23         |             |                    |                  |            |          |
| 23<br>25   | 0           | -                  | 26               | 0          | -        |

#### Storm Control window

Click **Submit** to commit the settings. Click **Refresh** to display current settings of the Switch.

To make all changes permanent in Flash memory, go to the **Save Configuration & Reload Default** window (**Management > Save Configuration & Reload Default**) and click **OK**.

## VLAN Configuration

### Static VLAN

#### **VLAN Member Setting**

The VLAN Member Setting tab allows users to set up VLANs on the Switch. Users can create

up to 4094 VLAN groups and display the VLAN groups on this tab.

| VI AN Cotti          | nge Tag   | Sottings | Dort Sottings |             |        |
|----------------------|-----------|----------|---------------|-------------|--------|
| VLAN Sett            | iigs iag  | seungs   | For Seungs    |             |        |
| VLAN Settings        | 5         |          |               |             |        |
| VLAN                 | D VLAN Na | ume      |               | Member Port |        |
|                      |           |          |               |             |        |
| 1                    |           |          |               |             |        |
|                      |           | Appl     | Refresh       |             |        |
|                      |           | Apply    | / Refresh     |             |        |
| /LAN List            | _         | Apply    | / Refresh     | _           | _      |
| VLAN List<br>VLAN ID | VLAN Name | Appl:    | y Refresh     | Member Port | Action |

Static VLAN window – VLAN Member Setting tab

To create a new VLAN, the user can enter the VLAN ID, Name and select the ports belonging to this VLAN, and then click **Add**. The VLAN will display in the below table. The **VLAN Member Setting** will not become *Permanent* from *Unused* before you submit the settings. Or you can use **Attach All/Detach All** for quick configuration.

To modify the existing settings, select the VLAN from the list below, and then click **Modify** after the settings are reconfigured.

To remove a VLAN, select the VLAN from the list at the bottom of the window and then click the **Remove** button. VLAN1 is the default VLAN, which is created by the system. It cannot be removed. This feature prevents the Switch from malfunctioning. Users can remove any existing VLAN except VLAN1.

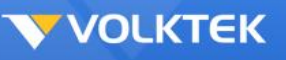

## Tag Setting

The **Tag Setting** tab allows users to assign the port to be a tagged port or an untagged port. First, select the existing VLAN from the list at the bottom of the window. Then click on the port on the picture to determine the port to be tagged or untagged.

"U" type: An un-tagging port that will remove VLAN tags from the transmitted packets.

"T" type: All packets transmitted from this port will be tagged.

Click **Modify** to commit the settings, and the new settings will display in the below window. The untagged ports are displayed next to VLAN Status. Drag the bar to the right to see Tagged ports.

| VLAN Settings | Tag Settings   | Port Settings                                                                    |
|---------------|----------------|----------------------------------------------------------------------------------|
| Tag Settings  |                |                                                                                  |
| VLAN ID       | None 💌         |                                                                                  |
| Tag Port :    |                |                                                                                  |
| O Select All  | C Deselect All |                                                                                  |
|               |                |                                                                                  |
|               |                | 16     □     18     □     20     □     22     □     24     □     26     □     28 |
|               | Ap             | pply Refresh                                                                     |
| Tag Status    |                |                                                                                  |
| VLAN ID       | Tag Ports      | UnTag Ports                                                                      |
| 1             |                | 1-28                                                                             |

Static VLAN window – Tag Setting tab

Click Submit to save changes to RAM memory. Click Refresh to view the effect of the changes.

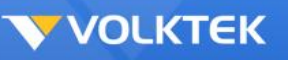

### **VLAN Port Setting**

The **VLAN Port Setting** tab allows users to set a port VLAN ID (PVID) per port. Set the VLAN ID between 1 and 4094. The VLAN ID is assigned to all untagged frames received on this port.

Set Ingress Check to enabled or disabled. When enabled, the Switch discards incoming frames on a port for VLANs that do not include this port in its member set.

Click the interface below, enter the PVID, and click **Modify** to make the changes.

| VEAN Settings                    | Tay              | ron ron                                 | Journa         |        |                  |
|----------------------------------|------------------|-----------------------------------------|----------------|--------|------------------|
| Port Settings                    |                  |                                         |                |        |                  |
| P                                | ort              | PVID                                    |                | Accept | able Frame       |
| From: 1                          | To: 1 💌          | 1 -                                     |                | All    | -                |
|                                  |                  | Apply R                                 | efresh         |        |                  |
|                                  |                  | (PPU)                                   |                |        |                  |
| Port Status                      |                  |                                         |                |        |                  |
| Port                             | PVID             | Acceptable Frame                        | Port           | PVID   | Acceptable Frame |
| 1                                | 1                | All                                     | 2              | 1      | All              |
| 3                                | 1                | All                                     | 4              | 1      | All              |
| 5                                | 1                | All                                     | 6              | 1      | All              |
| 7                                | 1                | All                                     | 8              | 1      | All              |
| 9                                | 1                | All                                     | 10             | 1      | All              |
| 11                               | 1                | All                                     | 12             | 1      | All              |
| 13                               | 1                | All                                     | 14             | 1      | All              |
|                                  | 1                | All                                     | 16             | 1      | All              |
| 15                               | 1                | All                                     | 18             | 1      | All              |
| 15<br>17                         |                  | All                                     | 20             | 1      | All              |
| 15<br>17<br>19                   | 1                | All                                     |                | 1      | All              |
| 15<br>17<br>19<br>21             | 1                | All                                     | 22             |        |                  |
| 15<br>17<br>19<br>21<br>23       | 1<br>1<br>1      | All                                     | 22<br>24       | 1      | All              |
| 15<br>17<br>19<br>21<br>23<br>25 | 1<br>1<br>1<br>1 | All All All All All All All All All All | 22<br>24<br>26 | 1      | All              |

Static VLAN window – VLAN Port Setting tab

Click **Submit** to save changes to RAM memory. Click **Refresh** to view effect of changes.

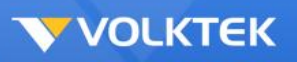

## Dynamic VLAN

### GVRP Mode

The **GVRP Mode** tab allows users to determine whether the Switch will share VLAN configuration information with other GARP VLAN Registration Protocol-enabled switches. Tick the GVRP Enable check box to enable the global GVRP function, select the desired Interface, toggle the State between **Enabled** and **Disabled**, and determine the Registration to be used, **Normal** or **Forbidden**.

To change an entry in this table, select it (the Interface appears In the field above), make the desired changes, and then click **Modify**.

|                                                                                         |                                                                                                    | GARP VLAN Regi                       | stration Pr                                | otocol                                                                                                    |                     |
|-----------------------------------------------------------------------------------------|----------------------------------------------------------------------------------------------------|--------------------------------------|--------------------------------------------|----------------------------------------------------------------------------------------------------|---------------------|
| GVRP                                                                                    | GAR                                                                                                    | ? Timer                              |                                            |                                                                                                    |                     |
| VRP Settings                                                                            |                                                                                                    | _                                    | _                                          | _                                                                                                    | _                   |
|                                                                                         |                                                                                                    |                                      |                                            |                                                                                                    |                     |
| GVRP State                                                                              | Disable 🗾                                                                                                    |                                      |                                            |                                                                                                    |                     |
|                                                                                         | Port                                                                                                    | State                                |                                            | Regist                                                                                                    | ration Mode         |
| From: 1 • To: 1 •                                                                       |                                                                                                    | Disable 🔻                            |                                            | Nor                                                                                                    | mal 💌               |
| 3/DD Status                                                                             |                                                                                                    | Арру                                 | Release                                    |                                                                                                    |                     |
| IVRP Status                                                                             |                                                                                                    |                                      |                                            |                                                                                                    |                     |
| Port                                                                                    | State                                                                                                    | Registration Mode                    | Port                                       | State                                                                                                    | Registration Mode   |
| 1                                                                                       | Disabled                                                                                                    | -                                    | 2                                          | Disabled                                                                                                    | -                   |
| 3                                                                                       | Disabled                                                                                                    | 170 (T                               | 4                                          | Disabled                                                                                                    | 7                   |
| 5                                                                                       | Disabled                                                                                                    |                                      |                                            |                                                                                                    |                     |
| 37.22                                                                                   | Disabled                                                                                                    | -                                    | 6                                          | Disabled                                                                                                    | -                   |
| 7                                                                                       | Disabled                                                                                                    | -                                    | 6<br>8                                     | Disabled<br>Disabled                                                                                                    | 2<br>               |
| 7<br>9                                                                                  | Disabled<br>Disabled<br>Disabled                                                                                                 | -                                    | 6<br>8<br>10                               | Disabled<br>Disabled<br>Disabled                                                                                                 | -                   |
| 7<br>9<br>11                                                                            | Disabled<br>Disabled<br>Disabled<br>Disabled                                                                                     | -                                    | 6<br>8<br>10<br>12                         | Disabled<br>Disabled<br>Disabled<br>Disabled                                                                                     |                     |
| 7<br>9<br>11<br>13                                                                      | Disabled<br>Disabled<br>Disabled<br>Disabled<br>Disabled                                                                         | -                                    | 6<br>8<br>10<br>12<br>14                   | Disabled<br>Disabled<br>Disabled<br>Disabled<br>Disabled                                                                         |                     |
| 7<br>9<br>11<br>13<br>15                                                                | Disabled<br>Disabled<br>Disabled<br>Disabled<br>Disabled<br>Disabled                                                             | -<br>-<br>-<br>-<br>-                | 6<br>8<br>10<br>12<br>14<br>16             | Disabled<br>Disabled<br>Disabled<br>Disabled<br>Disabled<br>Disabled                                                             |                     |
| 7<br>9<br>11<br>13<br>15<br>17                                                          | Disabled<br>Disabled<br>Disabled<br>Disabled<br>Disabled<br>Disabled<br>Disabled                                                 | -<br>-<br>-<br>-<br>-<br>-           | 6<br>8<br>10<br>12<br>14<br>16<br>18       | Disabled<br>Disabled<br>Disabled<br>Disabled<br>Disabled<br>Disabled<br>Disabled                                                 |                     |
| 7<br>9<br>11<br>13<br>15<br>17<br>19                                                    | Disabled<br>Disabled<br>Disabled<br>Disabled<br>Disabled<br>Disabled<br>Disabled<br>Disabled                                     | -<br>-<br>-<br>-<br>-<br>-<br>-<br>- | 6<br>8<br>10<br>12<br>14<br>16<br>18<br>20 | Disabled<br>Disabled<br>Disabled<br>Disabled<br>Disabled<br>Disabled<br>Disabled<br>Disabled                                     |                     |
| 7     9       11     13       13     15       17     19       21     21                 | Disabled<br>Disabled<br>Disabled<br>Disabled<br>Disabled<br>Disabled<br>Disabled<br>Disabled<br>Disabled                         |                                      | 6 8 10 12 14 16 18 20 22                   | Disabled<br>Disabled<br>Disabled<br>Disabled<br>Disabled<br>Disabled<br>Disabled<br>Disabled<br>Disabled                         |                     |
| 7     9       91     11       13     15       17     19       21     23                 | Disabled<br>Disabled<br>Disabled<br>Disabled<br>Disabled<br>Disabled<br>Disabled<br>Disabled<br>Disabled<br>Disabled             |                                      | 6 8 10 12 14 16 18 20 22 24                | Disabled<br>Disabled<br>Disabled<br>Disabled<br>Disabled<br>Disabled<br>Disabled<br>Disabled<br>Disabled<br>Disabled             |                     |
| 7     9       91     11       13     15       15     17       19     21       23     25 | Disabled<br>Disabled<br>Disabled<br>Disabled<br>Disabled<br>Disabled<br>Disabled<br>Disabled<br>Disabled<br>Disabled<br>Disabled |                                      | 6 8 10 12 14 16 18 20 22 24 26             | Disabled<br>Disabled<br>Disabled<br>Disabled<br>Disabled<br>Disabled<br>Disabled<br>Disabled<br>Disabled<br>Disabled<br>Disabled | <ul> <li></li></ul> |

Dynamic VLAN window – GVRP Mode tab

Click **Submit** to save changes to RAM memory. Click **Refresh** to view effect of changes.

## GARP Timer

The **GARP Timer** tab allows users to display and configure General Attribute Registration Protocol (GARP) timers, including Join Time, Leave Time, and Leave All Time.

To change an entry on this table, select it, make the desired changes in the three fields at the top of the window, and then click **Modify**.

|                  | G          | ARP VLAN Registr | ation Protocol   |                                                   |
|------------------|------------|------------------|------------------|---------------------------------------------------|
| GVRP             | GARP Tin   | ner              |                  |                                                   |
| GARP Timer Setti | ngs        |                  |                  |                                                   |
| Por              |            | Join Time        | Leave Time       | Leave All Time                                    |
| From: 1 💌        | To: 1 💌 20 |                  | 60               | 1000                                              |
|                  |            | Apply Re         | 2*Join Time < Le | ave Time < Leave All Time<br>Time unit:(centi-sec |
| GARP Timer Statu | IS         |                  |                  |                                                   |
| Port             | Join Time  | Hold Time        | Leave Time       | Leave All Time                                    |
| 1                | 20         | 10               | 60               | 1000                                              |
| 2                | 20         | 10               | 60               | 1000                                              |
| 3                | 20         | 10               | 60               | 1000                                              |
| 4                | 20         | 10               | 60               | 1000                                              |
| 5                | 20         | 10               | 60               | 1000                                              |
| 6                | 20         | 10               | 60               | 1000                                              |
| 7                | 20         | 10               | 60               | 1000                                              |
| 8                | 20         | 10               | 60               | 1000                                              |
| 9                | 20         | 10               | 60               | 1000                                              |
| 10               | 20         | 10               | 60               | 1000                                              |
| 11               | 20         | 10               | 60               | 1000                                              |
| 12               | 20         | 10               | 60               | 1000                                              |
| 13               | 20         | 10               | 60               | 1000                                              |
| 14               | 20         | 10               | 60               | 1000                                              |
| 15               | 20         | 10               | 60               | 1000                                              |
| 16               | 20         | 10               | 60               | 1000                                              |
| 17               | 20         | 10               | 60               | 1000                                              |
| 18               | 20         | 10               | 60               | 1000                                              |
| 19               | 20         | 10               | 60               | 1000                                              |
| 20               | 20         | 10               | 60               | 1000                                              |
| 21               | 20         | 10               | 60               | 1000                                              |
| 22               | 20         | 10               | 60               | 1000                                              |
| 23               | 20         | 10               | 60               | 1000                                              |
| 24               | 20         | 10               | 60               | 1000                                              |
| 25               | 20         | 10               | 60               | 1000                                              |
| 26               | 20         | 10               | 60               | 1000                                              |
| 27               | 20         | 10               | 60               | 1000                                              |
|                  |            |                  |                  |                                                   |

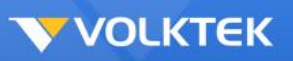

#### Dynamic VLAN window – GARP Timer tab

Click **Submit** to save changes to RAM memory. Click **Refresh** to view effect of changes.

To make all changes permanent in Flash memory, go to the **Save Configuration & Reload Default** window (**Management** > **Save Configuration & Reload Default**) and click **OK**.

# Q-in-Q

Q-in-Q, IEEE 802.1ad, also known as **stackable VLANs**, is a function allowing a group of VLANs to be wrapped in a carrier VLAN for security and ease of management. This involves "double-tagging" a frame with two VLAN IDs; the ID of the original VLAN (usually assigned at the Layer 2 Switch) and the tag of the Tag VLAN (usually assigned at the Layer 3 switch).

To enable VLAN Stacking, select the VLAN Stacking tab then select Enable from the Action drop-down menu. Select the ports to be included and the role this stack (tunnel) will play (choose between Normal, Access, and Tunnel). The Normal setting uses 802.1q standard VLAN tagging; Access identifies ingress ports that then have the Tag (wrapper) VLAN ID added to the frame header. Tunnel is used for Egress ports, so the tagged VLAN acts as an aggregated VLAN, incorporating all the stacked VLANs within the group. If the Tunnel role is selected, a Tag Protocol Identifier (TPID) must also be chosen for the Tag VLAN. Once the appropriate selections have been made, click **Apply** to save.

|                                                                                                    |                                                                                                    | Q-                                                           | in-Q                                                                   |                                                                                                    |                                                              |
|----------------------------------------------------------------------------------------------------|----------------------------------------------------------------------------------------------------|--------------------------------------------------------------|------------------------------------------------------------------------|----------------------------------------------------------------------------------------------------|--------------------------------------------------------------|
| AN Stack                                                                                                    | ing Port-based (                                                                                                    | Q-in-Q Sel                                                   | ective Q-in-Q                                                          |                                                                                                    |                                                              |
| N Stacking                                                                                                    | ) Setting                                                                                                    |                                                              |                                                                        |                                                                                                    |                                                              |
| Action                                                                                                    | Disable 🔻                                                                                                    |                                                              |                                                                        |                                                                                                    |                                                              |
|                                                                                                    | Port                                                                                                    | F                                                            | Role                                                                   | Tur                                                                                                    | nnel TPID                                                    |
| From:                                                                                                    | 1 ▼ To: 1 ▼                                                                                                    | Nor                                                          | mal 👻                                                                  | 8100                                                                                                    | (0000~ffff)                                                  |
| VIL                                                                                                    | NUIG                                                                                                    |                                                              |                                                                        |                                                                                                    |                                                              |
| Port                                                                                                    | Role                                                                                                    | Tunnel TPID                                                  | Port                                                                   | Role                                                                                                    | Tunnel TDID                                                  |
|                                                                                                    |                                                                                                    |                                                              | FUIL                                                                   | Role                                                                                                    | Tunner PID                                                   |
| 1                                                                                                    | Normal                                                                                                    | 8100                                                         | 2                                                                      | Normal                                                                                                    | 8100                                                         |
| 1<br>3                                                                                                    | Normal<br>Normal                                                                                                    | 8100<br>8100                                                 | 2 4                                                                    | Normal                                                                                                    | 8100<br>8100                                                 |
| 1<br>3<br>5                                                                                                    | Normal<br>Normal<br>Normal                                                                                                    | 8100<br>8100<br>8100                                         | 2<br>4<br>6                                                            | Normal<br>Normal<br>Normal                                                                                                    | 8100<br>8100<br>8100<br>8100                                 |
| 1 3 5 7 7                                                                                                    | Normal<br>Normal<br>Normal<br>Normal                                                                                                    | 8100<br>8100<br>8100<br>8100<br>8100                         | 2<br>4<br>6<br>8                                                       | Normal<br>Normal<br>Normal<br>Normal                                                                                                    | 8100<br>8100<br>8100<br>8100<br>8100                         |
| 1 3 5 7 9 9                                                                                                    | Normal<br>Normal<br>Normal<br>Normal<br>Normal                                                                                                    | 8100<br>8100<br>8100<br>8100<br>8100<br>8100                 | 2<br>4<br>6<br>8<br>10                                                 | Normal<br>Normal<br>Normal<br>Normal<br>Normal                                                                                                    | 8100<br>8100<br>8100<br>8100<br>8100<br>8100                 |
| 1 3 5 7 9 1 1 1 1 1 1 1 1 1 1 1 1 1 1 1 1 1 1                                                                                                | Normal<br>Normal<br>Normal<br>Normal<br>Normal<br>Normal                                                                                           | 8100<br>8100<br>8100<br>8100<br>8100<br>8100<br>8100         | 2<br>4<br>6<br>8<br>10<br>12                                           | Normal<br>Normal<br>Normal<br>Normal<br>Normal<br>Normal                                                                                           | 8100<br>8100<br>8100<br>8100<br>8100<br>8100<br>8100         |
| 1 3 5 7 9 9 111 13 1                                                                                                    | Normal<br>Normal<br>Normal<br>Normal<br>Normal<br>Normal<br>Normal                                                                                 | 8100<br>8100<br>8100<br>8100<br>8100<br>8100<br>8100<br>8100 | 2<br>4<br>6<br>8<br>10<br>12<br>14                                     | Normal<br>Normal<br>Normal<br>Normal<br>Normal<br>Normal<br>Normal                                                                                 | 8100<br>8100<br>8100<br>8100<br>8100<br>8100<br>8100<br>8100 |
| 1     3       3     5       7     9       11     1       13     1                                                                            | Normal<br>Normal<br>Normal<br>Normal<br>Normal<br>Normal<br>Normal<br>Normal                                                                       | 8100<br>8100<br>8100<br>8100<br>8100<br>8100<br>8100<br>8100 | 2<br>4<br>6<br>8<br>10<br>12<br>14<br>16                               | Normal<br>Normal<br>Normal<br>Normal<br>Normal<br>Normal<br>Normal<br>Normal                                                                       | 8100<br>8100<br>8100<br>8100<br>8100<br>8100<br>8100<br>8100 |
| 1     3       3     5       7     9       111     1       13     1       15     1                                                            | Normal<br>Normal<br>Normal<br>Normal<br>Normal<br>Normal<br>Normal<br>Normal<br>Normal                                                             | 8100<br>8100<br>8100<br>8100<br>8100<br>8100<br>8100<br>8100 | 2<br>4<br>6<br>8<br>10<br>12<br>14<br>16<br>18                         | Normal<br>Normal<br>Normal<br>Normal<br>Normal<br>Normal<br>Normal<br>Normal<br>Normal                                                             | 8100<br>8100<br>8100<br>8100<br>8100<br>8100<br>8100<br>8100 |
| 1     3       3     5       7     9       11     1       13     1       15     1       17     1       19     1                               | Normal<br>Normal<br>Normal<br>Normal<br>Normal<br>Normal<br>Normal<br>Normal<br>Normal<br>Normal                                                   | 8100<br>8100<br>8100<br>8100<br>8100<br>8100<br>8100<br>8100 | 2<br>4<br>6<br>8<br>10<br>12<br>14<br>16<br>18<br>20                   | Normal<br>Normal<br>Normal<br>Normal<br>Normal<br>Normal<br>Normal<br>Normal<br>Normal<br>Normal<br>Normal                                         | 8100<br>8100<br>8100<br>8100<br>8100<br>8100<br>8100<br>8100 |
| 1     3       3     5       7     9       11     1       13     1       15     1       17     1       19     2                               | Normal<br>Normal<br>Normal<br>Normal<br>Normal<br>Normal<br>Normal<br>Normal<br>Normal<br>Normal<br>Normal<br>Normal                               | 8100<br>8100<br>8100<br>8100<br>8100<br>8100<br>8100<br>8100 | 2<br>4<br>6<br>8<br>10<br>12<br>14<br>16<br>18<br>20<br>22             | Normal<br>Normal<br>Normal<br>Normal<br>Normal<br>Normal<br>Normal<br>Normal<br>Normal<br>Normal<br>Normal<br>Normal<br>Normal                     | 8100<br>8100<br>8100<br>8100<br>8100<br>8100<br>8100<br>8100 |
| 1     3       3     5       7     9       11     1       13     1       15     1       17     1       19     2       21     2                | Normal<br>Normal<br>Normal<br>Normal<br>Normal<br>Normal<br>Normal<br>Normal<br>Normal<br>Normal<br>Normal<br>Normal<br>Normal                     | 8100<br>8100<br>8100<br>8100<br>8100<br>8100<br>8100<br>8100 | 2<br>4<br>6<br>8<br>10<br>12<br>14<br>16<br>18<br>20<br>22<br>24       | Normal<br>Normal<br>Normal<br>Normal<br>Normal<br>Normal<br>Normal<br>Normal<br>Normal<br>Normal<br>Normal<br>Normal<br>Normal<br>Normal           | 8100<br>8100<br>8100<br>8100<br>8100<br>8100<br>8100<br>8100 |
| 1     3       3     5       7     9       11     1       13     1       15     1       17     1       19     2       21     2       25     5 | Normal<br>Normal<br>Normal<br>Normal<br>Normal<br>Normal<br>Normal<br>Normal<br>Normal<br>Normal<br>Normal<br>Normal<br>Normal<br>Normal<br>Normal | 8100<br>8100<br>8100<br>8100<br>8100<br>8100<br>8100<br>8100 | 2<br>4<br>6<br>8<br>10<br>12<br>14<br>16<br>18<br>20<br>22<br>24<br>26 | Normal<br>Normal<br>Normal<br>Normal<br>Normal<br>Normal<br>Normal<br>Normal<br>Normal<br>Normal<br>Normal<br>Normal<br>Normal<br>Normal<br>Normal | 8100<br>8100<br>8100<br>8100<br>8100<br>8100<br>8100<br>8100 |

**Port-based Q-in-Q** assigns all incoming frames on a particular port to a certain Service Provider VLAN ID (SPVID). Select the port range required, the SPVID tag to be added, and the priority (based on priority levels set in the CoS menu option). Click **Apply** to save.

| VLAN Stac   | king Port-base | ed Q-in-Q Sele | ctive Q-in-Q |       |          |
|-------------|----------------|----------------|--------------|-------|----------|
| ort-based Q | -in-Q          | _              | _            | _     | _        |
|             | Part           |                |              |       | Delevite |
| E           |                | SP             |              |       | Priority |
| From:       |                | 1              | (1~4094)     |       |          |
|             |                | Apply          | Refresh      |       |          |
|             |                |                |              |       |          |
| ort-based Q | -in-Q Status   | _              | _            | _     |          |
| Port        | SPVID          | Priority       | Port         | SPVID | Priority |
| 1           | 1              | 0              | 2            | 1     | 0        |
| 3           | 1              | 0              | 4            | 1     | 0        |
| 5           | 1              | 0              | 6            | 1     | 0        |
| 7           | 1              | 0              | 8            | 1     | 0        |
| 9           | 1              | 0              | 10           | 1     | 0        |
| 11          | 1              | 0              | 12           | 1     | 0        |
| 13          | 1              | 0              | 14           | 1     | 0        |
| 15          | 1              | 0              | 16           | 1     | 0        |
| 17          | 1              | 0              | 18           | 1     | 0        |
| 19          | 1              | 0              | 20           | 1     | 0        |
| 21          | 1              | 0              | 22           | 1     | 0        |
| 23          | 1              | 0              | 24           | 1     | 0        |
| 25          | 1              | 0              | 26           | 1     | 0        |
| 27          | 1              | 0              | 28           | 1     | 0        |
|             |                |                |              |       |          |

The **Selective Q-in-Q** tab allows the administrator to assign an outer Tag VLAN based on incoming VLAN IDs from particular ports. First, name the Selective Q-in-Q group, followed by the member ports for this group. Next, select the Customer VLAN IDs to be covered by this group, for example CVIDs 100 to 299. Choose a Service Provider VLAN ID (SPVID) for this group, select a priority level (as defined in the CoS settings) and select **Enable** from the **Action** drop-down menu. Click **Apply** to save.

| VLAN Stacking           | Port-based Q-in-Q | Selective Q-in-Q         |
|-------------------------|-------------------|--------------------------|
| Selective Q-In-Q Settin | 9                 |                          |
| Name                    |                   |                          |
| Member Ports            |                   | (ex. 1,3,5-10)           |
| CVID Range              |                   | (ex. 100-299 or 300-300) |
| SPVID                   |                   | (1~4094)                 |
| Priority                | 0 🗘               |                          |
| Action                  | Disable 🛟         |                          |
|                         | (                 | Apply Refresh            |

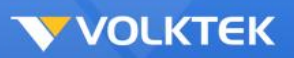

# Security

Security folders contain configuration windows for DHCP Binding Table, DHCP Snooping, ARP Inspection, and Access Control List.

# DHCP Binding Table

The DHCP snooping feature dynamically builds and maintains the database using information extracted from intercepted DHCP messages. In this screen, you can see dynamic binding table with leased IP addresses. The dynamic binding table is stored in volatile memory. If the Switch restarts, it loads static bindings from permanent memory but loses the dynamic bindings.

Apart from the dynamic binding, you can manually add the static binding using the DHCP Binding Configuration.

After all settings are done, click **Add** to commit the rule. If you want to delete an existing rule, click it from the list, and click **Remove**.

Click **Submit** to save changes to RAM memory. Click **Refresh** to view the effect of the changes.

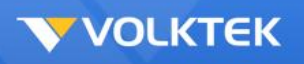

## **DHCP Snooping**

## DHCP Snooping Setting

DHCP snooping is a DHCP security feature that provides security by filtering un-trusted DHCP messages and by building and maintaining a DHCP snooping binding table. DHCP snooping acts like a firewall between un-trusted hosts and DHCP servers. By using DHCP snooping, unauthorized DHCP packets can be filtered on the network and the binding table can be built dynamically. This can prevent clients from getting IP addresses from unauthorized DHCP server.

|                                                                         | DHCP Snooping                |   |
|-------------------------------------------------------------------------|------------------------------|---|
| DHCP Snooping                                                           | Port Settings                |   |
| DHCP Snooping Settings                                                  |                              |   |
| State                                                                   | Disable 💌                    |   |
| VLAN State                                                              | Add 💌                        |   |
| Option 82 State                                                         | Disable 💌                    |   |
| Option 82 Information                                                   |                              |   |
|                                                                         | Apply Refresh                |   |
|                                                                         |                              | _ |
| DHCP Snooping Status                                                    |                              |   |
| DHCP Snooping Status DHCP Snooping State                                | Disabled                     |   |
| DHCP Snooping Status DHCP Snooping State Enabled on VLAN                | Disabled<br>None             |   |
| DHCP Snooping Status DHCP Snooping State Enabled on VLAN Option82 State | Disabled<br>None<br>Disabled |   |

#### DHCP Snooping window – DHCP Snooping Setting tab

| Parameter             | Description                                                                                                    |
|-----------------------|----------------------------------------------------------------------------------------------------|
| DHCP<br>Snooping      | To enable this function, use the drop-down menu on the top of the window.<br>This enables global DHCP Snooping.                                                                                                    |
| DHCP Option<br>82     | To enable this function, use the drop-down menu on the top of the window.                                                                                                    |
| Information           | The information for the DHCP Relay Option 82. If the DHCP Option 82 is enabled, the Switch will append the Information into the DHCP discover and request packets.                                                                   |
| Interface             | The interface the DHCP snooping settings are being made on.                                                                                                    |
| Trusted               | Click the port from the below list, and set the port to be trusted ( <b>Yes</b> ) or untrusted ( <b>No</b> ). Normally, the trusted ports are connected to DHCP servers and the un-trusted ports are connected to subscribers/hosts. |
| Maximum<br>Host Count | Determines the maximum number of hosts that can be learned in the binding table. The range is from 1 to 32.                                                                                                    |

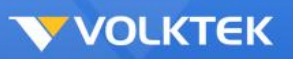

Modify

After the configurations are done, click **Modify** to commit the changes.

Click **Submit** to save changes to RAM memory. Click **Refresh** to view the effect of the changes.

To make all changes permanent in Flash memory, go to the **Save Configuration & Reload Default** window (**Management** > **Save Configuration & Reload Default**) and click **OK**. *Note*:

- The Switch will drop all DHCP requests if you enable DHCP snooping and there are no trusted ports.
- If the port link is down, the entries learned by this port in the DHCP snooping table will be deleted.
- You must enable the global DHCP snooping and DHCP Snooping for VLAN first.

## DHCP Snooping VLAN Setting

The **DHCP Snooping** window **DHCP Snooping VLAN Setting** tab allows the user to set the VLANs to which DHCP Snooping will apply. Make sure that global and port DHCP snooping are enabled.

Choose the VLAN ID from the drop-down menu and enable or disable DHCP Snooping on the VLAN. After the configurations are done, click **Submit**.

| DI | ICP Snooping                           | Port Settings             |
|----|----------------------------------------|---------------------------|
| DH | CP Snooping Settings                   |                           |
|    | State<br>VLAN State<br>Option 82 State | Disable<br>Add<br>Disable |
|    |                                        | Apply Refresh             |
| DH | CP Snooping Status                     |                           |
|    |                                        |                           |
|    | DHCP Snooping State                    | Disabled                  |
|    | Enabled on VLAN                        | None                      |
|    | Option82 State                         | Disabled                  |
|    | Option82 Information                   | None                      |
|    |                                        |                           |

DHCP Snooping window – DHCP Snooping VLAN Setting tab

Click Refresh to display current settings of the Switch.

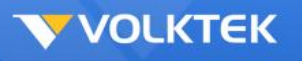

#### DHCP Static Binding Table

The DHCP snooping feature dynamically builds and maintains the database using information extracted from intercepted DHCP messages. In this screen, you can see dynamic binding table with leased IP addresses. The dynamic binding table is stored in volatile memory. If the Switch restarts, it loads static bindings from permanent memory but loses the dynamic bindings.

Apart from the dynamic binding, you can manually add the static binding using the DHCP Binding Configuration.

After all settings are done, click **Add** to commit the rule. If you want to delete an existing rule, click it from the list, and click **Remove**.

|              |                   | DHCP Snoopin | g Binding Table |      |      |      |
|--------------|-------------------|--------------|-----------------|------|------|------|
| Static Entry | Settings Binding  | g Table      |                 |      |      |      |
| DHCP Snoop   | ing Binding Table |              |                 |      |      |      |
| No.          | MAC Address       | IP Address   | Lease(hour)     | VLAN | Port | Туре |
|              |                   | Re           | fresh           |      |      |      |
|              |                   | <u>µ</u>     |                 |      |      |      |

DHCP Snooping widow – Static Binding Table

Click **Submit** to save changes to RAM memory. Click **Refresh** to view effect of changes.

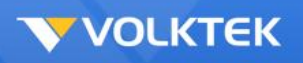

## **ARP Inspection**

## **ARP Inspection Setting**

The Address Resolution Protocol (ARP) Inspection function filters unauthorized ARP packets on the network. This can prevent many kinds of man-in-the-middle attacks. The feature is running based on the DHCP snooping. DHCP Snooping creates a valid MAC-IP binding table for ARP Inspection reference. Therefore, be sure to enable DHCP snooping first.

The user first needs to enable global ARP Inspection by ticking the check box. In addition, the filtering age out time needs to be entered in the field at the top of the window. Click on the port to determine trusted or un-trusted. The Switch discards ARP packets on un-trusted ports when the sender's information in the ARP packets does not match any entries of the current binding tables.

|                        | ARP Inspection                                   |
|------------------------|--------------------------------------------------|
| ARP Inspection         | Filter Table                                     |
| RP Inspection Settings |                                                  |
| State                  | Disable 💌                                        |
| VLAN State             | Add 💌                                            |
| Trusted Ports          |                                                  |
| C Select All           | Deselect All                                     |
|                        | □ 9 □ 11 □ 13 □ 15 □ 17 □ 19 □ 21 □ 23 □ 25 □ 27 |
|                        |                                                  |
|                        | Apply Refresh                                    |
| RP Inspection Status   |                                                  |
| ARP Inspection State   | Disabled                                         |
| Enabled on VLAN        | None                                             |
|                        | Nana                                             |

ARP Inspection window – ARP Inspection Setting tab

Click **Modify** to commit the setting, and it will display in the window. Click **Submit** to apply the setting.

To make all changes permanent in Flash memory, go to the **Save Configuration & Reload Default** window (**Management > Save Configuration & Reload Default**) and click **OK**.

After enabling the ARP Inspection on specified port(s), go to the **ARP Inspection VLAN Setting** tab on the next page to enable ARP inspection on each VLAN.

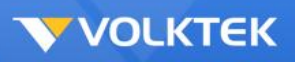

## **ARP Inspection VLAN Setting**

|                          |              | ARP Inspectio                      | on   |             |                |
|--------------------------|--------------|------------------------------------|------|-------------|----------------|
| ARP Inspection           | Filter Table | I                                  |      |             |                |
| Filter Age Time Settings | \$           |                                    |      |             |                |
| Filter Age Time          | 5 minutes    | s (Range: 1-10080)<br>Apply Refres | h    |             |                |
| Filter Table             |              |                                    |      |             |                |
| No.                      | MAC Address  | VLAN                               | Port | Expiry(min) | Action         |
|                          |              |                                    |      | Tota        | I: 0 record(s) |

ARP Inspection window – ARP Inspection VLAN Setting tab

Choose the VLAN first, then enable or disable the ARP Inspection on the VLAN.

Before enabling ARP Inspection on the VLAN, be sure to first enable the following functions:

- Global ARP Inspection
- Global DHCP Snooping
- Per-port DHCP Snooping
- Fixed VLAN DHCP Snooping

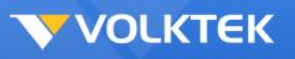

### Access Control List

MAC Address List

The **MAC Access List** tab allows user to set up access control on the Switch. Use the fields at the top of the window to create rules and then click **Add**.

To change an entry on this table, select it, make the desired changes, and then click **Modify**.

To delete an entry from this table, select it and then click **Remove**.

For example, if the Ethernet Type is **Any**, the Source MAC Address is **Any**, the Destination MAC Address is **Any**, and the Source Port is All (that is, **Detach All** has been clicked), packets with VID 2 tab will be dropped.

If the Ethernet Type is **0x0806**, the Source MAC Address is **Any**, the Destination MAC Address is **Any**, the Source Port is All (that is, **Detach All** has been clicked), and the VLAN is **Any**, packets with 0x0806 will be dropped.

If the Ethernet Type is **Any**, the Source MAC Address is **00:01:02:03:04:05**, the Destination MAC Address is **Any**, the Source Port is All (that is, **Detach All** has been clicked), and the VLAN is **Any**, packets with the source MAC address 00:01:02:03:04:05 will be dropped.

If the Ethernet Type is **0x0806**, the Source MAC address is **00:01:02:03:04:05**, the Destination MAC Address is **Any**, the Source Port is All (that is, **Detach All** has been clicked), and the VLAN is **Any**, packets with Ethernet type 0x0806 and source MAC address 00:01:02:03:04:05 will be dropped.

| Profile Name            |       | State                  | Disable 💌 |
|-------------------------|-------|------------------------|-----------|
| Ports Apply             |       |                        |           |
| Ethernet Type           | Any 💌 | VLAN                   | Any 💌     |
| Source MAC              | Any 💌 |                        |           |
| Destination MAC         | Any 💌 |                        |           |
| Source IP               | Any 💌 | Mask of Source IP      |           |
| Destination IP          | Any 💌 | Mask of Destination IP |           |
| Source Application      | Any 💌 |                        |           |
| Destination Application | Any 💌 |                        |           |
|                         |       | Apply Refresh          |           |
|                         | 4     |                        |           |

#### Access Control List window – MAC Access List tab

Click **Modify** to commit the setting, and it will display in the window. Click **Submit** to apply the setting.

To make all changes permanent in Flash memory, go to the **Save Configuration & Reload Default** window (**Management** > **Save Configuration & Reload Default**) and click **OK**.

## 802.1x

**Port-based Network Access Control** (known by the IEEE protocol number 802.1x) is a way of providing an authentication service to devices wishing to join a LAN or WLAN.

To enable, select **Enable** from the **State** drop-down menu. For the authentication method, select either Local (authentication is carried out at the Switch itself), or RADIUS for authentication at the RADIUS server site. If RADIUS Authentication is selected, then details of the primary RADIUS server (and secondary, if available) must be added below. For local authentication, enter the user name and password. Click **Apply** to save.

| slobal Settings                                                                                     |                                               |                              |                                  |  |  |  |  |
|----------------------------------------------------------------------------------------------------|-----------------------------------------------|------------------------------|----------------------------------|--|--|--|--|
|                                                                                                    |                                               |                              |                                  |  |  |  |  |
| State                                                                                               | Disable 🛟                                     |                              |                                  |  |  |  |  |
| Authentication Method                                                                               | Local 🗘                                       |                              |                                  |  |  |  |  |
| Primary Radius Server                                                                               | IP :                                          | UDP Port :                   | Shared Key :                     |  |  |  |  |
| Secondary Radius Server                                                                             | IP :                                          | UDP Port :                   | Shared Key :                     |  |  |  |  |
| Local Authentic User                                                                                | None<br>User Name : admin<br>Password : ····· |                              |                                  |  |  |  |  |
| Apply Refresh                                                                                       |                                               |                              |                                  |  |  |  |  |
|                                                                                                    |                                               |                              |                                  |  |  |  |  |
| Global Status                                                                                       |                                               | _                            |                                  |  |  |  |  |
| Global Status<br>State                                                                              | Disabled                                      | _                            | _                                |  |  |  |  |
| Global Status<br>State<br>Authentication Method                                                     | Disabled                                      |                              |                                  |  |  |  |  |
| Global Status<br>State<br>Authentication Method<br>Primary Radius Server                            | Disabled<br>Local<br>IP : -                   | UDP Port : -                 | Shared Key : -                   |  |  |  |  |
| Global Status<br>State<br>Authentication Method<br>Primary Radius Server<br>Secondary Radius Server | Disabled<br>Local<br>IP : -                   | UDP Port : -<br>UDP Port : - | Shared Key : -<br>Shared Key : - |  |  |  |  |

To configure the settings on a per-port basis, select the **Port Settings** tab. Select the port range and select **Enable** from the **802.1x State** drop-down menu. Choose the **Admin Control Direction** (Both or In) and **Re-authentication** from the drop-down menu. From the **Port Control Mode** drop-down menu, select **Auto**, **Force-Authorized** or **Force-Unauthorized**.

Selecting **Auto** causes the port to begin in the unauthorized state, allowing only EAPOL frames to be sent and received through the port. The authentication process begins when the link state of the port changes from down to up or when an EAPOL-start frame is received. The switch requests the identity of the client and begins relaying authentication messages between the client and the authentication server. Each client attempting to access the network is uniquely identified by the switch by using the client MAC address.

Selecting **Force-Authorized** disables IEEE 802.1x authentication and causes the port to change to the authorized state without any authentication exchange required. The port sends and receives normal traffic without IEEE 802.1x-based authentication of the client.

**Force-Unauthorized** causes the port to remain in the unauthorized state, ignoring all attempts by the client to authenticate. The switch cannot provide authentication services to the client through the port.

After optionally selecting the **Guest VLAN** ID from the next drop-down menu, enter the **Max-req Time** (the maximum number of authentication requests issued by the Switch).

Reauth-Period: Sets the time after which an automatic re-authentication should be initiated.

**Quiet Period**: This timer sets the quiet-period. When a supplicant system fails to pass the authentication, the device quiets for the set period (set by the quiet-period timer) before it processes another authentication request re-initiated by the supplicant system. During this quiet period, the device does not perform any 802.1x authentication-related actions for the supplicant system.

**Supp-timeout**: This timer sets the supp-timeout period and is triggered by the device after the device sends a request/challenge packet to a supplicant system (The packet is used to request the supplicant system for the MD5 encrypted string.) The device sends another request/challenge packet to the supplicant system if the device does not receive the response from the supplicant system when this timer times out.

**Server-timeout**: Sets the RADIUS server timer. This timer sets the server-timeout period. After sending an authentication request packet to the RADIUS server, the device sends another authentication request packet if it does not receive the response from the RADIUS server when this timer times out.

Once the required changes have been made, click **Apply** to save.

|                         |                  | 802.1x            |                |                     |  |  |  |  |
|-------------------------|------------------|-------------------|----------------|---------------------|--|--|--|--|
| Global Settings         | Port Settings    |                   |                |                     |  |  |  |  |
| Port Settings           | _                | _                 | _              | _                   |  |  |  |  |
| Port                    | From: 1 🗘 To: 1  | •                 |                |                     |  |  |  |  |
| 802.1x State Disable 🗘  |                  |                   |                |                     |  |  |  |  |
| Admin Control Direction | Reauthentication | Port Control Mode | Guest VLAN     | Max-req Time        |  |  |  |  |
| Both 🛟                  | Disable 🛟        | Auto              | None 🗘         | 2                   |  |  |  |  |
| Reauth-period           | Quiet-period     | Supp-timeout      | Server-timeout | Reset to<br>Default |  |  |  |  |
| 3600                    | 60               | 30                | 30             |                     |  |  |  |  |
| Apply Refresh           |                  |                   |                |                     |  |  |  |  |

0 9

Port Status

| Port | 802.1x<br>State | Admin<br>Control<br>Direction | Reauthentication | Port<br>Control<br>Mode | Guest<br>VLAN | Max-req<br>Time | Reauth-<br>period | Quiet-<br>period | Supp-timeout | Server-<br>timeout |
|------|-----------------|-------------------------------|------------------|-------------------------|---------------|-----------------|-------------------|------------------|--------------|--------------------|
| 1    | Disabled        | Both                          | Disabled         | Auto                    | 0             | 2               | 3600              | 60               | 30           | 30                 |
| 2    | Disabled        | Both                          | Disabled         | Auto                    | 0             | 2               | 3600              | 60               | 30           | 30                 |
| 3    | Disabled        | Both                          | Disabled         | Auto                    | 0             | 2               | 3600              | 60               | 30           | 30                 |
| 4    | Disabled        | Both                          | Disabled         | Auto                    | 0             | 2               | 3600              | 60               | 30           | 30                 |
| 5    | Disabled        | Both                          | Disabled         | Auto                    | 0             | 2               | 3600              | 60               | 30           | 30                 |
| 6    | Disabled        | Both                          | Disabled         | Auto                    | 0             | 2               | 3600              | 60               | 30           | 30                 |
| 7    | Disabled        | Both                          | Disabled         | Auto                    | 0             | 2               | 3600              | 60               | 30           | 30                 |
| 8    | Disabled        | Both                          | Disabled         | Auto                    | 0             | 2               | 3600              | 60               | 30           | 30                 |
| 9    | Disabled        | Both                          | Disabled         | Auto                    | 0             | 2               | 3600              | 60               | 30           | 30                 |
| 10   | Disabled        | Both                          | Disabled         | Auto                    | 0             | 2               | 3600              | 60               | 30           | 30                 |
| 11   | Disabled        | Both                          | Disabled         | Auto                    | 0             | 2               | 3600              | 60               | 30           | 30                 |
| 12   | Disabled        | Both                          | Disabled         | Auto                    | 0             | 2               | 3600              | 60               | 30           | 30                 |
| 13   | Disabled        | Both                          | Disabled         | Auto                    | 0             | 2               | 3600              | 60               | 30           | 30                 |
| 14   | Disabled        | Both                          | Disabled         | Auto                    | 0             | 2               | 3600              | 60               | 30           | 30                 |
| 15   | Disabled        | Both                          | Disabled         | Auto                    | 0             | 2               | 3600              | 60               | 30           | 30                 |
| 16   | Disabled        | Both                          | Disabled         | Auto                    | 0             | 2               | 3600              | 60               | 30           | 30                 |
| 17   | Disabled        | Both                          | Disabled         | Auto                    | 0             | 2               | 3600              | 60               | 30           | 30                 |
| 18   | Disabled        | Both                          | Disabled         | Auto                    | 0             | 2               | 3600              | 60               | 30           | 30                 |
| 19   | Disabled        | Both                          | Disabled         | Auto                    | 0             | 2               | 3600              | 60               | 30           | 30                 |
| 20   | Disabled        | Both                          | Disabled         | Auto                    | 0             | 2               | 3600              | 60               | 30           | 30                 |
| 21   | Disabled        | Both                          | Disabled         | Auto                    | 0             | 2               | 3600              | 60               | 30           | 30                 |
| 22   | Disabled        | Both                          | Disabled         | Auto                    | 0             | 2               | 3600              | 60               | 30           | 30                 |
| 23   | Disabled        | Both                          | Disabled         | Auto                    | 0             | 2               | 3600              | 60               | 30           | 30                 |
| 24   | Disabled        | Both                          | Disabled         | Auto                    | 0             | 2               | 3600              | 60               | 30           | 30                 |
| 25   | Disabled        | Both                          | Disabled         | Auto                    | 0             | 2               | 3600              | 60               | 30           | 30                 |
| 26   | Disabled        | Both                          | Disabled         | Auto                    | 0             | 2               | 3600              | 60               | 30           | 30                 |
| 27   | Disabled        | Both                          | Disabled         | Auto                    | 0             | 2               | 3600              | 60               | 30           | 30                 |
| 28   | Disabled        | Both                          | Disabled         | Auto                    | 0             | 2               | 3600              | 60               | 30           | 30                 |
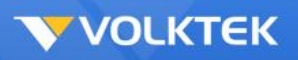

#### Management

Management folders contain windows for Reboot, Firmware Upgrade, and Save Configuration & Reload Default.

#### Reboot

The **Reboot** window contains a **Reboot** button. Clicking this button reboots the system.

Rebooting the system stops the network traffic and terminates the Web interface connection.

#### Firmware Upgrade

The Switch provides three methods to upgrade firmware/configurations—TFTP, FTP, and HTTP.

To download/upload firmware/configurations through TFTP and HTTP, select the desired Type and Mode and then enter the TFTP/HTTP/FTP server IP Address and the firmware File Name. Click **Upgrade** to update the Switch's firmware from the TFTP/HTTP/FTP server.

| Reboot   | _        |
|----------|----------|
|          |          |
|          |          |
|          |          |
|          |          |
|          |          |
| Download |          |
|          | Download |

Firmware Upgrade window – TFTP

To download firmware/configurations through an FTP server, besides IP address and file name, users also need to enter the user name and password to access the FTP server.

| Configuration        | Firmware Reboot |
|----------------------|-----------------|
| Firmware Manage      | amont Sottings  |
| i initiwal c inanage |                 |
| Protocol             | FTP \$          |
| IP                   |                 |
| File Name            |                 |
| User Name            | Password        |
|                      | Download        |

Firmware Upgrade window - FTP

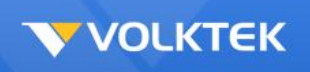

Clicking the **Upgrade** button loads the assigned firmware to the Switch, and then reboots the system after a successful firmware update. Users will need to log in to the Web interface again.

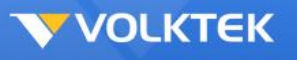

#### Save Configuration & Reload Default

Select **Save Configuration** from the drop-down menu to make the settings permanent by saving to the Flash memory and then click **OK** (**Submit** only saves changes to the RAM memory and such changes will be lost if the Switch is switched off).

To reset the Switch's configuration, select **Reload Default Configuration** from the drop-down menu and then click **OK**. This will reset the configuration file to factory default. A system reboot will follow this restoration process.

**NOTE:** All user configurations will be lost when you choose to restore the factory default configuration.

| Maintenance                                                                                                    |
|----------------------------------------------------------------------------------------------------|
| Configuration Firmware Reboot                                                                                                    |
| Save Configurations                                                                                                    |
| Save the parameter settings of the device :                                                                                                    |
| Save                                                                                                    |
| Save / Load Configurations to / from a TFTP server                                                                                                    |
| Save configurations to a TFTP server.     Load configurations to device from a TFTP server.     Server IP     FILE NAME 2011-0318-1741.conf     Apply  Reset Configurations Reset the factory default settings of the device :     - IP address will be 192.168.0.254 |
| Reset                                                                                                    |
| Maintenance                                                                                                    |
| Configuration Firmware Reboot                                                                                                    |
| Reboot                                                                                                    |
| Press "Reboot" to restart the system.           Reboot           Reboot                                                                                                    |

#### Save Configuration & Reload Default window

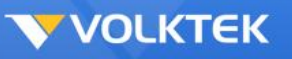

## **Command Line Interface**

This chapter describes how to use console interface to configure the Switch. The Switch provides RS232 connectors to connect to a PC. Use a terminal emulator on the PC, such as HyperTerminal or command line interpreter, to configure the switch. The terminal emulator should be configured with a baud rate of 115200, 8 bit data, no parity, 1 stop bit, and no flow control.

In CLI mode, typing "?" or list will display all available command help messages. All the CLI commands are case sensitive.

### Power On

Power On Self Test is executed during the system boot period. It tests system memory, LED and hardware chips on the switchboard. It displays system information as the result of system testing and initialization. The user can ignore all information until the prompt, "Switch login:" appears.

## Login and Logout

To enter the CLI mode, a valid user name and password must be entered. For the first login, the user can enter "admin" as the user name, and the password too. For security reasons, please change the user name and password after login. If you forget the user name and password, you may contact the support team or restore the default user account in the Boot ROM Command mode – "pwd". If you select the second choice, the default username "admin" will be restored.

Type "exit" to leave the CLI mode safely. This action allows the user to secure the CLI mode. The next user has to log in again with an authorized user name and password.

## **CLI Commands**

The Switch provides CLI commands for all managed functions. The user can follow the instructions and set up the Switch as easily as using the Web interface to configure the Switch.

Note:Always use "?" or "list" to get the available commands list and help.Always use "end" to get back to the root directory (enable mode).

VOLKTEK

## ACL

| Access Control List CLI Commands |                                                                   |
|----------------------------------|-------------------------------------------------------------------|
| Command                          | Parameters                                                        |
| show access-list                 |                                                                   |
|                                  | This command displays all of the access control profiles.         |
| access-list                      | STRING                                                            |
|                                  | This command creates a new access control profile.                |
|                                  | Where the STRING is the profile name.                             |
| show profile                     |                                                                   |
|                                  | This command displays the current access control profile.         |
| active                           |                                                                   |
|                                  | This command actives this profile.                                |
| no active                        |                                                                   |
|                                  | This command disables the profile.                                |
| mac destination                  | MACADDR MACADDR                                                   |
| address                          |                                                                   |
|                                  | This command configures the destination MAC and mask for the      |
|                                  | profile. The second MACADDR parameter is the mask for the         |
|                                  | profile.                                                          |
| mac destination                  | host MACADDR                                                      |
| address                          |                                                                   |
|                                  | This command configures the destination MAC and mask for the      |
|                                  | profile. The mask is set to ff.ff.ff.ff.ff.ff automatically.      |
| no mac destination               |                                                                   |
| address                          | This serves a discussion the destination MAO and seads from the   |
|                                  | I his command removes the destination MAC and mask from the       |
| maa athartuna                    |                                                                   |
| mac emertype                     | This command configures the Ethernet type for the profile Where   |
|                                  | the STRING is a box desimal value, e.g.: 0844                     |
| no mac othertype                 |                                                                   |
| no mac emertype                  | This command removes the limitation of the Ethernet type from the |
|                                  | profile                                                           |
| mac source address               |                                                                   |
|                                  | This command configures the source AMC and mask for the profile   |
| mac source address               | host MACADDR                                                      |
|                                  | This command configures the source MAC and mask for the profile.  |
|                                  | The mask is set to ff.ff.ff.ff.ff.ff.automatically.               |
| no mac source                    |                                                                   |
| address                          |                                                                   |
|                                  | This command removes the source MAC and mask from the profile.    |
| mac vlan                         | VLANID                                                            |
|                                  | This command configures the VLAN for the profile.                 |
| no mac vlan                      |                                                                   |
|                                  | This command removes the limitation of the VLAN from the profile. |
| source-port                      | PORTLIST                                                          |
|                                  | This command configures the source ports for the profile.         |
| no source-port                   | PORTLIST                                                          |
|                                  | This command removes the source ports from the profile.           |

. .

### QoS

| QoS CLI Commands    |                                                                                                    |
|---------------------|----------------------------------------------------------------------------------------------------|
| Command             | Parameters                                                                                                    |
| show queue cos_map  |                                                                                                    |
|                     | This command displays the current 802.1p priority mapping to the service queue.                                                                                                    |
| show qos mode       |                                                                                                    |
|                     | This command displays the current QoS scheduling mode of IEEE 802.1p.                                                                                                    |
| queue cos_map       | PRIORITY QUEUE_ID                                                                                                    |
|                     | This command configures the 802.1p priority mapping to the service queue.                                                                                                    |
| no queue cos_map    |                                                                                                    |
|                     | This command configures the 802.1p priority mapping to the service queue to default.<br>Default:<br>Priority: 0 1 2 3 4 5 6 7<br>Queue: 1 0 0 1 2 2 3 3                                                                                                    |
| qos mode            | high_first                                                                                                    |
|                     | This command configures the QoS scheduling mode to high_first,<br>each hardware queue will transmit all of the packets in its buffer<br>before permitting the next lower priority to transmit its packets.                                                                       |
| qos mode            | wrr_queue weights VALUE0 VALUE1 VALUE2 VALUE3                                                                                                    |
|                     | This command configures the QoS scheduling mode to wrr_queue<br>(Weighted Round Robin).<br>The VALUE0 is for queue 0.<br>The VALUE1 is for queue 1.<br>The VALUE2 is for queue 2.<br>The VALUE3 is for queue 3.                                                                  |
| no qos mode         |                                                                                                    |
|                     | This command configures the QoS scheduling mode to default (high-first).                                                                                                    |
| default_priority    |                                                                                                    |
|                     | This command allows the user to specify default priority handling of<br>untagged packets received by the Switch. The priority value entered<br>with this command will be used to determine which of the four<br>hardware priority queues the packet is forwarded to. Default: 0. |
| no default_priority |                                                                                                    |
|                     | This command configures the default priority for the specific port to default (0).                                                                                                    |

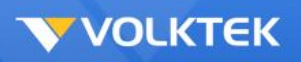

## Bandwidth Management

## Bandwidth Limitation

| Bandwidth Limitation CLI Commands |                                                                 |
|-----------------------------------|-----------------------------------------------------------------|
| Command                           | Parameters                                                      |
| show bandwidth-limit              |                                                                 |
|                                   | This command displays the current rate control configurations.  |
| bandwidth-limit                   | egress RATE_LIMIT interface PORTLISTS                           |
|                                   | This command enables the bandwidth limit for outgoing packets   |
|                                   | and sets the limitation.                                        |
| no bandwidth-limit                | egress interface PORTLISTS                                      |
|                                   | This command disables the bandwidth limit for outgoing packets. |
| bandwidth-limit                   | ingress RATE_LIMIT interface PORTLISTS                          |
|                                   | This command enables the bandwidth limit for incoming packets   |
|                                   | and sets the limitation.                                        |
| no bandwidth-limit                | ingress interface PORTLISTS                                     |
|                                   | This command disables the bandwidth limit for incoming packets. |

#### **Storm Control**

| Storm Control CLI Commands |                                                                                                    |
|----------------------------|----------------------------------------------------------------------------------------------------|
| Command                    | Parameters                                                                                                    |
| show bandwidth-limit       |                                                                                                    |
|                            | This command displays the current rate control configurations.                                                     |
| storm-control              | rate RATE_LIMIT type<br>(bcast mcast dlf bcast_mcast mcast_dlf bcast_dlf bcast_mcast_dlf)<br>interface PORTLISTS   |
|                            | This command enables the bandwidth limit for broadcast and/or multicast and/or DLF packets and set the limitation. |
| no storm-control           | type<br>(bcast mcast dlf bcast_mcast mcast_dlf bcast_dlf bcast_mcast_dlf)<br>interface PORTLISTS                   |
|                            | This command disables the bandwidth limit for broadcast and/or multicast and/or DLF packets.                       |

### DHCP Client

| DHCP Client CLI Commands |                                                                |
|--------------------------|----------------------------------------------------------------|
| Command                  | Parameters                                                     |
| show interface eth0      |                                                                |
|                          | This command displays the current Eth0 configurations.         |
| ip dhcp client           | (disable enable renew)                                         |
|                          | This command configures a DHCP client function for the system. |

## DHCP Relay

| DHCP Relay CLI Commands        |                                                                                                    |
|--------------------------------|----------------------------------------------------------------------------------------------------|
| Command                        | Parameters                                                                                                    |
| show dhcp relay                |                                                                                                    |
|                                | This command displays the current configurations for the DHCP relay.                                                           |
| dhcp relay                     |                                                                                                    |
|                                | This command enables the global DHCP relay function.                                                                           |
| no dhcp relay                  |                                                                                                    |
|                                | This command disables the global DHCP relay function.                                                                          |
| dhcp relay vlan                | VLAN_RANGE                                                                                                    |
|                                | This command enables the DHCP relay function on a VLAN or a<br>range of VLANs.                                                 |
| no dhcp relay vlan             | VLAN_RANGE                                                                                                    |
|                                | This command disables the DHCP relay function on a VLAN or a<br>range of VLANs.                                                |
| dhcp helper-address            | IP_ADDR                                                                                                    |
|                                | This command configures the DHCP server's IP address.<br>Note: The system allows up to three DHCP servers to be<br>configured. |
| no dhcp helper-address         |                                                                                                    |
|                                | This command removes the DHCP server's IP address.                                                                             |
| ip address default-<br>gateway | A.B.C.D                                                                                                    |
|                                | This command configures the system default gateway.                                                                            |

.0

## DHCP Option 82

| DHCP Option 82 CLI Commands   |                                                                 |
|-------------------------------|-----------------------------------------------------------------|
| Command                       | Parameters                                                      |
| show dhcp-snooping            |                                                                 |
|                               | This command displays the current DHCP snooping configurations. |
| show dhcp relay               |                                                                 |
|                               | This command displays the current DHCP Relay configurations.    |
| dhcp option                   |                                                                 |
|                               | This command enables the DHCP option 82 on the Switch.          |
| no dhcp option                |                                                                 |
|                               | This command disables the DHCP option 82 on the Switch.         |
| dhcp option information       | STRING                                                          |
|                               | This command configures the information for the DHCP option 82. |
| no dhcp option<br>information |                                                                 |
|                               | This command removes the information for the DHCP option 82.    |

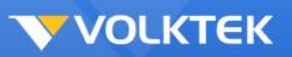

## IGMP Snooping

| IGMP Snooping CLI Commands  |                                                                                                    |
|-----------------------------|----------------------------------------------------------------------------------------------------|
| Command                     | Parameters                                                                                                    |
| show igmp-snooping          |                                                                                                    |
|                             | This command displays the current IGMP snooping configurations.                                                                                                    |
| igmp-snooping               |                                                                                                    |
|                             | This command enables the IGMP snooping function for the Switch.                                                                                                    |
| no igmp-snooping            |                                                                                                    |
|                             | This command disables the IGMP snooping function for the Switch.                                                                                                    |
| igmp-snooping               | vlan VLAN_ID                                                                                                    |
|                             | This command enables the IGMP snooping function on a VLAN or                                                                                                    |
|                             | range of VLANs.                                                                                                    |
| no igmp-snooping            | VLAN VLAN_ID                                                                                                    |
|                             | This command disables the IGMP snooping function on a VLAN or                                                                                                    |
|                             | range of VLANs.                                                                                                    |
| igmp-snooping querier       |                                                                                                    |
|                             | This command enables the IGMP snooping querier for the Switch.                                                                                                    |
| no igmp-snooping            |                                                                                                    |
| querier                     |                                                                                                    |
|                             | This command disables the IGMP snooping querier for the Switch.                                                                                                    |
| igmp-snooping querier       | VLAN VLAN_ID                                                                                                    |
|                             | This command enables the IGMP snooping querier function on a                                                                                                    |
|                             | VLAN or range of VLANs.                                                                                                    |
| no igmp-snooping<br>querier | VLAN VLAN_ID                                                                                                    |
|                             | This command disables the IGMP snooping querier function on a                                                                                                    |
|                             | VLAN or range of VLANs.                                                                                                    |
| igmp-snooping               | unknown-multicast (drop flooding)                                                                                                    |
|                             | This command configures the process for unknown multicast                                                                                                    |
|                             | packets when the IGMP snooping function is enabled.                                                                                                    |
|                             | drop: Drop all of the unknown multicast packets.                                                                                                    |
|                             | flooding: Flooding all of the unknown multicast packets.                                                                                                    |
| igmp-querier-mode           | (auto fixed edge)                                                                                                    |
|                             | This command specifies whether or not and under what conditions<br>the port(s) is (are) IGMP query port(s). The Switch forwards IGMP<br>join or leave packets to an IGMP query port, treating the port as<br>being connected to an IGMP multicast router (or server). You must<br>enable IGMP snooping as well. (Default:auto)<br>fixed: The Switch always treats the port(s) as IGMP query port(s).<br>Select this when you connect an IGMP multicast<br>server to the port(s).<br>auto: The Switch uses the port as an IGMP query port if the port<br>receives IGMP query packets.<br>edge: The Switch does not use the port as an IGMP query port. The<br>Switch does not keep any record of an IGMP router being |
|                             | leave packets to this port. The Switch does not forward IGMP join of Default: auto                                                                                                    |
| igmp-immediate-leave        |                                                                                                    |
|                             | This command enables the IGMP snooping immediate leave function for the specific interface.                                                                                                    |

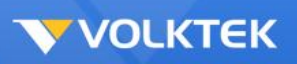

| no igmp-immediate-<br>leave |                                                                                              |
|-----------------------------|----------------------------------------------------------------------------------------------|
|                             | This command disables the IGMP snooping immediate leave function for the specific interface. |

### **IP Source Guard**

## **DHCP Snooping**

| DHCP Snooping CLI Commands |                                                                   |
|----------------------------|-------------------------------------------------------------------|
| Command                    | Parameters                                                        |
| show dhcp-snooping         |                                                                   |
|                            | This command displays the current DHCP snooping configurations.   |
| dhcp-snooping              |                                                                   |
|                            | This command enables the DHCP snooping function for the Switch.   |
| no dhcp-snooping           |                                                                   |
|                            | This command disables the DHCP snooping function for the Switch.  |
| dhcp-snooping              | vlan VLAN_ID                                                      |
|                            | This command enables the DHCP snooping function on a VLAN or      |
|                            | range of VLANs.                                                   |
| no dhcp-snooping           | vlan VLANID                                                       |
|                            | This command disables the DHCP snooping function on a VLAN or     |
|                            | range of VLANs.                                                   |
| dhcp-snooping              | host                                                              |
|                            | configures the maximum host count for the specific port.          |
| no dhcp-snooping           | host                                                              |
|                            | This command configures the maximum host count to default for the |
|                            | specific port.                                                    |
| dhcp-snooping              | trust                                                             |
|                            | This command configures the trust port for the specific port.     |
| no dhcp-snooping           | trust                                                             |
|                            | This command configures the un-trust port for the specific port.  |

## DHCP Snooping Binding Table

| DHCP Snooping Binding Table CLI Commands |                                                                             |
|------------------------------------------|-----------------------------------------------------------------------------|
| Command                                  | Parameters                                                                  |
| show dhcp-snooping                       | binding                                                                     |
|                                          | This command displays the current DHCP snooping binding table.              |
| dhcp-snooping                            | <pre>binding mac MAC_ADDR ip IP_ADDR vlan VLAN_ID interface PORT_NO</pre>   |
|                                          | This command configures a static host into the DHCP snooping binding table. |
| no dhcp-snooping                         | binding mac MAC_ADDR                                                        |
|                                          | This command removes a static host from the DHCP snooping binding table.    |

## **ARP Inspection**

| ARP Inspection CLI Commands |                                                                   |
|-----------------------------|-------------------------------------------------------------------|
| Command                     | Parameters                                                        |
| show arp-inspection         |                                                                   |
|                             | This command displays the current ARP Inspection configurations.  |
| arp-inspection              |                                                                   |
|                             | This command enables the ARP Inspection function for the Switch.  |
| no arp-inspection           |                                                                   |
|                             | This command disables the ARP Inspection function for the Switch. |
| arp-inspection              | vlan VLAN_ID                                                      |
|                             | This command enables the ARP Inspection function on a VLAN or     |
|                             | range of VLANs.                                                   |
| no arp-inspection           | vlan VLAN_ID                                                      |
|                             | This command disables the ARP Inspection function on a VLAN or    |
|                             | range of VLANs.                                                   |
| arp-inspection trust        |                                                                   |
|                             | This command configures the trust port for the specific port.     |
| no arp-inspection trust     |                                                                   |
|                             | This command configures the un-trust port for the specific port.  |

#### **Blacklist Filter**

| Blacklist Filter CLI Commands        |                                                                               |
|--------------------------------------|-------------------------------------------------------------------------------|
| Command                              | Parameters                                                                    |
| show arp-inspection mac-filter       |                                                                               |
|                                      | This command displays the current ARP Inspection filtered MAC.                |
| -iarpnspection mac-<br>filter age    | VALUE                                                                         |
|                                      | This command configures the age time for the ARP inspection MAC filter entry. |
| no arp-inspection mac-<br>filter mac | MAC_ADDR                                                                      |
|                                      | This command removes an entry from the ARP inspection MAC filter table.       |

## Link Aggregation (Trunk)

## Static Link Aggregation

| Static Link Aggregation CLI Commands |                                                            |  |
|--------------------------------------|------------------------------------------------------------|--|
| Command Parameters                   |                                                            |  |
| show link_aggregation                |                                                            |  |
|                                      | The commands displays the current trunk configurations.    |  |
| link_aggregation                     | [GROUP_ID]                                                 |  |
|                                      | The commands enables the trunk for a specific trunk group. |  |

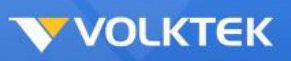

| no link_aggregation | [GROUP_ID]                                                        |
|---------------------|-------------------------------------------------------------------|
|                     | The commands disables the trunk for a specific trunk group.       |
| link_aggregation    | [GROUP_ID] interface PORTLISTS                                    |
|                     | The commands adds ports to a specific trunk group.                |
| no link_aggregation | [GROUP_ID] interface PORTLISTS                                    |
|                     | The commands delete ports from a specific trunk group.            |
| link_aggregation    | [GROUP_ID] load-balance (src-mac dst-mac src-dst-mac src-ip dst-  |
|                     | ip src-dst-ip)                                                    |
|                     | The commands configures the load-balance algorithm for a specific |
|                     | trunk group.                                                      |
|                     | src-mac: source mac.                                              |
|                     | dst-mac: destination mac.                                         |
|                     | src-dst-mac: source and destination mac.                          |
|                     | src-ip: source IP.                                                |
|                     | dst-ip: destination IP.                                           |
|                     | src-dst-ip: source and destination IP.                            |

## 802.3ad Link Aggregation Control Protocol (LACP)

| LACP CLI Commands       |                                                                      |
|-------------------------|----------------------------------------------------------------------|
| Command                 | Parameters                                                           |
| show trunk              |                                                                      |
|                         | This command displays the current trunk configurations.              |
| show lacp counters      | [GROUP_ID]                                                           |
|                         | This command displays the LACP counters for the specific group or    |
|                         | all groups.                                                          |
| show lacp internal      | [GROUP_ID]                                                           |
|                         | This command displays the LACP internal information for the          |
|                         | specific group or all groups.                                        |
| show lacp neighbor      | [GROUP_ID]                                                           |
|                         | This command displays the LACP neighbor's information for the        |
|                         | specific group or all groups.                                        |
| show lacp port_priority |                                                                      |
|                         | This command displays the port priority for the LACP.                |
| show lacp sys_id        |                                                                      |
|                         | This command displays the actor's and partner's system ID.           |
| lacp                    |                                                                      |
|                         | This command enables the global LACP function.                       |
| lacp                    | GROUP_ID                                                             |
|                         | This command enables the LACP for the specific trunk group.          |
| clear lacp counters     | [PORT_ID]                                                            |
|                         | This command clears the LACP statistics for the specific port or all |
|                         | ports.                                                               |
| lacp system-priority    | <1-65535>                                                            |
|                         | This command configures the system priority for the LACP.            |
|                         | Note: The default value is 32768.                                    |
| no lacp system-priority |                                                                      |
|                         | This command configures the default for the system priority for the  |
|                         | LACP.                                                                |
| lacp port_priority      | <1-65535>                                                            |
|                         | This command configures the priority for the specific port.          |
|                         | Note: The default value is 32768.                                    |

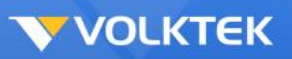

| no lacp port_priority |                                                                             |
|-----------------------|-----------------------------------------------------------------------------|
|                       | This command configures the default for the priority for the specific port. |

## Loopback Detection

| Loopback Detection CLI Commands |                                                                     |
|---------------------------------|---------------------------------------------------------------------|
| Command                         | Parameters                                                          |
| show loop-detection             |                                                                     |
|                                 | This command displays the current loop detection configurations.    |
| loop-detection                  |                                                                     |
|                                 | This command enables the loop detection function for the Switch.    |
| no loop-detection               |                                                                     |
|                                 | This command disables the loop detection function for the Switch.   |
| loop-detection                  | address MAC_ADDR                                                    |
|                                 | This command configures the destination MAC for the loop            |
|                                 | detection special packets.                                          |
| no loop-detection               | address MAC_ADDR                                                    |
|                                 | This command configures the destination MAC to default              |
|                                 | (00:F0:F0:00:00).                                                   |
| loop-detection                  |                                                                     |
|                                 | This command enables the loop detection function for the specific   |
|                                 | port.                                                               |
| no loop-detection               |                                                                     |
|                                 | This command disables the loop detection function for the specific  |
|                                 | port.                                                               |
| no shutdown                     |                                                                     |
|                                 | This command enables the specific port. It can unblock port blocked |
|                                 | by loop detection.                                                  |
| loop-detection retry            | <0-5>                                                               |
|                                 | This command configures the retry times. The retry time allows the  |
|                                 | Switch to retry more times before it blocks any specific ports with |
|                                 | looping.                                                            |
| loop-detection retrial-         | <0-10>                                                              |
| period                          |                                                                     |
|                                 | This command configures the retrial-period. The "retrial-period"    |
|                                 | allows the Switch to retry the loop detection with delay.           |

## MAC Address Management

| MAC Address Management CLI Commands |                                                                             |
|-------------------------------------|-----------------------------------------------------------------------------|
| Command                             | Parameters                                                                  |
| show mac-address-<br>table          | aging-time                                                                  |
|                                     | This command displays the current MAC address table age time.               |
| show mac-address-<br>table          | multicast                                                                   |
|                                     | This command displays the current static/dynamic multicast address entries. |
| show mac-address-<br>table          | (static dynamic)                                                            |

|                             | This command displays the current static/dynamic unicast address entries.      |
|-----------------------------|--------------------------------------------------------------------------------|
| mac-address-table           | aging-time TIMEVALUE                                                           |
|                             | This command configures the aging time in seconds. The range is 10 to 1000000. |
| mac-address-table           | multicast MACADDR vlan VLAN_ID port PORTLISTS                                  |
|                             | This command configures a static multicast entry.                              |
| no mac-address-table        | multicast MACADDR                                                              |
|                             | This command removes a static multicast entry from the address table.          |
| mac-address-table<br>static | MACADDR vlan VLAN_ID port PORT_ID                                              |
|                             | This command configures a static unicast entry.                                |
| no mac-address-table        | static MACADDR                                                                 |
|                             | This command removes a static unicast entry from the address table.            |

2 9

## Port Management

| Port Management CLI Commands |                                                                   |
|------------------------------|-------------------------------------------------------------------|
| Command                      | Parameters                                                        |
| show interface               | IFNAME                                                            |
|                              | This command displays the port configurations.                    |
| speed                        | (10 100 1000)                                                     |
|                              | This command configures the port speed to 10M/100M/1000M.         |
| shutdown                     |                                                                   |
|                              | This command disables the specific port.                          |
| no shutdown                  |                                                                   |
|                              | This command enables the specific port.                           |
| mdix                         | (auto normal xover)                                               |
|                              | This command configures the MDIX state for the specific port.     |
|                              | Default: auto.                                                    |
| loopback                     | (none mac phy)                                                    |
|                              | This command specifies the loopback mode of operation for the     |
|                              | specific port.                                                    |
|                              | Default: none.                                                    |
| no loopback                  |                                                                   |
|                              | This command disables the loopback mode of operation for the      |
|                              | specific port.                                                    |
| flowcontrol                  |                                                                   |
|                              | This command configures the receive and send flow-control value   |
|                              | for the port.                                                     |
| n e fleuve entrel            | Default: On.                                                      |
| no flowcontrol               | This commond acts Flow Control to its default                     |
| dum laur                     | I his command sets Flow Control to its default.                   |
| aupiex                       | (Tullpall)                                                        |
|                              | This command specifies the duplex mode of operation for the port. |
|                              |                                                                   |
| no auplex                    | This command acts Dupley made to its default                      |
| outo possibilion             | This command sets Duplex mode to its default.                     |
| auto-negotiation             | This command analysis outs nametication state for the next        |
|                              | i his command enables auto-negotiation state for the port         |

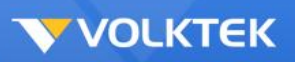

|                     | Default: enable.                                                         |
|---------------------|--------------------------------------------------------------------------|
| No auto-negotiation |                                                                          |
|                     | This command sets auto-negotiation state to the default.                 |
| jumboframe          | (1518 2048)                                                              |
|                     | This command configures jumbo frame size to 1518 or 2048. Default: 1518. |

### Port Mirror

| Port Mirror CLI Commands |                                                                                                    |
|--------------------------|----------------------------------------------------------------------------------------------------|
| Command                  | Parameters                                                                                                    |
| show mirror              |                                                                                                    |
|                          | This command displays the current port mirroring configurations on the Switch.                                                                                                    |
| mirror                   |                                                                                                    |
|                          | This command enables the port mirroring without having to modify<br>the port mirroring configuration.<br>Default: disable.                                                                                                    |
| no mirror                |                                                                                                    |
|                          | This command disables the port mirroring and reset all of the port mirroring configurations.                                                                                                    |
| mirror destination       | interface PORT_ID                                                                                                    |
|                          | This command configures the target port for the port mirroring.                                                                                                    |
| mirror source            | interface PORT_LIST mode (both rx tx)                                                                                                    |
|                          | This command allows a range of source ports to have all of their traffic also sent to a mirror port. In addition, users can specify that only traffic received by or sent by one or both is mirrored to the mirror port.<br>PORT_LIST – This specifies a port or range of ports that will be mirrored. That is, the range of ports in which $rx$ – Allows the mirroring of only packets received by the port or ports in the port list.<br>tx – Allows the mirroring of only packets sent to the port or ports in the port list.<br>both – Mirrors all the packets received or sent by the port or ports in the port list. |
| no mirror source         | interface PORT_LIST                                                                                                    |
|                          | This command removes a port or ports from the source ports of port mirroring.                                                                                                    |

## Port Security

| Port Security CLI Commands |                                                                                                    |
|----------------------------|----------------------------------------------------------------------------------------------------|
| Command                    | Parameters                                                                                         |
| Show port-security         |                                                                                                    |
|                            | This command displays ports security configurations.                                               |
| port-security              |                                                                                                    |
|                            | This command disables the new MAC addresses learning and aging activities function for the Switch. |
| no port-security           |                                                                                                    |
|                            | This command enables the new MAC addresses learning and aging activities for the Switch.           |

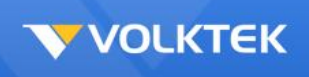

....

VOLKTEK

#### SNMP

| SNMP CLI Commands    |                                                                  |
|----------------------|------------------------------------------------------------------|
| Command              | Parameters                                                       |
| show snmp            |                                                                  |
|                      | This command displays the SNMP configurations.                   |
| snmp community       | STRING (ro rw) trusted-host IPADDR                               |
|                      | This command displays the SNMP configurations.                   |
| snmp disable         |                                                                  |
|                      | This command disables the SNMP function.                         |
| snmp enable          |                                                                  |
|                      | This command enables the SNMP function.                          |
| snmp system-contact  | STRING                                                           |
|                      | This command configures contact information for the system.      |
| snmp system-location | STRING                                                           |
|                      | This command configures the location information for the system. |
| snmp system-name     | STRING                                                           |
|                      | This command configures a name for the system.                   |
| snmp trap-receiver   | IPADDR VERSION COMMUNITY                                         |
|                      | This command configures the trap receiver's configurations,      |
|                      | including the IP address, version (v1 or v2c), and community.    |

0

### STP & RSTP

| STP & RSTP CLI Commands             |                                                                                 |
|-------------------------------------|---------------------------------------------------------------------------------|
| Command                             | Parameters                                                                      |
| show spanning-tree active           |                                                                                 |
|                                     | This command displays the spanning tree information for only active port(s)     |
| show spanning-tree<br>blocked ports |                                                                                 |
|                                     | This command displays the spanning tree information for only<br>blocked port(s) |
| show spanning-tree<br>port detail   | IFNAME                                                                          |
|                                     | This command displays the spanning tree information for the interface port.     |
| show spanning-tree<br>statistics    | IFNAME                                                                          |
|                                     | This command displays the spanning tree information for the interface port.     |
| show spanning-tree<br>summary       |                                                                                 |
|                                     | This command displays the summary of port states and<br>configurations          |
| clear spanning-tree counters        |                                                                                 |
|                                     | This command clears all spanning-tree statistics.                               |

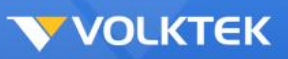

| spanning-tree            |                                                                     |
|--------------------------|---------------------------------------------------------------------|
|                          | This command enables the spanning tree function for the system.     |
| no spanning-tree         |                                                                     |
|                          | This command disables the spanning tree function for the system.    |
| spanning-tree            | forward-time TIME max-age TIME hello-time TIME                      |
| algorithm-timer          |                                                                     |
|                          | This command configures the bridge times (forward-delay, max-       |
|                          | age, and hello-time).                                               |
| no spanning-tree         |                                                                     |
| algorithm-timer          |                                                                     |
|                          | This command configures the default values for forward-time max-    |
|                          | age, and hello-time.                                                |
| spanning-tree forward-   | <4-30>                                                              |
| time                     |                                                                     |
|                          | This command configures the bridge forward delay time (sec)         |
| no spanning-tree         |                                                                     |
| forward-time             |                                                                     |
|                          | This command configures the default values for forward-time         |
| spanning-tree hello-     | <1-10>                                                              |
| time                     |                                                                     |
|                          | This command configures the bridge bello time (sec)                 |
| no spanning-tree hello-  |                                                                     |
| time                     |                                                                     |
|                          | This command configures the default values for hello-time           |
| spapping-tree max-age    |                                                                     |
| spanning tree max-age    | This command configures the bridge message max-age time (sec)       |
| no spapping-tree may-    | This command configures the bridge message max-age time (sec).      |
| ano spanning-tree max-   |                                                                     |
| age                      | This command configures the default values for max-age time         |
| spanning-tree mode       | (stolrsto)                                                          |
|                          | This command configures the spanning mode                           |
| spanning-tree pathcost   | (longishort)                                                        |
| method                   |                                                                     |
|                          | This command configures                                             |
| spanning-tree priority   |                                                                     |
|                          | This command configures the priority for the system                 |
| no spanning-tree         |                                                                     |
| priority                 |                                                                     |
|                          | This command configures the default values for the system priority  |
| spanning-tree            | <1-10>                                                              |
| transmission-limit       |                                                                     |
|                          | This command configures ???                                         |
|                          | Note: The minimum interval between transmission of consecutive      |
|                          | RSTP BPDUs                                                          |
| no spanning-tree         |                                                                     |
| transmission-limit       |                                                                     |
|                          | This command configures the default values for transmission-limit.  |
| spanning-tree bodufilter | (enableldisable)                                                    |
|                          | This command configures enables/disables the BPDU filter            |
|                          | function.                                                           |
|                          | Note: BPDU Filter is a feature to filter sending or receiving BPDUs |
|                          | on a switchport.                                                    |
| spanning-tree            | (enableldisable)                                                    |

.

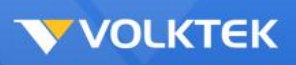

| bpduguard                          |                                                                                                    |
|------------------------------------|----------------------------------------------------------------------------------------------------|
|                                    | This command configures enables/disables the BPDU guard<br>function.<br>Note: BPDU Guard is a feature to respond to invalid configurations<br>in securely. |
| spanning-tree edge-                | (enable disable)                                                                                                    |
| port                               |                                                                                                    |
|                                    | This command enables/disables the edge port setting.<br>Note: Edge ports if they are attached to a LAN that has no other<br>bridges attached.              |
| spanning-tree cost                 | VALUE                                                                                                    |
|                                    | This command configures the cost for the specific port.<br>Cost range:<br>16-bit based value range 1-65535,<br>32-bit based value range 1-20000000.        |
| no spanning-tree cost              |                                                                                                    |
|                                    | This command configures the path cost to default for the specific port.                                                                                    |
| spanning-tree port-<br>priority    | <0-240>                                                                                                    |
|                                    | This command configures the port priority for the specific port. Default: 128.                                                                             |
| no spanning-tree port-<br>priority |                                                                                                    |
|                                    | This command configures the port priority to default for the specific port.                                                                                |

## **Configuration Management**

| Configuration Management CLI Commands |                                                                  |
|---------------------------------------|------------------------------------------------------------------|
| Command                               | Parameters                                                       |
| write memory                          |                                                                  |
|                                       | This command writes configurations to the Flash.                 |
| show running-config                   |                                                                  |
|                                       | This command displays the current operating configurations.      |
| reload default-config                 |                                                                  |
|                                       | This command copies a default-config file to replace the current |
|                                       | one.                                                             |
| archive download-                     | <url path=""></url>                                              |
| config                                |                                                                  |
|                                       | This command downloads a new copy of configuration file from     |
|                                       | TFTP server.                                                     |
|                                       | Where <url path=""> can be:</url>                                |
|                                       | ftp://user:pass@192.168.1.1/file                                 |
|                                       | http://192.168.1.1/file                                          |
|                                       | tftp://192.168.1.1/file                                          |
| archive upload-config                 | <url path=""></url>                                              |
|                                       | This command uploads the current operating configurations to the |
|                                       | TFTP server.                                                     |
|                                       | Where <url path=""> can be:</url>                                |
|                                       | tftp://192.168.1.1/file                                          |

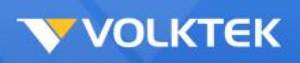

## Firmware Upgrade

| Firmware Upgrade CLI Commands |                                                              |
|-------------------------------|--------------------------------------------------------------|
| Command                       | Parameters                                                   |
| archive download-fw           | <url path=""></url>                                          |
|                               | This command downloads a new copy of configuration file from |
|                               | TFTP server.                                                 |
|                               | Where <url path=""> can be:</url>                            |
|                               | ftp://user:pass@192.168.1.1/file                             |
|                               | http://192.168.1.1/file                                      |
|                               | tftp://192.168.1.1/file                                      |

## System Management

## System Management

| System Management CLI Commands |                                                              |
|--------------------------------|--------------------------------------------------------------|
| Command                        | Parameters                                                   |
| show interface eth0            |                                                              |
|                                | This command displays the current Eth0 configurations.       |
| reboot                         |                                                              |
|                                | This command reboots the system.                             |
| hostname                       |                                                              |
|                                | This command sets the system's network name.                 |
| interface eth0                 |                                                              |
|                                | This command enters the eth0 interface node to configure the |
|                                | system IP.                                                   |
| management vlan                | VLAN_ID                                                      |
|                                | This command configures the management VLAN.                 |
| no management vlan             |                                                              |
|                                | This command configures the management VLAN to default.      |
| ip address                     | A.B.C.D/M                                                    |
|                                | This command configures a static IP for the system.          |
| ip address default-            | A.B.C.D                                                      |
| gateway                        |                                                              |
|                                | This command configures the system default gateway.          |

#### User Account

| User Account CLI Commands |                                                 |
|---------------------------|-------------------------------------------------|
| Command                   | Parameters                                      |
| show user account         |                                                 |
|                           | This command displays the current user account. |
| add user                  | USER_ACCOUNT PASSWORD (normal admin)            |
|                           | This command adds a new user account.           |
| delete user               | USER_ACCOUNT                                    |

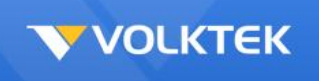

This command deletes a present user account.

.0.

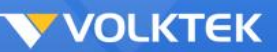

## VLAN

### VLAN

| VLAN CLI Commands |                                                                                                    |
|-------------------|----------------------------------------------------------------------------------------------------|
| Command           | Parameters                                                                                                    |
| show vlan         |                                                                                                    |
|                   | This command displays the VLAN configurations.                                                                                                    |
| vlan              | <1~4094>                                                                                                    |
|                   | This command enables a VLAN and enters the VLAN node.                                                                                               |
| acceptable frame  | type (all discardall vlantaggedonly)                                                                                                    |
|                   | This command configures the frame type for the specific port to accept.                                                                             |
| fixed             | PORT_LIST                                                                                                    |
|                   | This command assigns ports for permanent member of the VLAN group.                                                                                  |
| forbidden         | PORT_LIST                                                                                                    |
|                   | This command assigns ports to prohibit the port to join in the VLAN group. The ports should be one/some of the permanent members of the VLAN group. |
| untagged          | PORT_LIST                                                                                                    |
|                   | This command assigns ports for untagged member of the VLAN group. The ports should be one/some of the permanent members of the VLAN group.          |
| name              | STRING                                                                                                    |
|                   | This command assigns a name for the specific VLAN.                                                                                                  |
| no fixed          |                                                                                                    |
|                   | This command removes all fixed members from the VLAN.                                                                                               |
| no forbidden      |                                                                                                    |
|                   | This command removes all forbidden members from the VLAN.                                                                                           |
| no untagged       |                                                                                                    |
|                   | This command removes all untagged member from the VLAN.                                                                                             |
| no name           |                                                                                                    |
|                   | This command configures the VLAN name to default.<br>Note: The default VLAN name is "VLAN"+vlan_ID, VLAN1,<br>VLAN2,                                |

.

#### Port Isolation

| Port Isolation CLI Commands |                                                                                                  |  |
|-----------------------------|--------------------------------------------------------------------------------------------------|--|
| Command                     | Parameters                                                                                       |  |
| show port-isolation         |                                                                                                  |  |
|                             | This command displays the current port isolation configurations.                                 |  |
| port-isolation              | PORTLISTS                                                                                        |  |
|                             | This command configures the forwarding port group for the ingress packets for the specific port. |  |
| no port-isolation           |                                                                                                  |  |
|                             | This command allows the specific port to forward the ingress packets to all ports.               |  |

#### GARP

| GARP CLI Commands      |                                                                   |  |
|------------------------|-------------------------------------------------------------------|--|
| Command                | Parameters                                                        |  |
| show garp timer        |                                                                   |  |
|                        | This command displays the General Attribute Registration Protocol |  |
|                        | timers.                                                           |  |
| garp join-timer        | <1-2147483647>                                                    |  |
|                        | This command configures join time for the GARP.                   |  |
| garp leave-timer       | <1-2147483647>                                                    |  |
|                        | This command configures leave time for the GARP.                  |  |
| garp leaveall-timer    | <1-2147483647>                                                    |  |
|                        | This command configures leave all time for the GARP.              |  |
| no garp join-timer     |                                                                   |  |
|                        | This command configures join time for the GARP to default.        |  |
| no garp leave-timer    |                                                                   |  |
|                        | This command configures leave time for the GARP to default.       |  |
| no garp leaveall-timer |                                                                   |  |
|                        | This command configures leave all time for the GARP to default.   |  |

a (2

#### GVRP

| GVRP CLI Commands     |                                                                                                    |  |
|-----------------------|----------------------------------------------------------------------------------------------------|--|
| Command               | Parameters                                                                                                    |  |
| show gvrp             |                                                                                                    |  |
| configuration         |                                                                                                    |  |
|                       | This command displays the configurations of the GVRP.                                                           |  |
| show gvrp statistics  |                                                                                                    |  |
|                       | This command displays statistics of the GVRP.                                                                   |  |
| clear gvrp statistics | [IFNAME]                                                                                                    |  |
|                       | This command clears the statistic of the GVRP for the specific port.                                            |  |
| gvrp                  |                                                                                                    |  |
|                       | This command enables the global GVRP function for the Switch.                                                   |  |
| no gvrp               |                                                                                                    |  |
|                       | This command disables the global GVRP function for the Switch.                                                  |  |
| no gvrp configuration |                                                                                                    |  |
|                       | This command sets the GVRP configurations to defaults.                                                          |  |
| gvrp registration     | (normal fixed forbidden)                                                                                        |  |
|                       | This command configures the registration mode for the specific                                                  |  |
|                       | port.                                                                                                    |  |
|                       | Normal registration mode: Allows dynamic creation, registration, and deregistration of VLANs on the trunk port. |  |
|                       | Fixed registration mode: Allows manual creation and registration of                                             |  |
|                       | VLANs, prevents VLAN deregistration, and registers all known<br>VLANs on other ports on the trunk port          |  |
|                       | Forbidden registration mode: Deregisters all VLANs (except VLAN                                                 |  |
|                       | 1) and prevents any further VLAN creation or registration on the                                                |  |
|                       | trunk port.                                                                                                    |  |
| gvrp                  |                                                                                                    |  |
| <u> </u>              | This command enables the GVRP for the specific port.                                                            |  |

# **VOLKTEK**

| no gvrp |                                                       |
|---------|-------------------------------------------------------|
|         | This command disables the GVRP for the specific port. |

.

#### Dot 1x

| Dot1x CLI Commands               |                                                                               |
|----------------------------------|-------------------------------------------------------------------------------|
| Command                          | Parameters                                                                    |
| show dot1x                       |                                                                               |
|                                  | This command displays the current 802.1X configurations.                      |
| show dot1x username              |                                                                               |
|                                  | This command displays the current user accounts for the local authentication. |
| show dot1x accounting-<br>record |                                                                               |
|                                  | This command displays the local accounting records.                           |
| dot1x system-auth-<br>control    |                                                                               |
|                                  | This command enables the 802.1X port authentication on the Switch.            |
| no dot1x system-auth-<br>control |                                                                               |
|                                  | This command disables the 802.1X port authentication on the Switch.           |
| dot1x authentic-method           | (local radius)                                                                |
|                                  | This command configures the authentic method of 802.1X. (Default: local).     |
| no dot1x authentic-<br>method    |                                                                               |
|                                  | This command configures the authentic method of 802.1X to default.            |
| dot1x radius                     | primary-server-ip <ip> port PORTID</ip>                                       |
|                                  | This command configures the primary RADIUS server.                            |
| dot1x radius                     | primary-server-ip <ip> port PORTID key KEY</ip>                               |
|                                  | This command configures the primary RADIUS server.                            |
| dot1x radius                     | secondary-server-ip <ip> port PORTID</ip>                                     |
|                                  | This command configures the secondary RADIUS server.                          |
| dot1x radius                     | secondary-server-ip <ip> port PORTID key KEY</ip>                             |
|                                  | This command configures the secondary RADIUS server.                          |
| no dot1x radius                  | secondary-server-ip                                                           |
|                                  | This command removes the secondary RADIUS server.                             |
| dot1x username                   | <string> passwd <string></string></string>                                    |
|                                  | This command configures the user account for local authentication.            |
| no dot1x username                | <string></string>                                                             |
|                                  | This command deletes the user account for local authentication.               |
| dot1x accounting                 |                                                                               |
|                                  | This command enables the dot1x accounting.                                    |
| dot1x accounting-clean           |                                                                               |
|                                  | This command cleans the local accounting records.                             |
| dot1x admin-control-             | (bothlin)                                                                     |
| direction                        |                                                                               |
|                                  | This command configures the control direction for blocking packets.           |
| dot1x default                    |                                                                               |

|                        | This command sets the port configuration to default settings.         |
|------------------------|-----------------------------------------------------------------------|
| dot1x max-req          | <1-10>                                                                |
|                        | This command sets the max-req times of a port. (1~10).                |
| dot1x port-control     | (auto force-authorized force-unauthorized)                            |
|                        | This command configures the port control mode.                        |
|                        | auto → Users can access network after authenticating.                 |
|                        | force-authorized → Users can access network without                   |
|                        | authentication.                                                       |
|                        | force-unauthorized → Users can not access network.                    |
| dot1x port-enable      |                                                                       |
|                        | This command configures the port control mode to default.             |
| no dot1x port-enable   |                                                                       |
|                        | This command configures the port control mode to default.             |
| dot1x reauthentication |                                                                       |
|                        | This command enables reauthentication of a port.                      |
| no dot1x               |                                                                       |
| reauthentication       |                                                                       |
|                        | This command disables reauthentication of a port.                     |
| dot1x timeout          | quiet-period                                                          |
|                        | This command configures the quiet-period value, which is the          |
|                        | period that an authenticator will not attempt to acquire a Supplicant |
|                        | in quiet period.                                                      |
| dot1x timeout          | server-timeout                                                        |
|                        | This command configures the server-timeout value, which is used       |
|                        | for timing out the Authentication Server.                             |
| dot1x timeout          | reauth-period                                                         |
|                        | This command configures the reauth-period value, which                |
|                        | determines when reauthentication of a Supplicant takes place.         |
| dot1x timeout          | supp-timeout                                                          |
|                        | This command configures the supp-timeout value which is the           |
|                        | initialization value used for timing out a Supplicant                 |
| dot1x guest-vlan       |                                                                       |
|                        | I his command configures the guest VLAN.                              |
| no dot1x guest-vlan    |                                                                       |
|                        | This command deletes the quest VLAN.                                  |

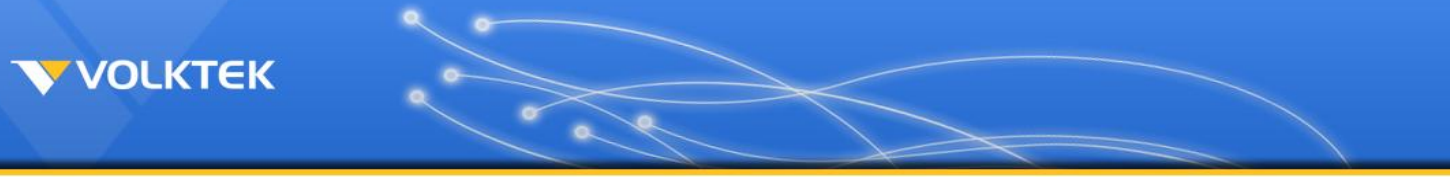

# **Customer Support and Contact**

For all questions related to the MEN-6532 or any other Volktek product, please contact Volktek customer support:

| Address | Volktek Customer Support |
|---------|--------------------------|
|         | 4F, 192 Liancheng Road,  |
|         | Zhonghe District,        |
|         | New Taipei City 23553    |
|         | Taiwan                   |
| Phone   | +886-2-8242-1000         |
| Fax     | +886-2-8242-3333         |
| Email   | support@volktek.com      |
| Website | www.volktek.com          |
|         |                          |